# Руководство по эксплуатации - Web Remote -

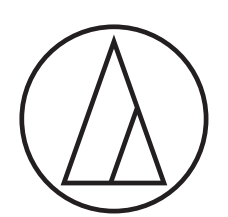

# ATUC-50

# Цифровая проводная конференц-система

Микрофон на "гусиной шее" со светодиодным кольцом (ATUC-M) ATUC-M43H/58H/M32L

> Микрофонный пульт (DU) ATUC-50DU/ATUC-50DUa

Переводческий блок (INT) ATUC-50INT

> Блок управления (CU) ATUC-50CU

Интеграционный блок (IU) АТUC-50IU

Расширительный блок (EXT) ATLK-EXT165

> Блок голосования ATUC-VU

# ATUC-IR

# Гибридная инфракрасная конференц-система

Микрофон на "гусиной шее" со светодиодным кольцом ATUC-M43H/58H/M32L

> Инфракрасный микрофонный пульт (IRDU) ATUC-IRDU

> > Гибридный блок управления (IRCU) ATUC-IRCU

Гибридный блок управления (с поддержкой Dante) ATUC-IRCUDAN

> Инфракрасный блок передачи (IRA) ATUC-IRA

Инфракрасный распределитель (IRD) ATUC-IRD

> Зарядное устройство (В60) ATCS-B60

# audio-technica

# Содержание

| Введение                                                | 3 |
|---------------------------------------------------------|---|
| О данном руководстве по эксплуатации                    | 3 |
| Об информации в данном руководстве по эксплуатации      | 3 |
| О содержании данного руководства по эксплуатации        | 3 |
| О зарегистрированных товарных знаках и авторских правах | 3 |
| Подготовка к использованию Web Remote                   | 4 |
| Что такое Web Remote?                                   | 4 |
| Установка "Locate"                                      | 4 |

# Настройка и ведение конференций при помощи функции управления

| Web Remote                                                                                                    | 5                                                        |
|----------------------------------------------------------------------------------------------------|----------------------------------------------------------|
| O Web Remote                                                                                                    | 5                                                        |
| Общая структура Web Remote                                                                                                    | 5                                                        |
| Запуск Web Remote и подготовка к работе                                                                                                    | 6                                                        |
| Запуск и вход в Web Remote                                                                                                    | 6                                                        |
| Об окне Главная страница Web Remote                                                                                                    | 6                                                        |
| Установка подробных настроек системы<br>([Настр. и обсл.])                                                                                                    | 7                                                        |
| Как пользоваться меню [Настр. и обсл.]                                                                                                    | 7                                                        |
| Пункт меню 🛈 ([Сист. настройки])                                                                                                    | 8                                                        |
| Пункт меню 🗵 ([Настр. установки])                                                                                                    | 16                                                       |
| Доступ к своим пресетам ([Пресеты])                                                                                                    | 30                                                       |
| Управление log-файлом ([Log-файл])                                                                                                    | 30                                                       |
| Отображение информации о системе ([Инф. о сист])                                                                                                    | 30                                                       |
|                                                                                                    |                                                          |
| Подготовка к конференциям ([Настр. конф.])                                                                                                    | 31                                                       |
| Подготовка к конференциям ([Настр. конф.])<br>Вызов пресета ([Вызов пресета])                                                                                                    | <b> 31</b><br>31                                         |
| Подготовка к конференциям ([Настр. конф.])           1         Вызов пресета ([Вызов пресета])           2         Изменение настроек конференции ([Настр. конф.])                                                                                                    | <b> 31</b><br>31<br>31                                   |
| Подготовка к конференциям ([Настр. конф.])           1         Вызов пресета ([Вызов пресета])           2         Изменение настроек конференции ([Настр. конф.])           3         Регулировка настроек DU/IU ([Настройки DU/IU],<br>[Подроб. Настр. DU/IU])                                                                                                    | 31<br>31<br>31                                           |
| <ul> <li>Подготовка к конференциям ([Настр. конф.])</li> <li>Вызов пресета ([Вызов пресета])</li> <li>Изменение настроек конференции ([Настр. конф.])</li> <li>Регулировка настроек DU/IU ([Настройки DU/IU], [Подроб. Настр. DU/IU])</li> <li>Ведение конференций и управление ими ([Начать конф.])</li> </ul>                                                                                                    | 31<br>31<br>31<br>32                                     |
| Подготовка к конференциям ([Настр. конф.])           1         Вызов пресета ([Вызов пресета])           2         Изменение настроек конференции ([Настр. конф.])           3         Регулировка настроек DU/IU ([Настройки DU/IU],<br>[Подроб. Настр. DU/IU])           Ведение конференций и управление ими<br>([Начать конф.])           1         Ведение конференций ([Управл. конф.])                                                                                                    | 31<br>31<br>31<br>32<br>32<br>33                         |
| <ul> <li>Подготовка к конференциям ([Настр. конф.])</li> <li>Вызов пресета ([Вызов пресета])</li> <li>Изменение настроек конференции ([Настр. конф.])</li> <li>Регулировка настроек DU/IU ([Настройки DU/IU], [Подроб. Настр. DU/IU])</li> <li>Ведение конференций и управление ими ([Начать конф.])</li> <li>Ведение конференций ([Управл. конф.])</li> <li>Ведение конференций ([Управл. конф.])</li> <li>Установка расширенных настроек звука и выполнение операций со звуком ([Управл. звуком])</li></ul> | 31<br>31<br>32<br>32<br>33<br>33                         |
| <ul> <li>Подготовка к конференциям ([Настр. конф.])</li> <li>Вызов пресета ([Вызов пресета])</li> <li>Изменение настроек конференции ([Настр. конф.])</li> <li>Регулировка настроек DU/IU ([Настройки DU/IU], [Подроб. Настр. DU/IU])</li></ul>                                                                                                    | 31<br>31<br>31<br>32<br>32<br>33<br>33<br>34<br>34       |
| <ul> <li>Подготовка к конференциям ([Настр. конф.])</li> <li>Вызов пресета ([Вызов пресета])</li> <li>Изменение настроек конференции ([Настр. конф.])</li> <li>Регулировка настроек DU/IU ([Настройки DU/IU], [Подроб. Настр. DU/IU])</li></ul>                                                                                                    | 31<br>31<br>31<br>32<br>33<br>33<br>34<br>34<br>35       |
| <ul> <li>Подготовка к конференциям ([Настр. конф.])</li> <li>Вызов пресета ([Вызов пресета])</li> <li>Изменение настроек конференции ([Настр. конф.])</li> <li>Регулировка настроек DU/IU ([Настройки DU/IU], [Подроб. Настр. DU/IU])</li> <li>Ведение конференций и управление ими ([Начать конф.])</li></ul>                                                                                                    | 31<br>31<br>31<br>32<br>33<br>33<br>34<br>34<br>34<br>34 |

# Введение

# О данном руководстве по эксплуатации

# Об информации в данном руководстве по эксплуатации

Изображения и скриншоты, приведенные в настоящем руководстве, могут отличаться от реального изделия.

## О содержании данного руководства по эксплуатации

В руководстве по эксплуатации "Web Remote" объясняется, как использовать Web Remote. За информацией о цифровой проводной конференц-системе ATUC-50 и компонентах гибридной инфракрасной конференц-системы ATUC-IR обращайтесь к руководству по эксплуатации "Основной блок".

#### Названия устройств

Используются следующие сокращенные названия устройств.

- 50СU: "Блок управления" АТUC-50СU
- 50DU: "Микрофонный пульт" ATUC-50DU/ATUC-50DUa\*
- 50INT: "Переводческий блок" ATUC-50INT
- ATUC-M: "Микрофон на "гусиной шее" со светодиодным кольцом" ATUC-M43H/ATUC-M58H/ATUC-M32L
- 50IU: "Интеграционный блок" ATUC-50IU
- ЕХТ: "Расширительный блок" АТLК-ЕХТ165
- VU: "Блок голосования" ATUC-VU
- IRCU: "Гибридный блок управления" ATUC-IRCU
- IRCUDAN: "Гибридный блок управления (с поддержкой Dante)" ATUC-IRCUDAN
- IRDU: "Инфракрасный микрофонный пульт" ATUC-IRDU
- IRA: "Инфракрасный блок передачи" ATUC-IRA
- IRD: "Инфракрасный распределитель" ATUC-IRD
- В60: "Зарядное устройств" АТСЅ-В60
- \* ATUC-50DUa микрофонный пульт, совместимый с блоком ATUC-VU (блоком голосования).
- Используются следующие сокращенные названия устройств.
- СU: При ссылке на ATUC-50CU, ATUC-IRCU и ATUC-IRCUDAN в совокупности
- DU: При ссылке на ATUC-50DU/ATUC-50DUa и ATUC-IRDU

#### Символы

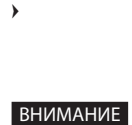

Указывает на страницу(ы), где Вы можете найти более подробную или связанную с этим вопросом информацию.

вниман

Указывает на риск, который может привести к неисправности устройства или выходу его из строя. Указывает на дополнительную информацию, а также на советы и рекомендации по поводу выполняемых действий.

[ ] Указывает на пункты меню в окне Web Remote.

#### Операции на мобильных устройствах

Описанные в настоящем руководстве операции предполагают, что Вы используете компьютер в качестве устройства управления. В качестве альтернативы Вы можете использовать такое мобильное устройство, как планшет. Вместо щелчков или двойных щелчков управляйте приложением при помощи касаний.

# О зарегистрированных товарных знаках и авторских правах

- Apple, логотип Apple, iPad и Mac OS являются товарными знаками Apple Inc., зарегистрированными в США и других странах. App Store является знаком обслуживания Apple Inc.
- Google Play и логотип Google Play являются товарными знаками или зарегистрированными товарными знаками Google Inc.
- Другие названия продуктов, названия услуг, логотипы и/или названия компаний, используемые в настоящем руководстве, являются собственностью их соответствующих владельцев и/или лицензиаров, которые защищены товарными знаками и авторскими правами.

В настоящем руководстве знаки ТМ или ® могут не указываться.

# Подготовка к использованию Web Remote

### Что такое Web Remote?

Web Remote – это веб-приложение для управления данной системой. Использование Web Remote позволяет Вам удаленно выполнять следующие операции с компьютера или мобильного устройства (далее – устройство управления):

- Подготовка к конференции
- Ведение конференций и управление ими
- Установка подробных настроек

После подключения CU к устройству управления, загрузите "Locate". Использование "Locate" позволяет Вам просто получать доступ к Web Remote (> стр. 6) без ввода IP-адреса установленного блока CU.

 Вы можете также запускать Web Remote без использования "Locate" () стр. 6).

#### Рабочая среда для Web Remote и "Locate"

- Microsoft Windows 7 или более поздняя версия
- Apple OS X10.12 Sierra или более поздняя версия
- Android 5.0 или более поздняя версия
- iOS9 или более поздняя версия

#### Рекомендованный веб-браузер для Web Remote

- Microsoft Internet Explorer 11 (Windows)
- Google Chrome вер. 57 или более поздняя версия (Windows и Android)
- Mozilla Firefox вер. 52 или более поздняя версия (Windows)
- Safari 10.0 или более поздняя версия (OS X и iOS)
- ВНИМАНИЕ До 3 устройств управления могут выполнить

одновременный вход в Web Remote. Если на устройстве управления работают 2 веб-браузера, Web Remote рассматривает веб-браузеры как 2 отдельных устройства.

• После завершения работы в Web Remote обязательно выйдите из Web Remote, прежде чем закрывать окно веб-браузера.

Если Вы просто закроете окно, не покинув систему, Вы будете оставаться в Web Remote в течение 5 минут, пока не истечет время сессии.

### Установка "Locate"

### **1** Загрузите установщик "Locate" на устройство управления.

#### Для пользователей Windows/Mac:

Загрузите установщик "Locate", который подходит для Вашей страны/региона, с веб-сайта Audio-Technica: http://www.audio-technica.com/world\_map/ Перейдите к шагу 2.

#### Для пользователей iOS:

Выполните поиск в App Store и установите "Locate".

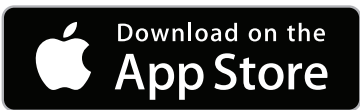

Перейдите к шагу 4.

#### Для пользователей Android:

Выполните поиск в Google Play и установите "Locate".

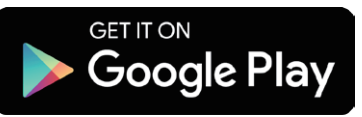

Перейдите к шагу 4.

**2** Дважды щелкните на загруженном файле "setup. exe".

Появится мастер установки.

**3** Следуя инструкциям на экране, установите "Locate" на устройство управления.

По завершении установки на рабочем столе появится значок "Locate".

4 Проверьте, чтобы CU и устройство управления были подключены к одной и той же сети и чтобы было включено питание CU, после чего дважды щелкните на значке "Locate".

Запустится "Locate". Блоки CU, подключенные к сети, обнаруживаются автоматически.

**5** Выберите CU, которым Вы хотите управлять при помощи Web Remote, после чего щелкните на [Open].

| @audio-technica. |           | Locate    |                |               | Ċ |
|------------------|-----------|-----------|----------------|---------------|---|
| Identify         | Name ~    | Model ~   | IP Address ~   | Link Status ~ |   |
|                  | ATUC50-CU | ATUC50-CU | 192.168.100.20 | -             | > |
|                  |           |           |                |               |   |
|                  |           |           |                |               |   |
|                  |           |           |                |               |   |
|                  |           |           |                |               |   |
|                  |           |           |                |               |   |
|                  |           |           |                |               |   |
|                  |           |           |                |               |   |
|                  |           |           |                |               |   |

Появится окно входа в Web Remote.

• Если щелкнуть на значке [Identify], он загорится красным светом, а на передней панели выбранного СU будут мигать индикаторы. Эта функция полезна, когда в системе имеются несколько CU и вы хотите идентифицировать CU, например, чтобы можно было выбирать CU, которым вы хотите управлять, из отображенных CU в списке в "Locate".

 $\mathbb{Z}$ 

# Настройка и ведение конференций при помощи функции управления Web Remote

# O Web Remote

## Общая структура Web Remote

На Главной странице доступны три основных меню.

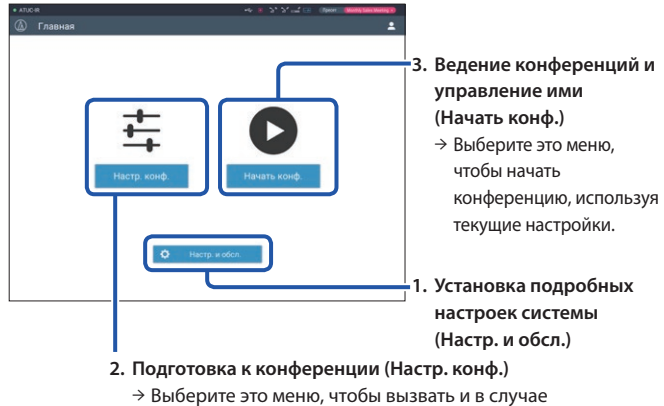

→ Выберите это меню, чтобы вызвать и в случае необходимости отрегулировать пресеты до начала конференции.

### Установка подробных настроек системы (Настр. и обсл.) () стр. 7):

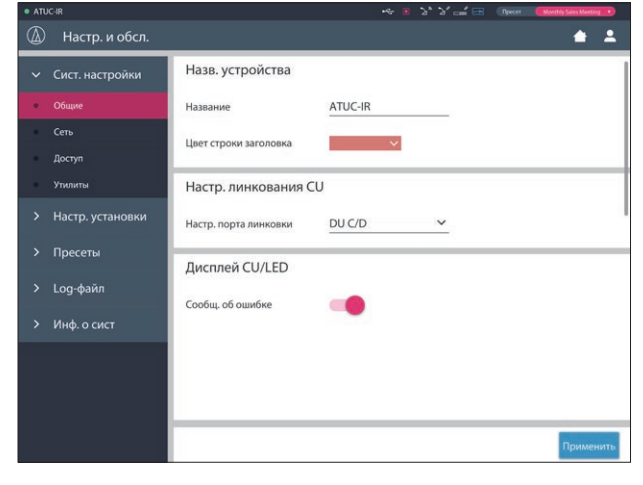

В меню [Настр. и обсл.] имеются следующие 5 подменю для установки подробных настроек всей системы.

#### [Сист. настройки] (> стр. 8)

Позволяет назначать имя модуля, пароль для входа в систему, настройку прав доступа, а также сетевые настройки. Отсюда также можно обновить встроенное ПО.

#### [Настр. установки] (> стр. 16)

Позволяет выбирать режим конференции (> стр. 20). Вы также можете устанавливать расширенные настройки аудиовхода/выхода CU и настройки записи.

Кроме того, Вы можете устанавливать подробные настройки DU, такие как настройки динамика и цвет LED для каждого DU, а также настройки перевода для каждого INT.

#### [Пресеты] (> стр. 30)

Позволяет сохранять настройки, установленные в [Настр. установки], в качестве пресетов, и вызывать эти настройки. Вы также можете экспортировать необходимый пресет и импортировать его на другой CU.

#### [Log-файл] () стр. 30)

Позволяет включать/отключать функцию записи в Log-файл и загружать Log-файл.

#### [Инф. о сист] (> стр. 30)

Отображает информацию о сетевых настройках и версии встроенного ПО.

# **2.** Подготовка к конференции (Настр. конф.) (> стр. 31):

Выполните следующие 3 шага для подготовки к конференции.

#### [Вызов пресета] (> стр. 31)

Выберите необходимый пресет конференции, соответствующий предстоящей конференции.

Для обслуживания различных типов конференций при помощи одной конференц-системы рекомендуется предварительно задать несколько различных типов настроек конференций.

#### [Настр. конф.] (> стр. 31)

В зависимости от предстоящей конференции установите [Режим конф.] (> стр. 20), определяющий способ включения микрофона, после чего установите подробные настройки.

#### [Настройки DU/IU] () стр. 32)

Для каждого DU/IU, подключенного к системе, установите имя участника, настройки звука и настройку приоритета.

# **3.** Ведение конференций и управление ими (Начать конф.) (> стр. 33):

Ведите конференции и управляйте ими путем переключения между 3 окнами.

#### [Управл. конф.] (> стр. 33)

Отображает список участников (DU). В этом списке отображается такая информация, как имена участников, статус настройки приоритета и статус запроса включения микрофона. Кроме того, Вы можете позволять участникам говорить.

#### [Управл. звуком] (> стр. 34)

Установите настройки главного выхода и выполните такие операции со звуком, как воспроизведение гудка и операции записи конференции.

#### [Настр. конф.] (> стр. 34)

Вы можете изменить такие подробные настройки, как режим конференции, даже во время самой конференции.

# Запуск Web Remote и подготовка к работе

В этом разделе объясняется операция запуска Web Remote и строка заголовка, которая всегда отображается в верхней части экрана.

### Запуск и вход в Web Remote

#### **1** Отобразите окно входа в систему Web Remote.

#### Чтобы войти в Web Remote из "Locate":

Выполните шаги 4–5 в "Установка 'Locate'" (> стр. 4).
 Запустится Web Remote, и появится окно входа в систему.

#### Чтобы войти в Web Remote без использования "Locate":

- ВНИМАНИЕ Проверьте, чтобы CU был подключен к той же сети, что и устройство управления. При использовании устройства управления с сетевым разъемом вы также можете напрямую подключить CU к устройству управления при помощи кабеля Ethernet (>Руководство по эксплуатации для ATUC-50/ ATUC-IR (Основной блок)).
  - Из меню CU Set → System Info → IP Address, проверьте IP-адрес блока CU (УРуководство по эксплуатации для ATUC-50/ATUC-IR (Основной блок)).
  - (2) Запустите браузер и введите IP-адрес, который Вы проверили в шаге (1), в адресную строку. Запустится Web Remote, и появится окно входа
- 2 Выберите [Оператор] или [Администратор], после чего щелкните на [Вход].

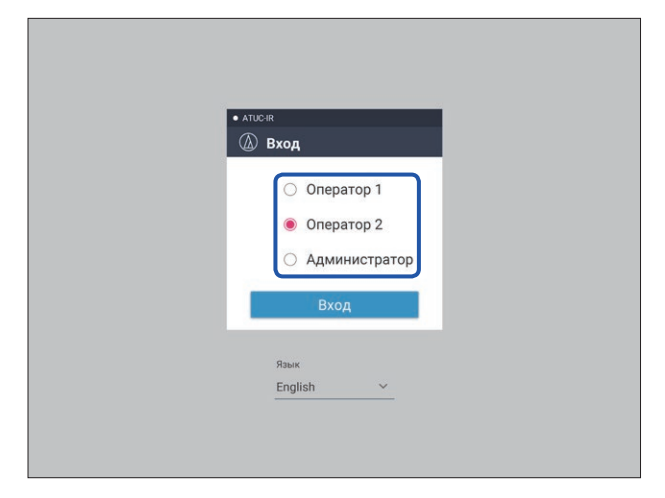

Чтобы изменить язык, щелкните на [▼] возле списка языков и из выпадающего списка выберите нужный язык.

Право доступа [Оператор] можно установить из [Сист. настройки]  $\rightarrow$  [Доступ]  $\rightarrow$  [Настр. доступа оператора] ( $\rightarrow$  стр. 10).

Когда пароль входа в систему () стр. 10) будет уже установлен, введите пароль в окне ввода пароля.

| • ATUC-IR  | _       |  |
|------------|---------|--|
| <br>🕼 вход |         |  |
| 🔘 Операто  | op 1    |  |
| О Операто  | op 2    |  |
| 🖲 Админи   | стратор |  |
| Пароль     | •       |  |
| Вход       |         |  |
|            |         |  |
| Язык       |         |  |

После успешного входа в Web Remote появится окно Главная страница.

# Об окне Главная страница Web Remote

 В зависимости от настройки права доступа [Оператор] настройка [Настр. и обсл.] может не появляться в окне Главная страница.

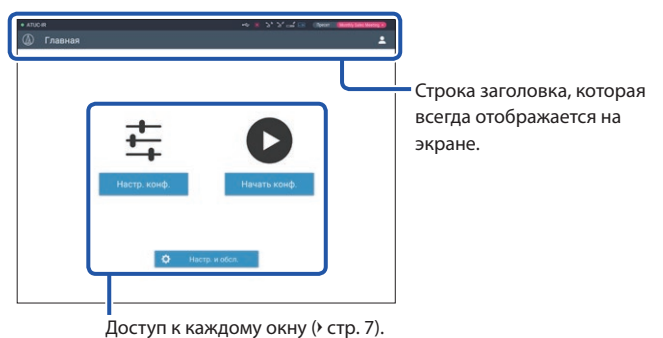

#### доступ к калдому окну (/ стр. / ).

#### Об отображаемых элементах строки заголовка:

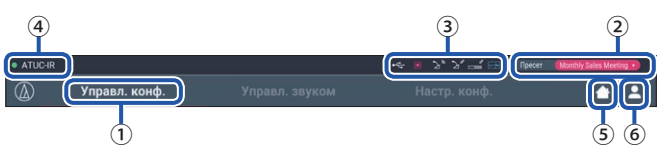

- ① Отображается название окна (например, Главная).
- (2) Отображается название вызванного пресета конференции (> стр. 30). Если вызванный пресет был изменен, символы пресета будут отображаться белым цветом. Либо вы можете вызывать и сохранять пресеты.
- ③ Отображаются различные индикаторы (>Руководство по эксплуатации для ATUC-50/ATUC-IR (Основной блок)). В случае возникновения проблемы под соответствующим индикатором появляется "▲". Если курсор поставить на индикатор, появится всплывающее окно, в котором будет описана проблема.
- ④ Отображается название модуля, например ATUC-50CU, который управляется при помощи Web Remote.
- (5) Кнопка Главная: щелкните, чтобы вернуться в окно Главная страница.
- (6) Кнопка выхода из системы: Щелкните, чтобы отобразить текущее право входа в систему и меню выхода из системы.

# Установка подробных настроек системы ([Настр. и обсл.])

В этом меню можно установить подробные настройки системы. Имеются также утилиты для поиска и устранения неисправностей, а также для проведения технического обслуживания.

### Как пользоваться меню [Настр. и обсл.]

**1** Находясь в окне Главная страница Web Remote, щелкните на [Настр. и обсл.].

| • <sub>АТИС-IR</sub> |              | ≪ కిసిజిజు   | Npecer (Motthly Sales Meeting |
|----------------------|--------------|--------------|-------------------------------|
|                      |              |              |                               |
|                      |              |              |                               |
|                      | +            |              |                               |
|                      | <b>+</b>     |              |                               |
|                      | Настр. конф. | Начать конф. |                               |
|                      |              |              |                               |
|                      | 🗘 Hact       | гр. и обсл.  |                               |

2 Выбирая из 5 пунктов меню слева, щелкните на пункте, который Вы хотите настроить.

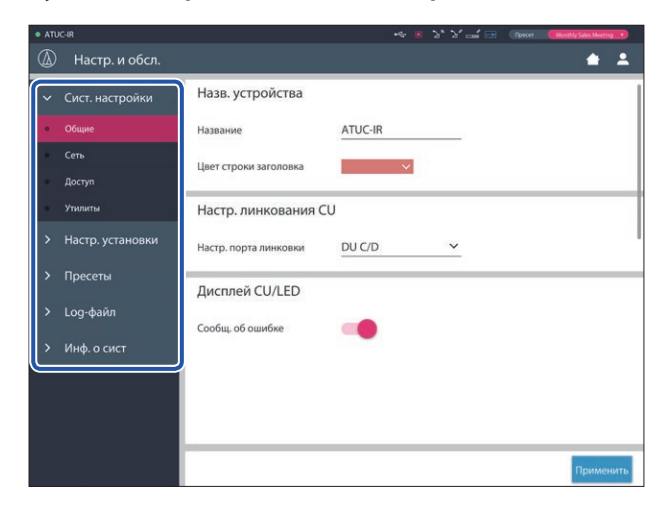

3 Измените настройки так, как это необходимо, после чего щелкните на [Применить].

| • ATU | C·IR             |                        | ·< 0 %            | ¥ 🚅 🖼 | Preset | Monthly Sales Me | ting 🔹 |
|-------|------------------|------------------------|-------------------|-------|--------|------------------|--------|
| ٨     | Настр. и обсл.   |                        |                   |       |        | •                | •      |
| >     | Сист. настройки  | Режим конф.            |                   |       |        |                  |        |
|       | Настр. установки | Свобод. вкл. Вкл. по   | запросуДистанцион | іный  |        |                  |        |
|       | Звук CU          | Кол-во откр. микр.     | 10                | ~     |        |                  |        |
| ٠     | Конференция      | non be entp. mintp.    | 10                |       |        |                  |        |
| •     | DU               | Автооткл. микр.        | 10 sec            | ~     |        |                  |        |
| •     | Перевод          |                        |                   |       |        |                  |        |
|       | Запись           |                        | Баз приоритата    | ~     |        |                  |        |
|       | Пресеты          | приорит. режим         | резприоритета     |       |        |                  |        |
|       | Log-файл         | Макс. кол-во в очереди | 150               | ~     |        |                  |        |
|       | Инф. о сист      |                        |                   |       |        |                  |        |
|       |                  | Триггер вкл. Микр.     | Голос для всех    | ~     |        |                  |        |
|       |                  | Время ожид. для микр.  | 2.5 sec           | ~     |        |                  |        |
|       |                  |                        |                   |       |        | Приме            | енить  |

• Отображаемые кнопки могут отличаться в зависимости от окна.

> • В окнах, в которых изменения параметров применяются немедленно, например в окнах настройки звука, кнопка [Применить] может не появляться.

# Пункт меню ① ([Сист. настройки])

Ниже приведены значения настроек и настройки по умолчанию каждого пункта, которые можно установить в меню [Сист. настройки].

Пункты с 🕒 включены в пресеты.

### Общие настройки ([Общие])

| Имя пункта                                          | Описание и установка значений (настройки по умолчанию показаны жирным шрифтом)                                                                                                    | 50CU | IRCU | IRCUDAN |
|-----------------------------------------------------|----------------------------------------------------------------------------------------------------|------|------|---------|
| Назв. устройства                                    |                                                                                                    |      |      |         |
| Название                                            | Отображается название модуля, который управляется при помощи Web Remote.<br>ATUC-50CU / ATUC-IRCU                                                                                                    | •    | ~    | ~       |
| Цвет строки заголовка                               | Установка цвета строки заголовка, который отображается вместе с названием<br>устройства.                                                                                                    | ~    | ~    | ~       |
| Настр. линкования CU                                |                                                                                                    |      |      |         |
| <b>Настр. порта линковки</b><br>[]]]] Link Port Set | Переключение настройки разъема между разъемами CU LINK A/B и разъемами DU CHAIN C/D.<br><b>CU A/B</b> , DU C/D                                                                                                    | ~    | v    | ~       |
| Глав./зав.<br>IIII CU Link Mode                     | Установка зависимости каждого CU (Глав./зав.), когда каскадно подключено<br>несколько CU.<br>Глав., Зависимый (сред.), Зависимый (послед.)<br>ВНИМАНИЕ • При использовании только одного CU без линкования CU<br>обязательно установите [Настр. линкования CU] на [Глав.]. Если<br>для [Настр. линкования CU] установлено значение [Зав.], мы не<br>несем никакой ответственности за возможные непредвиденные<br>последствия. | V    | _    |         |
| Дисплей CU/LED                                      |                                                                                                    |      |      |         |
| Сообщ. об ошибке<br>[]]] CU Error Notice            | Установка того, следует ли получать сообщения об ошибках на дисплее CU и должен<br>ли мигать LED на ATUC-MIC при появлении ошибки.<br><b>Вкл</b> , Выкл                                                                                                    | V    | ~    | ~       |

## Сетевые настройки ([Сеть])

 $\mathbb{Z}$ 

После изменения пункта(ов) сетевых настроек перезапустите СU, чтобы значения настроек вступили в действие.

| Ил | ия пункта                                                  | Описание и установка значений (настройки по умолчанию показаны жирным шрифтом)                                                                                                    | 50CU | IRCU | IRCUDAN |
|----|------------------------------------------------------------|----------------------------------------------------------------------------------------------------|------|------|---------|
| Ko | нфигурация сети                                            |                                                                                                    |      |      |         |
|    | Режим<br>IIII Config Mode                                  | Установка того, должен ли режим конфигурации сети соответствовать сетевому<br>окружению.<br>Перекл., Резерв. аудио, Сплитирование                                                                                                    | —    | _    | ~       |
|    | Задержка<br>IIII Latency                                   | Установка задержки для порта Dante.<br>250 мксек, <b>500 мксек</b> , 1 мсек, 2 мсек, 5 мсек                                                                                                    | —    | —    | ~       |
| Ha | стройки порта Dante и аудио                                |                                                                                                    |      |      |         |
|    | <b>Режим конфиг. IP (Первичный)</b><br>[]]] IP Config Mode | IP Config Mode Определяется способ получения IP-адреса.<br><b>Авто</b> : IP-адрес присваивается сервером DHCP или подобным устройством.<br>Статичный: Указывается статический IP-адрес. Это позволяет Вам указать IP-адрес,<br>маску подсети и адрес шлюза. | _    | _    | ~       |
|    | <b>IP-адрес (Первичный)</b><br>IIII IP Address             | Отображается первичный IP-адрес.<br>Не отображается, когда [Режим конфиг. IP] установлен на [Авто].                                                                                                    | _    | _    | ~       |
|    | Маска подсети (Первичный)<br>IIII Subnet Mask              | Отображается первичная маска подсети.<br>Не отображается, когда [Режим конфиг. IP] установлен на [Авто].                                                                                                    | _    | _    | ~       |
|    | Адрес шлюза (Первичный)<br>IIII) Gateway Address           | Отображается первичный адрес шлюза.<br>Не отображается, когда [Режим конфиг. IP] установлен на [Авто].                                                                                                    | _    | _    | ~       |
|    |                                                            |                                                                                                    |      |      |         |

| Настр. IP (Вторичный)                                                  | Выполняются настройки вторичного IP-адреса.<br>Настройки различных параметров те же самые, что и для первичного IP-адреса.<br>Отображается только в случае, когда [Режим] сетевой конфигурации установлен на<br>[Резерв. аудио].                            | _ | _ | ۷ |
|------------------------------------------------------------------------|----------------------------------------------------------------------------------------------------|---|---|---|
| Настройки порта IP и Web Remote                                        | Отображается с <b>Настр. IP</b> , когда не используется IRCUDAN.                                                                                                    |   |   |   |
| Режим конфиг. IP                                                       | IP Config Mode Определяется способ получения IP-адреса.<br><b>Авто</b> : IP-адрес присваивается сервером DHCP или подобным устройством.<br>Статичный: Указывается статический IP-адрес. Это позволяет Вам указать IP-адрес,<br>маску подсети и адрес шлюза. | ~ | ~ | V |
| ІР-адрес                                                               | Отображается IP-адрес.<br>Не отображается, когда [Режим конфиг. IP] установлен на [Авто].                                                                                                    | ~ | ~ | ~ |
| Маска подсети                                                          | Отображается маска подсети.<br>Не отображается, когда [Режим конфиг. IP] установлен на [Авто].                                                                                                    | ~ | ~ | ~ |
| Адрес шлюза                                                            | Отображается адрес шлюза.<br>Не отображается, когда [Режим конфиг. IP] установлен на [Авто].                                                                                                    | ~ | 7 | ~ |
| Разрешить обнаружение                                                  | Включение/отключение автоматического обнаружения из "Locate".<br><b>Вкл</b> , Выкл                                                                                                    | ~ | ~ | ~ |
| Настр. упр. IP                                                         |                                                                                                    |   |   |   |
| <b>Номер порта</b><br>IP Ctrl Port No                                  | Отображается номер порта управления по IP.<br>00001-65535 ( <b>17300</b> )                                                                                                    | ~ | ~ | ~ |
| <mark>Уведомление</mark><br><b>ПЕ</b> Л IP Ctrl Ntfy                   | Включение/отключение уведомления с устройства во время управления по IP.<br>Вкл, <b>Выкл</b>                                                                                                    | ~ | ~ | ~ |
| Увед. об уровне аудио<br>[]]]] Audio Level Ntfy                        | Включение/отключение уведомления об уровне звука с устройства, когда включено<br>управление по IP.<br>Вкл, <b>Выкл</b>                                                                                                    | ~ | < | ~ |
| Групп. адрес<br>ОЩЭ M-cast Adrs                                        | Указывается групповой адрес.<br>0.0.0.0 – 255.255.255 ( <b>225.0.0.100</b> )                                                                                                    | ~ | ~ | ~ |
| Групп. номер порта<br>IIII M-cast Port No                              | Указывается групповой номер порта.<br>00001-65535 ( <b>17000</b> )                                                                                                    | ~ | ~ | ~ |
| Авто изменение режима при потере<br>сети                               |                                                                                                    |   |   |   |
| Включено<br>[]]]] Auto Mode Change                                     | Автоматическое переключение режима конференции в режим [Свобод. вкл.] при<br>появлении ошибки сети во время работы в режиме [Дистанционный].<br><b>Вкл</b> , Выкл                                                                                           | r | ~ | V |
| Время ожидания<br>[፲፲፰] Hold Time (Err)                                | Установка времени до переключения из режима [Дистанционный] в режим [Свобод.<br>вкл.] после появления ошибки сети.<br><b>20</b> , 30, 40 sec                                                                                                    | v | 2 | ~ |
| Настройки NTP                                                          |                                                                                                    |   |   |   |
| Включено<br>[]]]] NTP                                                  | Включение/отключение NTP (сетевой протокол синхронизации времени).<br>Вкл, <b>Выкл</b>                                                                                                    | ~ | ~ | ~ |
| Адрес сервера<br>IIII NTP Adrs                                         | Указывается адрес NTP-сервера.<br>0.0.0.0 – 255.255.255 ( <b>пусто</b> )                                                                                                    | ~ | ~ | ~ |
| Номер порта<br>IIII NTP Port                                           | Указывается номер порта NTP.<br>00001-65535 ( <b>123</b> )                                                                                                    | ~ | ~ | ~ |
| Часовой пояс                                                           | Указывается разница во времени по сравнению с UTC (всемирным<br>координированным временем).<br>UTC –12:00 – +14:00; с шагом в 0:30 минут ( <b>00:00</b> )                                                                                                   | ~ | ~ | ~ |
| Переход на летнее время<br>[]]]] DST                                   | Включение/отключение опции перехода на летнее время.<br>Вкл, <b>Выкл</b>                                                                                                    | ~ | ~ | ~ |
| <b>Дата и время нач.</b><br>OLED DST Start Date<br>OLED DST Start Time | Установите дату и время начала для перехода на летнее время.<br>1/1 - 12/31 ( <b>3/27</b> )<br>0:00–23:00; с шагом в 1 час ( <b>2:00</b> )                                                                                                    | ~ | ~ | r |

~

## Настройки инфракрасной системы ([Инфракрас.])

| Название пункта   |                                                      | Описание и установка значений (настройки по умолчанию показаны жирным шрифтом)                                 | 50CU | IRCU | IRCUDAN |
|-------------------|------------------------------------------------------|----------------------------------------------------------------------------------------------------|------|------|---------|
| Настр. инфракрас. |                                                      |                                                                                                    |      |      |         |
|                   | Кол-во IRDU для обнаружения при запуске              | Установка числа блоков IRDU, обнаруживаемых при запуске.<br><b>50</b>                                          | _    | ~    | ~       |
|                   | Ограничить NOM до активир. полос IR<br>ााग Limit NOM | Установка того, следует ли отражать значение IRDU NOM для NOM в настройках<br>конференции.<br>Вкл, <b>Выкл</b> | _    | ~    | ~       |
| Полоса IRDU       |                                                      |                                                                                                    |      |      |         |
|                   | Активные                                             | Индикатор активной полосы горит красным цветом.                                                                | _    | ~    | ~       |
|                   | Частота                                              | Отображается частота каждой полосы.                                                                            | _    | ~    | ~       |
|                   | Включено<br>IIII IRDU Band                           | Включение/выключение каждой полосы.                                                                            | _    | ~    | ~       |

## Настройки доступа пользователя ([Доступ])

|          |                                                    |                                                                                                    |      |      | 1       |
|----------|----------------------------------------------------|----------------------------------------------------------------------------------------------------|------|------|---------|
| Ил       | ия пункта                                          | Описание и установка значений (настройки по умолчанию показаны жирным шрифтом)                                                                                                    | 50CU | IRCU | IRCUDAN |
| Ha       | стр. доступа Администратора                        |                                                                                                    |      |      |         |
|          | Пароль для входа в систему<br>IIII Admin.Pwd.Login | Включение/отключение требования ввода пароля для входа в систему для<br>Администратор.<br>Вкл, <b>Выкл</b>                                                                                             | ~    | ~    | ~       |
|          | III Admin.Password                                 | Установка пароля для входа в систему для Администратор.<br>4-8 буквенно-цифровых символов (пусто)                                                                                                    | ~    | ~    | ~       |
| Ha       | стр. доступа Оператора 1                           |                                                                                                    |      |      |         |
|          | Изменить имя оператора                             | Установка для изменения имени Оператор 1.<br>Вкл, <b>Выкл</b>                                                                                                    | •    | ~    | ~       |
|          | имя оператора                                      | Установка имени для назначения прав оператору 1.<br>Оператор 1                                                                                                    | ~    | ~    | ~       |
|          | Пароль для входа в систему                         | Включение/отключение требования ввода пароля для входа в систему для Оператора<br>1.<br><b>Вкл</b> , Выкл                                                                                              | ~    | ~    | ~       |
|          | Пароль оператора<br>IIII) Opr.Pwd.Login            | Включение/отключение требования ввода пароля для входа в систему для<br>Оператора.<br>Вкл, <b>Выкл</b>                                                                                                 | ~    | ~    | ~       |
|          | 미파 Opr.Password                                    | Установка пароля для входа в систему для Оператора.<br>4-8 буквенно-цифровых символов (пусто)                                                                                                    | ~    | ~    | ~       |
| Гл       | авная страница                                     |                                                                                                    |      |      |         |
|          | Начать конф.<br>Настр. конф.                       | Включение/отключение ограничения функций для подготовки конференции<br>([Настр. конф.]), а также ведения конференции и управления ею ([Начать конф.]).<br>Полный, Огранич.                             | V    | V    | ~       |
|          | Настр. и обсл.                                     | Разрешение/ограничение доступа к подробным настройкам ([Настр. и обсл.]).<br>Когда этот пункт установлен на [Нет], кнопка [Настр. и обсл.] не появляется в окне<br>Главная страница.<br>Да, <b>Нет</b> | ~    | ~    | ~       |
| На<br>Эк | астр. и обсл.<br>ран. меню CU                      | Включение/выключение права доступа для подробной настройки каждого пункта<br>([Настр. и обсл.] в Web Remote, Set на дисплее CU). Права доступа можно<br>установить для каждого меню.                   |      |      |         |
|          | Сист. настройки                                    | Только администратор имеет право выполнять системные настройки.<br>Нет                                                                                                    | ~    | ~    | ~       |

|                            | Настр. установки             | Да, <b>Нет</b>                                                                                                    | ~ | ~ | ~ |
|----------------------------|------------------------------|----------------------------------------------------------------------------------------------------|---|---|---|
|                            | Пресеты                      | Да, <b>Нет</b>                                                                                                    | ~ | ~ | ~ |
|                            | Log-файл                     | Да, <b>Нет</b>                                                                                                    | ~ | ~ | ~ |
|                            | Инф. о сист                  | <b>Да</b> , Нет                                                                                                    | ~ | • | ~ |
| Настр. доступа Оператора 2 |                              |                                                                                                    |   |   |   |
|                            | Включено                     | Включение/выключение Оператора 2.<br>Вкл, <b>Выкл</b>                                                                                                    | ~ | ~ | ~ |
|                            | Изменить имя оператора       | Установка для изменения имени Оператор 2.<br>Вкл, <b>Выкл</b>                                                                                                    | ~ | ~ | ~ |
|                            | имя оператора                | Установка имени для назначения прав оператору 2.<br>Оператор 2                                                                                                    | ~ | ~ | ~ |
|                            | Пароль для входа в систему   | Включение/отключение требования ввода пароля для входа в систему для Оператора<br>2.<br>Вкл, <b>Выкл</b>                                                                                        | ~ | ~ | v |
| Гла                        | авная страница               |                                                                                                    |   |   |   |
|                            | Начать конф.<br>Настр. конф. | Включение/отключение ограничения функций для подготовки конференции<br>([Настр. конф.]), а также ведения конференции и управления ею ([Начать конф.]).<br>Полный, Огранич.                      | ~ | ~ | ~ |
|                            | Настр. и обсл.               | Разрешение/ограничение доступа к подробным настройкам ([Настр. и обсл.]).<br>Когда этот пункт установлен на [Нет], кнопка [Настр. и обсл.] не появляется в окне<br>Главная страница.<br>Да, Нет | ~ | • | ~ |
| Ha                         | стр. и обсл.                 | Установка прав доступа в подробных настройках ([Настр. и обсл.] в Web Remote).<br>Права доступа можно установить для каждого меню.                                                              |   |   |   |
|                            | Сист. настройки              | Только администратор имеет право выполнять системные настройки.<br><b>Нет</b>                                                                                                    | ~ | ~ | ~ |
|                            | Настр. установки             | Да, <b>Нет</b>                                                                                                    | ~ | ~ | ~ |
|                            | Пресеты                      | Да, <b>Нет</b>                                                                                                    | ~ | ~ | ~ |
|                            | Log-файл                     | Да, Нет                                                                                                    | ~ | ~ | ~ |
|                            | Инф. о сист                  | <b>Да</b> , Нет                                                                                                    | ~ | ~ | ~ |
| Настр. дисплея CU          |                              | Ограничение начального меню, отображаемого на OLED.<br>Права доступа можно установить для каждого меню.                                                                                         |   |   |   |
|                            | Level                        | <b>Да</b> , Нет                                                                                                    | ~ | ~ | ~ |
|                            | Rec                          | Да, Нет                                                                                                    | ~ | ~ | ~ |
|                            | Preset                       | <b>Да</b> , Нет                                                                                                    | ~ | ~ | ~ |

## Утилиты ([Утилиты])

Из [Сист. настройки] можно выполнить следующие операции.

| Имя пункта                   | Описание и процедура операции                                                                                                    | 50CU | IRCU | IRCUDAN |
|------------------------------|----------------------------------------------------------------------------------------------------|------|------|---------|
|                              | Обновление встроенного ПО CU                                                                                                    |      |      |         |
|                              | • ATLC 50 +• 3 2 * 2 * 2 * 2 * 2 * 10000 MANNEND                                                                                                    |      |      |         |
|                              | Сист. настройки. Обнов. встроен. ПО АТUC-50CU                                                                                                    |      |      |         |
|                              | Серийный номер Назв. устройства Версии встр. ПО                                                                                                    |      |      |         |
|                              | Cerb 00410588 ATUC-SOCU 1 1.0.1                                                                                                    |      |      |         |
|                              | (2) Badgarts firmware_CU_v101 (Odicourts                                                                                                    |      |      |         |
|                              | Настр. установки     Обнов. встроен. ПО АТUС-50DU     Терийный номер/мия делегата     Версия встр. ПО                                                                                                    |      |      |         |
|                              | > Пресеты<br>☑ 16020460 Bun Muller 1.0.3                                                                                                    |      |      |         |
|                              | > Log-φai/in         16020512         Sakura Haruno         1.0.3           □         16020513         Lea Kim         1.0.4                                                                                                    |      |      |         |
|                              | У Инф, о сист         Годорга         Lee Nin         Годо           1 16020514         Miguel Silva         1.0.4                                                                                                    |      |      |         |
|                              | 16620515 Rudaynah LShalhoub 1.0.4                                                                                                    |      |      |         |
|                              | Buildpans firmware_DU_v104 OGioawns                                                                                                    |      |      |         |
| Обнов. встроен. ПО ATUC-50CU | Обнов. встроен. ПО ATUC-50DUa                                                                                                    | ~    | -    | —       |
|                              | <ol> <li>Проверьте [Серийный номер], [Назв. устройства] и текущую [Версия встр. ПО]<br/>на экране, чтобы убедиться, что отображаемый СU именно тот, который вы<br/>хотите обновить.</li> <li>Щелкните [Выбрать], чтобы отобразить окно выбора файла, и выберите файл<br/>обновления версии.<br/>Щелкните [Открыть], чтобы начать загружать файл.</li> <li>По завершении загрузки [Обновить] будет доступным для выбора. Щелкните на<br/>[Обновить].</li> <li>После появления во всплывающем окне сообщения подтверждения, щелкните на<br/>[Да], чтобы выполнить обновление.<br/>По завершении загрузки появится сообщение [Завершено. Пожалуйста,<br/>выключите питание.].</li> <li>Выключите питание CU, чтобы его перезагрузить.</li> </ol> |      |      |         |
|                              | обновление ПО для ATUC-50CU).                                                                                                    |      |      |         |
|                              | e ATUC R 🔸 🕫 🖞 🎽 🖂 (Theorem - Marcela Mandalan Mandalan)                                                                                                    |      |      |         |
|                              | Онастр. и обсл.                                                                                                    |      |      |         |
|                              | Сист настронии     Серийный номерНазв. устройства Версия встр. ПО     (1)                                                                                                    |      |      |         |
|                              | Cerb 00210541 ATUC-IRCU 1 1.0.3                                                                                                    |      |      |         |
|                              | 2 Vanna Badparts hrmware_RCU_v104 Concents 3                                                                                                    |      |      |         |
|                              | Настр. установки     Обновление ПО и ИК модуля ATUC-IR     Серийный номерНазв. устройства     Версия встр. ПО                                                                                                    |      |      |         |
|                              | > Пресеты 00210541 АТUC-IRCU 1 1.0.0                                                                                                    |      |      |         |
|                              | > Log-файл Выбрать firmware_JRIR_v101 Обновить                                                                                                    |      |      |         |
|                              | Обнов. встроен. ПО АТИС-50DU                                                                                                    |      |      |         |
|                              | Ceprininui nomep/Man generata Bepcan Bcrp. FIO                                                                                                    |      |      |         |
| Обновление ПО центр. модуля  | 16020512 Sakura Haruno 1.0.3                                                                                                    | _    | ~    | ~       |
| Arocin                       | 16020513 Lee Kim 1.0.4                                                                                                    |      |      |         |
|                              | ① Проверьте [Серийный номер], [Назв. устройства] и текущую [Версия встр. ПО]                                                                                                    |      |      |         |
|                              | на экране, чтобы убедиться, что отображаемый CU именно тот, который вы                                                                                                    |      |      |         |
|                              |                                                                                                    |      |      |         |
|                              | <ul> <li>щелкните [Быорать], чтооы отооразить окно выоора фаила, и выоерите фаил<br/>обновления версии.</li> </ul>                                                                                                    |      |      |         |
|                              | Щелкните [Открыть], чтобы начать загружать файл.                                                                                                    |      |      |         |
|                              | ③ По завершении загрузки можно будет нажать [Обновить]. Щелкните на                                                                                                    |      |      |         |
|                              | [Обновить].                                                                                                    |      |      |         |
|                              | <ul> <li>ч) после появления во всплывающем окне сообщения подтверждения, щелкните на<br/>[Ла], чтобы выполнить обновление.</li> </ul>                                                                                                    |      |      |         |
|                              | По завершении загрузки появится сообщение [Завершено. Пожалуйста,                                                                                                    |      |      |         |
|                              | выключите питание.].                                                                                                    |      |      |         |
|                              | (5) Выключите питание IRCU, чтобы его перезагрузить.                                                                                                    |      |      |         |

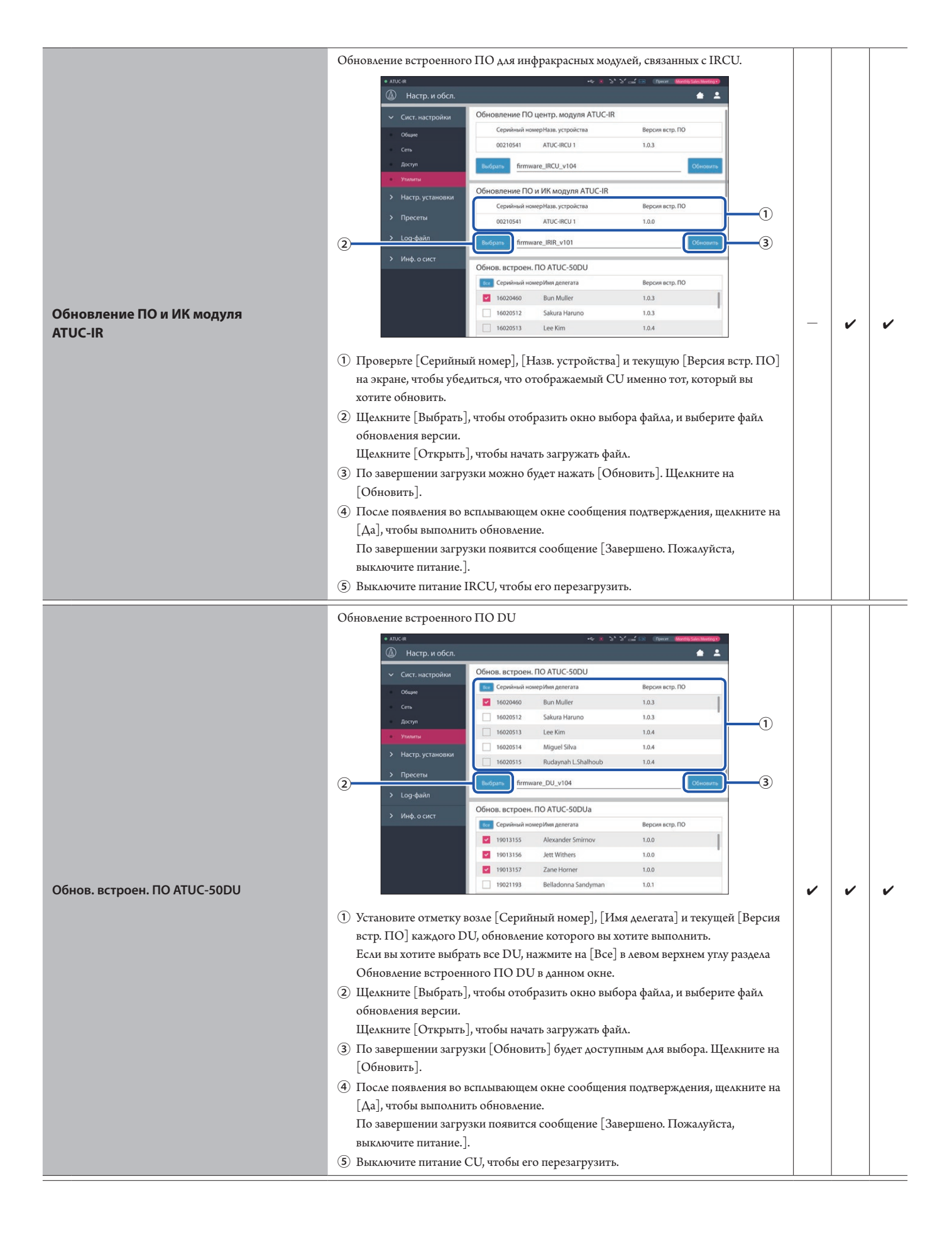

|                               | Обновление встроенного ПО DUa                                                                                                    |   |   |   |
|-------------------------------|----------------------------------------------------------------------------------------------------|---|---|---|
|                               | • ATUC R ••• * 2' 5' af B (Theor. Month Manhardt                                                                                                    |   |   |   |
|                               | Обнов. встроен. ПО АТИС-SODUa                                                                                                    |   |   |   |
|                               | Сест. г. настроини     Серийный номер Имя делегата     Версия встр. ПО                                                                                                    |   |   |   |
|                               | Cento                                                                                                    |   |   |   |
|                               | Accyn     Accyn     Yndorne     Yndorne     Yndo        |   |   |   |
|                               | > Настр. установки ☐ 19021193 Belladonna Sandyman 1.0.1                                                                                                    |   |   |   |
|                               | > Пресеты                                                                                                    |   |   |   |
|                               | > Log-файл                                                                                                    |   |   |   |
|                               | Инф. о сист<br>Обнов встроен. ПО АТUС-50IU<br>вс Серийный номерИмя делегата<br>Версия исто. ПО                                                                                                    |   |   |   |
|                               | Z 17000392 Santiago Hermandez 1.0.1                                                                                                    |   |   |   |
|                               | Z 17000393 Linh Thi Nguyen 1.0.1     India Gardia 1.0.3                                                                                                    |   |   |   |
|                               | Lucia Carcia 1.0.3                                                                                                    |   |   |   |
| oonob. Berpoen. no Aroc-Soboa |                                                                                                    |   |   |   |
|                               | (1) Установите отметку возле [Серийный номер], [Имя делегата] и текущей [Версия                                                                                                    |   |   |   |
|                               | встр. 110] каждого DOa, ооновление которого вы хотите выполнить.<br>Если вы хотите выбрать все DUa, нажмите на [Все] в левом велунем угау разлела                                                                                                    |   |   |   |
|                               | Обновление встроенного ПО DUa в данном окне.                                                                                                    |   |   |   |
|                               | <ol> <li>Щелкните [Выбрать], чтобы отобразить окно выбора файла, и выберите файл</li> </ol>                                                                                                    |   |   |   |
|                               | обновления версии.                                                                                                    |   |   |   |
|                               | Щелкните [Открыть], чтобы начать загружать файл.                                                                                                    |   |   |   |
|                               | (3) По завершении загрузки [Обновить] будет доступным для выбора. Щелкните на                                                                                                    |   |   |   |
|                               | [Обновить].                                                                                                    |   |   |   |
|                               | (4) После появления во всплывающем окне сооощения подтверждения, щелкните на<br>[Ла], чтобы выполнить обновление                                                                                                    |   |   |   |
|                               | По завершении загрузки появится сообщение [Завершено. Пожалуйста,                                                                                                    |   |   |   |
|                               | выключите питание.].                                                                                                    |   |   |   |
|                               | (5) Выключите питание CU, чтобы его перезагрузить.                                                                                                    |   |   |   |
|                               |                                                                                                    |   |   |   |
|                               | Обновляет встроенное ПО ТО                                                                                                    |   |   |   |
|                               |                                                                                                    |   |   |   |
|                               | обновалет встроенное по то<br>                                                                                                    |   |   |   |
|                               | Обноваяет встроенное по то                                                                                                    |   |   |   |
|                               | Controlla Alert BicTpoethioe TTO TO<br>Alert Bictoria Controlla Control Control |   |   |   |
|                               | Обнов астроен, ПО АТИС-50ЦИ           Сист. настройки         Обнов встроен, ПО АТИС-50ЦИ           Сист. настройки         Обнов встроен, ПО АТИС-50ЦИ           Сист. настройки         Обнов встроен, ПО АТИС-50ЦИ           Сист. настройки         Обнов встроен, ПО АТИС-50ЦИ           Сист. настройки         Обнов встроен, ПО АТИС-50ЦИ           Сель         2 готозза2           Запідар Нетланде:         1.0.1           17000334         Lucia García           17000334         Lucia García                                                                                                    |   |   |   |
|                               | Ochobskater scripoethioe FTO FU           * Tick           Ochobskater scripoethioe           Ochobskater scripoethioe                                                                                                    |   |   |   |
|                               | Обнов ястроен. ПО АТUC-50IU           Сист. настройки         Обнов встроен. ПО АТUC-50IU           Общие         Серийный номер/йм деятата           Общие         Общие           Серийный номер/йм деятата         Версия встр. ПО           Общие         10.01           Общие         10.03           Настр. установки         Гохоззя           Настр. установки         Гохоззя           Пресеты         Пресеты                                                                                                    |   |   |   |
|                               | Concount of the conception of the conception of the concept                                             |   |   |   |
|                               | COCHOBASAET ECTPOEHROE TIO TO         INTO ETTO CENTO         INTO ETTO CENTO         INTO ETTO ETTO ETTO ETTO ETTO ETTO ETTO E                                                                                                    |   |   |   |
|                               | ObnobsAsert BctpoethRoe ITO TO         Image: State State                                                                                   |   |   |   |
|                               | CORROBARATE RETPORTING TO TO         INTER A CTP DE HIGE TO TO         INTER A CTP DE HIGE TO TO         INTER A CTP DE HIGE TO TO         Control to the Control to the Contro to the Conthe Control to the Control to the Control to                                                                                                    |   |   |   |
|                               | COCHOBASABLE RETPORTINGE TIO TO         INTER ACTPORTINGE TIO TO         INTER ACTPORTING TO ATUC-SOIU         Cercit Hactportikut         Cercit Hactportikut         Cercit Hactportikut         Cercit Hactportikut         Cercit Hactportikut         Cercit Hactportikut         Cercit Hactportikut         Cercit Hactportikut         Cercit Hactportikut         Cercit Hactportikut         Cercit Hactportikut         Cercit Hactportikut         Cercit Hactportikut         Cercit Hactportikut Atuce Santiago Hermandez         1.0.1         Cercit Hactportikut Atuce Santiago Hermandez         1.0000393         Cercit Hactportikut Atuce Santiago Hermandez         1.0000393         Cercit Hactportikut Atuce Santiago Hermandez         1.0000393         Cercit Hactportikut Atuce Santiago Hermandez         Cercit Hactportikut Atuce Santiago Hermandez         1.0000457         Cercit Hactportikut Atuce Santiago Hermandez         Cercit                                                                                                    |   |   |   |
| Обнов встроен. ПО АТUC-50IU   | COHOBAJATE ECTOPEHICE ITO TO         Image: Construction of the state of the state of the s                                                           | ~ | · | · |
| Обнов встроен. ПО ATUC-50IU   | Обновляет встроенное по то         По сист. настройны сонси.         Конси.         Конси.         Конси.         Конси.         Конси.         Конси.         Конси.         Конси.         Конси.         Конси.         Конси.         Конси.         Конси.         Конси.         Конси.         Конси.         Конси.         Сонси.         Сонси.         Сонси.         Сонси.         Сонси.         Сонси.         Сонси.         Сонси.         Сонси.         Сонси.         Сонси.         Сонси.         Сонси.         Сонси.         Сонси.         Сонси.         Сонси.         Сонси.         Со                                                                                                    | ~ | r | r |
| Обнов встроен. ПО АТUC-50IU   | Obrokosavet scripcerinkoe TrO TO          Image: Control of the crip of the crip of t                               | ~ | r | r |
| Обнов встроен. ПО АТUC-50IU   | Сонновалает встроенное по по                                                                                                    | r | r | r |
| Обнов встроен. ПО ATUC-50IU   | Соновалает встроенное ПОТО           Проверьте [Серийный номер], [Имя делегата] и текущей [Версия встр. ПО], отображаемые на экране, и затем установите выполнить.           Если вы хотите обновить все IU, нажмите на [Все] в правом верхнем угау.                                                                                                    | ~ | · | v |
| Обнов встроен. ПО АТИС-50ІИ   | Основалает встроенное пото           Основалает встроенное пото           Проверьте [Серийный номер], [Имя делегата] и текущей [Версия встр. ПО], отображаемые на экране, и затем установите отметку с левой стороны каждого модуля IU, обновление которого вы хотите выполнить.           Если вы хотите обновить все IU, нажмите на [Все] в правом верхнем уги.           Пелекните [Выбрать], утобы отобразить окно выбора файла, и выберите файлобновления версии.                                                                                                    | ~ | v | v |
| Обнов встроен. ПО ATUC-50IU   | Основалает встроенное по по           Основалает встроенное по по                                                                                                    | ~ | r | r |
| Обнов встроен. ПО ATUC-50IU   | Основалает встроенное по по           Основалает встроенное по по           По завершенния загрузки можно будет нажать [Обновить]. Щелкните на                                                                                                    | r | r | r |
| Обнов встроен. ПО АТИС-50ІИ   | Обновалет встроенное пото           Основалет встроенное пото           Проверьте [Серийный номер], [Имя делегата] и текущей [Версия встр. ПО],           отображаемые на экране, и затем установите отметку с левой стороны каждого модла IU, обнование которого вы хотите выполнить.           Ели вы хотите обновить все IU, нажмите на [Все] в правом верхнем угм.           Факините [Выбрать], чтобы начать загружать файл.           Шелкните [Выбрать], чтобы начать загружать файл.           По завершении загрузки можно будет нажать [Обновить]. Щелкните на [Обновить].                                                                                                    | ~ | v | r |
| Обнов встроен. ПО АТИС-50ІИ   | <ul> <li>Обноважет встроенное пютю</li> <li>Проверьте [Серийный номер], [Имя делегата] и текущей [Версия встр. ПО], отображаемые на экране, и затем установите отметку с левой стороны каждого модуля IU, обновления соторого вы хотите выполнить.</li> <li>Если вы хотите обновить все IU, нажмите на [Все] в правом верхнем угм;</li> <li>Щелкните [Выбрать], чтобы начать загружать файл.</li> <li>По завершении загрузки можно будет нажать [Обновить]. Щелкните на [Обновить].</li> <li>После появления во всплывающем окне сообщения подтверждения, щелкните на [Ал] итехранем сообщения подтверждения, щелкните на [Ал] итехранем встальнаю окне сообщения подтверждения, щелкните на [Ал] итехранем окне сообщения подтверждения, щелкните на [Ал] итехранем окне сообщения подтверждения, щелкните на [Ал] итехранем окне сообщения подтверждения, щелкните на [Ал] итехранем окне сообщения подтверждения, щелкните на [Ал] итехранем окне сообщения подтверждения, щелкните на [Ал] итехранем окне сообщения подтверждения, щелкните на [Ал]</li> </ul>                                                                                                    | ~ | r | r |
| Обнов встроен. ПО АТИС-50ІИ   | <ul> <li>Основжает встроенное пото</li> <li>Проверьте [Серийный номер], [Имя делегата] и текущей [Версия встр. ПО], отображаемые на экране, и затем установите отметку с левой стороны каждого модля IU, обновления которого вы хотите выполнить.</li> <li>Всли вы хотите обновить все IU, нажмите на [Все] в правом верхнем угм.</li> <li>Щелкните [Выбрать], чтобы начать загружать файл.</li> <li>По завершении загрузки можно будет нажать [Обновить]. Щелкните на [Обновить].</li> <li>После появления во всплывающем окне сообщения подтверждения, щелкните на [Да], чтобы выполнить обновление.</li> </ul>                                                                                                    | ~ | r | r |
| Обнов встроен. ПО АТИС-50ІИ   | <ul> <li>Основжает встроенное пото</li> <li>Проверьте [Серийный номер], [Имя делегата] и текущей [Версия встр. ПО], отображаемые на экране, и затем установите отметку с левой стороны каждого модуля IU, обновления все IU, нажмите на [Все] в правом верхнем углу.</li> <li>Целкните [Выбрать], чтобы начать загружать файл.</li> <li>По завершении загрузки можно будет нажать [Обновить]. Щелкните на [Да], чтобы выполнить. По завершения во всплывающем окне сообщения подтверждения, щелкните на [Да], чтобы выполнить. По завершения из рузки появится сообщение [Завершено. Пожалуйста, выключите питание.].</li> </ul>                                                                                                    | ~ | r | v |
| Обнов встроен. ПО АТИС-50ІИ   | <ul> <li>Основажает встроенное пото</li> <li>(Проверьте [Серийный номер], [Имя делегата] и текущей [Версия встр. ПО], отображаемые на экране, и затем установите отметку с левой стороны каждого модуля IU, обновления которого вы хотите выполнить. Если вы хотите обновить все IU, нажмите на [Все] в правом верхнем угм.</li> <li>(По завершении загрузки можно будет нажать [Обновить]. Щелкните на [Обновить].</li> <li>(По сле появления во всплывающем окне сообщения подтверждения, щелкните на [Аа], чтобы выполнить обновление. По завершении загрузки появится сообщение [Завершено. Пожалуйста, выключите питание.].</li> <li>(Выключите питание CU, затем перезагрузите ето.</li> </ul>                                                                                                    | ~ | · | r |

|                                                             | Обновление прошивки INT                                                                                                    |   |   |   |
|-------------------------------------------------------------|----------------------------------------------------------------------------------------------------|---|---|---|
| Обнов. прошивки ATUC-50INT                                  | <ul> <li>Установите отметку возае [Серийный номер], [Имя делегата] и текущей [Версия встр. ПО] каждого INT, обновление которого вы хотите выполнить. Если вы хотите выбрать все INT, нажмите на [Все] в левом верхнем углу раздела Обновление прошивки блока INT в данном окне.</li> <li>Шелкните [Открыть], чтобы начать загружать файл.</li> </ul>                                                                                                    | v | v | V |
|                                                             | <ul> <li>(3) По завершении загрузки [Обновить] будет доступным для выбора. Щелкните на [Обновить].</li> <li>(4) После появления во всплывающем окне сообщения подтверждения, щелкните на [Да], чтобы выполнить обновление.<br/>По завершении загрузки появится сообщение [Завершено. Пожалуйста, выключите питание.].</li> <li>(5) Выключите питание СU, чтобы его перезагрузить.</li> </ul>                                                                                                    |   |   |   |
| Установка язык. пакета                                      | <ul> <li>Установка языкового пакета.</li> <li>Выберите место, куда Вы хотите установить языковой пакет.</li> <li>Шелкните [Выбрать], чтобы отобразить окно выбора файла, и выберите файл языка, который вы хотите установить.</li> <li>Щелкните на [Установить], чтобы установить языковой пакет.</li> <li>По завершении установки появится сообщение [Завершено. Дождитесь автоматического выхода из системы.], и вы автоматически выйдете из Web Remote через 2 секунды.</li> <li>Чтобы продолжить работу, повторно войдите в Web Remote.</li> </ul> | v | v | v |
| <b>Вернуть все настр. по умолч.</b><br>பிரி Reset All Dflt. | <ul> <li>Возвращает 50CU/50DU/50IU/50INT/IRCU/IRCUDAN к настройкам по<br/>умолчанию (это не меняет версии встроенного ПО).</li> <li>При появлении [Вы действительно хотите вернуть все настройки по умолчанию?]<br/>щелкните на [Да]. Снова появится сообщение подтверждения.</li> <li>Щелкните на [Да], чтобы восстановить настройки по умолчанию.<br/>[Завершено. Пожалуйста, выключите питание.].</li> <li>Выключите питание и перезапустите 50CU/IRCUDAN.</li> </ul>                                                                               | v | v | ~ |

# Пункт меню 2 ([Настр. установки])

Ниже приведены значения настроек и настройки по умолчанию каждого пункта, которые можно установить в меню [Настр. установки]. Имена пунктов с III слева – это имена, отображаемые на дисплее CU. Пункты с 🕞 включены в пресеты.

## СU Настройки звука ([Звук CU])

| Ha | азвание пункта                          |   | Описание и установка значений (настройки по умолчанию показаны жирным шрифтом)                                                                                                    | 50CU | IRCU | IRCUDAN |
|----|-----------------------------------------|---|----------------------------------------------------------------------------------------------------|------|------|---------|
| Ha | астр. входа                             |   | Установка типа и уровня аудиовходов 1 и 2 Mic/Line. 1 и 2 могут настраиваться индивидуально.                                                                                                    |      |      |         |
| М  | ic/Line 1-2                             |   |                                                                                                    |      |      |         |
|    | Тип<br>[0]]] Input Type                 | P | Установка типа входа.<br><b>Микр.</b> , Лин. +4dBu, Лин. 0 dBu, Dante*<br>* Поддерживается только на IRCUDAN.                                                                                                    | V    | ~    | ~       |
|    | Чувствительность                        | 6 | Input Gain Установка чувствительности входов Міс (только, если [Тип] установлен на<br>[Микр.]).<br>–24 – +20dB ( <b>0dB</b> )                                                                                                    | ~    | ~    | ~       |
|    | Уровень                                 | 9 | Установка уровня входа Mic/Line. Этот уровень может быть установлен<br>индивидуально для каждого типа входа (Микр., Лин. или Dante).<br>–∞, –120 to +10dB ( <b>0dB</b> )                                                                                                    | 7    | ~    | ~       |
|    | Индикатор уровня                        |   | Отображается уровень входа с индикатором уровня.                                                                                                    | ~    | ~    | ~       |
|    | Библиотека EQ                           | P | Выбор шаблона EQ для входов Mic/Line. Шаблон EQ можно выбрать для каждого<br>типа входа (Микр., Лин. или Dante).<br>Flat<br>HH Дин. М: Динамический ручной микрофон для мужчин<br>HH Дин. Ж: Динамический ручной микрофон для женщин<br>HH Конд. М: Конденсаторный ручной микрофон для мужчин<br>HH Конд. Ж: Конденсаторный ручной микрофон для мужчин<br>Петлич. М: Петличный микрофон для мужчин<br>Петлич. Ж: Петличный микрофон для женщин<br>(Удаленно по IP (*1))<br>BP892 M (*2), BP892 F (*2), AT898 M (*2), AT898 F (*2), AT899 M (*2), AT899 F<br>(*2), AT831 M (*2), AT831 F (*2)<br>*1: [Удаленно по IP] появляется при регулировке эквалайзера в [Удаленно по IP].<br>[Удаленно по IP] невозможно выбрать из выпадающего списка.<br>*2: Поддерживается только на IRCU и IRCUDAN. | r    | r    | v       |
|    | Фильтр НЧ                               | ₽ | Включение/отключение обрезания низких частот для входа Mic.<br><b>Вкл</b> , Выкл                                                                                                    | ~    | ~    | ~       |
|    | Фантом<br>[]]] Phantom Power            | P | Включение/отключение фантомного питания (+48V).<br>Вкл, <b>Выкл</b>                                                                                                    | ~    | ~    | ~       |
|    | Может быть заглушен                     |   | Установка того, может ли быть заглушен.<br>Вкл, <b>Выкл</b>                                                                                                    | •    | ~    | ~       |
|    | В базовый канал                         | 9 | Установка того, следует ли микшировать сигнал со входа в базовый канал.<br><b>Вкл</b> , Выкл                                                                                                    | ~    | ~    | ~       |
|    | Микшир. в Язык 1<br>(только Mic/Line 1) | P | Установка того, следует ли микшировать голос с Языка 1.<br>Вкл, <b>Выкл</b>                                                                                                    | ~    | ~    | ~       |
|    | Микшир. в Язык 2<br>(только Mic/Line 2) | 9 | Установка того, следует ли микшировать голос с Языка 2.<br>Вкл, <b>Выкл</b>                                                                                                    | ~    | ~    | ~       |
| A  | x                                       |   | Установка настроек внешнего входа, таких как тип и уровень звука.                                                                                                    |      |      |         |
|    | Тип<br>[]]] Input Type                  | • | Установка типа внешнего входа.<br><b>Аналог.</b> , Dante                                                                                                    | _    |      | ~       |
|    | Чувствительность                        | 6 | Установка номинального уровня внешнего входа. Отображается, когда для параметра<br>[Тип] выбрано значение [Аналог.].<br>Лин. 0 dBu, –10dBV, –20dBV                                                                                                    | ~    | ~    | ~       |
|    | <b>Уровень</b><br>III Level             | P | Установка входного уровня внешнего входа.<br>–∞, –120 to +10dB ( <b>0dB</b> )                                                                                                    | ~    | ~    | ~       |
|    | Индикатор уровня                        |   | Отображается уровень входа на индикаторе уровня.                                                                                                    | ~    | ~    | ~       |

|    | Фильтр НЧ                                   |    | Включение/отключение обрезания низких частот для внешнего входа.<br>Вкл, <b>Выкл</b>                                                                                                    | ~ | ~ | ~ |
|----|---------------------------------------------|----|----------------------------------------------------------------------------------------------------|---|---|---|
|    | <b>В базовый канал</b><br>IIII Mix to Floor | •  | Установка того, следует ли микшировать звук внешнего входа в базовый канал<br><b>Вкл</b> , Выкл                                                                                                    | ~ | ~ | ~ |
|    | Микшир. в Язык 1                            | 0  | Установка того, следует ли микшировать голос с Языка 1.<br>Вкл, <b>Выкл</b>                                                                                                    | ~ | ~ | ~ |
|    | Микшир. в Язык 2                            | 8  | Установка того, следует ли микшировать голос с Языка 2.<br>Вкл, <b>Выкл</b>                                                                                                    | ~ | ~ | ~ |
| Re | turn 1-2                                    |    | Настройка уровня возврата и шаблона EQ для возврата.                                                                                                    |   |   |   |
|    | Чувствительность                            | 9  | Установка номинального уровня для возвратов.<br><b>+4dBu</b> , Лин. 0 dBu                                                                                                    | ~ | ~ | ~ |
|    | Уровень                                     | •  | Установка входного уровня для возврата.<br>−∞, −120 to +10dB ( <b>0dB</b> )                                                                                                    | ~ | ~ | ~ |
|    | Индикатор уровня                            |    | Отображается уровень входа на индикаторе уровня.                                                                                                    | ~ | ~ | ~ |
|    | Фильтр НЧ                                   | 9  | Включение/отключение уменьшения низких частот для возврата.<br>Вкл, <b>Выкл</b>                                                                                                    | ~ | ~ | ~ |
| Ha | стройки группы                              |    |                                                                                                    |   |   |   |
| 06 | іщ. Gain                                    |    |                                                                                                    |   |   |   |
|    | Ofivor                                      | •  | Установка того, следует ли обходить общ. Gain.                                                                                                    |   |   |   |
|    | Оход                                        |    | Группа 1 - Группа 3: <b>Вкл</b> , Выкл                                                                                                    | • | • |   |
| FB | S<br>Вкл                                    | Ð  | Выполните настройки FBS Если установить отметку, то FBS соответствующей<br>[Аудиогруппа] будет установлен на [Вкл] и появится возможность выбора кнопки<br>( <ul> <li>). Щелкните на кнопке настройки (<ul> <li>), чтобы открыть окно [Настройки FBS] и<br/>установить расширенные настройки.</li> <li>Группа 0: Вкл, Выкл</li> <li>Группа 1 - Группа 3: Вкл, Выкл</li> </ul> </li></ul> | 7 | v | r |
| На | стройки FBS                                 |    |                                                                                                    |   |   |   |
|    | Частота                                     | ₽* | Обнаружение обратной связи и отображение частоты с применением узкополосного<br>режекторного фильтра. Когда параметр [Статичный] установлен на [Выкл], частота<br>динамически изменяется в зависимости от обнаруженной обратной связи.<br>* Когда параметр [Статичный] установлен на [Вкл], величина [Частота] включается<br>в пресет как частота статического фильтра.                  | ~ | v | v |
|    | Статичная                                   | 8  | Блокировка частоты фильтра путем переключения на статический фильтр.<br>Вкл, <b>Выкл</b>                                                                                                    | ~ | ~ | ~ |
|    | Сбросить                                    |    | Разблокировка всех заблокированных частот.                                                                                                    | ~ | ~ | ~ |
|    | Обнаружение                                 | •  | Настройка чувствительности обнаружения частоты обратной связи.<br>Низкое, <b>Среднее</b> , Высокое                                                                                                    | ~ | ~ | ~ |
|    | Отклик                                      | •  | Настройка скорости обнаружения частоты обратной связи.<br>Медленный, <b>Быстрый</b>                                                                                                    | ~ | ~ | ~ |
|    | Группа 0: В базовый канал                   | 9  | Микшировать голос [Группа 0] с базовым каналом.<br><b>Вкл</b> , Выкл                                                                                                    | ~ | ~ | ~ |
|    | Группа 1: Микшир. в Язык 1                  | •  | Микшировать голос [Группа 1] с Языком 1.<br>Вкл, Выкл                                                                                                    | ~ | ~ | ~ |
|    | Группа 2: Микшир. в Язык 2                  | •  | Микшировать голос [Группа 2] с Языком 2.<br><b>Вкл</b> , Выкл                                                                                                    | ~ | ~ | ~ |
|    | Группа 3: Микшир. в Язык 3                  | •  | Микшировать голос [Группа 3] с Языком 3.<br><b>Вкл</b> , Выкл                                                                                                    | ~ | • | ~ |

| Настройки выхода                                                                                              |                                                                                                    |                                                                                                  | Установка настроек вывода звука для каждого из разъемов OUTPUT1–4.                                                                                                    |                                                                                                    |                                                                                             |                       |
|----------------------------------------------------------------------------------------------------|----------------------------------------------------------------------------------------------------|--------------------------------------------------------------------------------------------------|----------------------------------------------------------------------------------------------------|----------------------------------------------------------------------------------------------------|---------------------------------------------------------------------------------------------|-----------------------|
| Выход 1 - 4                                                                                                   |                                                                                                    |                                                                                                  |                                                                                                    | ~                                                                                                    | ~                                                                                           | ~                     |
| ν                                                                                                    | 1сточник                                                                                                    | ₽                                                                                                | Задается источник аудио для вывода звука.<br>Базовый, Группа 0, Группа 1, Группа 2, Группа 3, Язык 1, Язык 2, Язык 3<br>(Настройки по умолчанию:<br>Выход 1: <b>Базовый</b> , Выход 2: <b>Группа 1</b> , Выход 3: <b>Группа 2</b> , Выход 4: <b>Группа 3</b> )                                                                                                    | •                                                                                                    | v                                                                                           | v                     |
| <b>РЕQ</b><br>(Тол                                                                                            | )<br>ько выход 1)                                                                                                    |                                                                                                  | Задаются настройки параметрического эквалайзера (PEQ). Если установить отметку,<br>то PEQ соответствующего выхода будет установлен на [Вкл] и появится<br>возможность выбора кнопки (©). Щелкните на кнопке настройки (©), чтобы<br>открыть окно [Выход 1 - Настройки PEQ] и установить настройки для каждой из<br>полос 1–8.                                                                                                    |                                                                                                    |                                                                                             |                       |
| P                                                                                                    | РЕQ включен                                                                                                    | 8                                                                                                | Переключение настройки PEQ между включено и отключено.<br>Вкл, <b>Выкл</b>                                                                                                    | r                                                                                                    | ~                                                                                           | ~                     |
|                                                                                                    | łастота<br>Полоса#1 - Полоса#8)                                                                                                    | P                                                                                                | Задается частота для каждой из [Полоса#1] – [Полоса#8].<br>20Hz – 20kHz<br>(Настройка по умолчанию для каждой из [Полоса#1] – [Полоса#8] следующая.<br><b>25, 63, 160, 400, 1000, 2500, 6300, 16000</b> )                                                                                                    | ~                                                                                                    | v                                                                                           | v                     |
| ע<br>(ו                                                                                                    | /силение<br>Полоса#1 - Полоса#8)                                                                                                    | ₽                                                                                                | Задается усиление для каждой из [Полоса#1] – [Полоса#8].<br>–18dB – +10dB; регулируется с шагом 0,5dB ( <b>0dB</b> )                                                                                                    | ~                                                                                                    | r                                                                                           | v                     |
| -<br>(                                                                                                    | )<br>Полоса#1 - Полоса#8)                                                                                                    | P                                                                                                | Задается величина Q для каждой из [Полоса#1] – [Полоса#8].<br>. Для [Полоса#1] и [Полоса#8] величина Q может настраиваться<br>только тогда, когда включена PEQ.<br>0.3 – 30 (10)                                                                                                    | v                                                                                                    | v                                                                                           | r                     |
|                                                                                                    |                                                                                                    |                                                                                                  |                                                                                                    |                                                                                                    |                                                                                             |                       |
| –<br>T<br>(1                                                                                                  | їип фильтра<br>Полоса#1)                                                                                                    | 9                                                                                                | Установка типа фильтра для [Полоса#1].<br>HPF, LSH, <b>PEQ</b>                                                                                                    | •                                                                                                    | ~                                                                                           | ~                     |
| -<br>T<br>(1<br>T<br>(1                                                                                       | Гип фильтра<br>Полоса#1)<br>Гип фильтра<br>Полоса#8)                                                                                                    | <b>P</b>                                                                                         | Установка типа фильтра для [Полоса#1].<br>НРF, LSH, <b>PEQ</b><br>Установка типа фильтра для [Полоса#8].<br>LPF, HSH, <b>PEQ</b>                                                                                                    | v<br>v                                                                                                    | v<br>v                                                                                      | <i>v</i><br><i>v</i>  |
| T<br>(((<br>T<br>(()                                                                                          | Гип фильтра<br>Полоса#1)<br>Гип фильтра<br>Полоса#8)<br>Сбросить                                                                                                    | <b>P</b>                                                                                         | Установка типа фильтра для [Полоса#1].<br>HPF, LSH, <b>PEQ</b><br>Установка типа фильтра для [Полоса#8].<br>LPF, HSH, <b>PEQ</b><br>Указанная полоса возвращается к настройкам по умолчанию.                                                                                                    | ン<br>ン<br>ン                                                                                               | ン<br>ン<br>ン                                                                                 | י<br>י<br>י           |
|                                                                                                    | Гип фильтра<br>Полоса#1)<br>Гип фильтра<br>Полоса#8)<br>Сбросить<br>Сбросить все                                                                                                    | <b>P</b>                                                                                         | Установка типа фильтра для [Полоса#1].<br>HPF, LSH, <b>PEQ</b><br>Установка типа фильтра для [Полоса#8].<br>LPF, HSH, <b>PEQ</b><br>Указанная полоса возвращается к настройкам по умолчанию.<br>Все полосы возвращаются к настройкам по умолчанию.                                                                                                    | <pre>&gt; &gt; &gt; &gt; &gt; &gt; &gt; &gt; &gt; &gt; &gt; &gt; &gt; &gt; &gt; &gt; &gt; &gt; &gt;</pre> | ン<br>ン<br>ン<br>ン                                                                            | ><br>><br>><br>>      |
| т<br>(()<br>Т<br>()<br>()<br>()<br>С<br>О<br>С<br>О<br>У<br>Г<br>ОЛ                                           | Гип фильтра<br>Полоса#1)<br>Гип фильтра<br>Полоса#8)<br>Сбросить<br>Сбросить все<br>I<br>ько выход 1)                                                                                                    | 6<br>6<br>7                                                                                      | Установка типа фильтра для [Полоса#1].<br>HPF, LSH, <b>PEQ</b><br>Установка типа фильтра для [Полоса#8].<br>LPF, HSH, <b>PEQ</b><br>Указанная полоса возвращается к настройкам по умолчанию.<br>Все полосы возвращаются к настройкам по умолчанию.<br>Установка настроек динамической обработки DYN. Если установить отметку, то<br>параметр DYN выхода 1 будет установлен на [Вкл] и появится возможность выбора<br>кнопки (©). Щелкните на кнопке настройки (©), чтобы открыть окно [Dynamics<br>Settings] и установить различные настройки следующим образом.<br>Включение/отключение настроек динамической обработки.                                                                                                    | ン<br>ン<br>ン<br>ン                                                                                          | ン<br>ン<br>ン<br>ン                                                                            | ン<br>ン<br>ン<br>ン      |
| Т<br>(()<br>()<br>()<br><br>С<br>С<br>С<br>С<br>С<br>С<br>С<br>С<br>С<br>С<br>С<br>С<br>С<br>С<br>С<br>С<br>С | Гип фильтра<br>Полоса#1)<br>Гип фильтра<br>Полоса#8)<br>Сбросить<br>Сбросить все<br>I<br>ько выход 1)<br>Включено                                                                                                    | 6<br>6<br>7                                                                                      | Установка типа фильтра для [Полоса#1].<br>HPF, LSH, <b>PEQ</b><br>Установка типа фильтра для [Полоса#8].<br>LPF, HSH, <b>PEQ</b><br>Указанная полоса возвращается к настройкам по умолчанию.<br>Все полосы возвращаются к настройкам по умолчанию.<br>Установка настроек динамической обработки DYN. Если установить отметку, то<br>параметр DYN выхода 1 будет установлен на [Вкл] и появится возможность выбора<br>кнопки (©). Щелкните на кнопке настройки (©), чтобы открыть окно [Dynamics<br>Settings] и установить различные настройки следующим образом.<br>Включение/отключение настроек динамической обработки.<br>Вкл, Выкл                                                                                                    |                                                                                                    |                                                                                             | 2<br>2<br>2<br>2<br>2 |
|                                                                                                    | Гип фильтра<br>Полоса#1)<br>Гип фильтра<br>Полоса#8)<br>Сбросить<br>Сбросить все<br>И<br>ько выход 1)<br>Зключено<br>Зыход 1 - индикатор уровня                                                                                                    | 6<br>6<br>7<br>7<br>7<br>7<br>7<br>7<br>7<br>7<br>7<br>7<br>7<br>7<br>7<br>7<br>7<br>7<br>7<br>7 | Установка типа фильтра для [Полоса#1].<br>HPF, LSH, <b>PEQ</b><br>Установка типа фильтра для [Полоса#8].<br>LPF, HSH, <b>PEQ</b><br>Указанная полоса возвращается к настройкам по умолчанию.<br>Все полосы возвращаются к настройкам по умолчанию.<br>Установка настроек динамической обработки DYN. Если установить отметку, то<br>параметр DYN выхода 1 будет установлен на [Вкл] и появится возможность выбора<br>кнопки (•••). Щелкните на кнопке настройки (•••), чтобы открыть окно [Dynamics<br>Settings] и установить различные настройки следующим образом.<br>Включение/отключение настроек динамической обработки.<br>Вкл, Выкл                                                                                                    |                                                                                                    |                                                                                             |                       |
|                                                                                                    | Гип фильтра<br>Полоса#1)<br>Гип фильтра<br>Полоса#8)<br>Сбросить<br>Сбросить все<br>И<br>вко выход 1)<br>Зключено<br>Зыход 1 - индикатор уровня<br>Индикатор снижения усиления                                                                                                    | 6<br>6<br>7<br>7<br>7<br>7<br>7<br>7<br>7<br>7<br>7<br>7<br>7<br>7<br>7<br>7<br>7<br>7<br>7<br>7 | Установка типа фильтра для [Полоса#1].<br>HPF, LSH, <b>PEQ</b><br>Установка типа фильтра для [Полоса#8].<br>LPF, HSH, <b>PEQ</b><br>Указанная полоса возвращается к настройкам по умолчанию.<br>Все полосы возвращаются к настройкам по умолчанию.<br>Установка настроек динамической обработки DYN. Если установить отметку, то<br>параметр DYN выхода 1 будет установлен на [Вкл] и появится возможность выбора<br>кнопки (••). Щелкните на кнопке настройки (••), чтобы открыть окно [Dynamics<br>Settings] и установить различные настройки следующим образом.<br>Включение/отключение настроек динамической обработки.<br>Вкл, <b>Выкл</b><br>Уровень выхода 1 отображается на индикаторе уровня.<br>Отображается звук, обработанный компрессором в реальном времени.<br>Изменение режима динамической обработки.                                                                                                    | ン<br>ン<br>ン<br>ン<br>ン<br>ン                                                                                |                                                                                             |                       |
|                                                                                                    | Гип фильтра<br>Полоса#1)<br>Гип фильтра<br>Полоса#8)<br>Сбросить<br>Сбросить все<br>И<br>ько выход 1)<br>Зключено<br>Выход 1 - индикатор уровня<br>Индикатор снижения усиления<br>Компр./Деэссер                                                                                                    |                                                                                                  | Установка типа фильтра для [Полоса#1].<br>HPF, LSH, <b>PEQ</b><br>Установка типа фильтра для [Полоса#8].<br>LPF, HSH, <b>PEQ</b><br>Указанная полоса возвращается к настройкам по умолчанию.<br>Все полосы возвращаются к настройкам по умолчанию.<br>Установка настроек динамической обработки DYN. Если установить отметку, то<br>параметр DYN выхода 1 будет установлен на [Вкл] и появится возможность выбора<br>кнопки (••). Щелкните на кнопке настройки (••), чтобы открыть окно [Dynamics<br>Settings] и установить различные настройки следующим образом.<br>Включение/отключение настроек динамической обработки.<br>Вкл, <b>Выкл</b><br>Уровень выхода 1 отображается на индикаторе уровня.<br>Отображается звук, обработанный компрессором в реальном времени.<br>Изменение режима динамической обработки.<br><b>Компр.</b> , Деэссер                                                                                                    | ン<br>ン<br>ン<br>ン<br>ン<br>ン<br>ン<br>ン<br>ン<br>ン<br>ン<br>ン<br>ン<br>ン<br>ン<br>ン<br>ン<br>ン<br>ン               | ン<br>ン<br>ン<br>ン<br>ン<br>ン<br>ン<br>ン<br>ン<br>ン<br>ン<br>ン<br>ン<br>ン<br>ン<br>ン<br>ン<br>ン<br>ン |                       |
| т<br>(()<br>()<br>()<br>()<br>()<br>()<br>()<br>()<br>()<br>()<br>()<br>()<br>()                              | Гип фильтра<br>Полоса#1)<br>Гип фильтра<br>Полоса#8)<br>Сбросить<br>Сбросить все<br>Сбросить все<br>Сбросите все<br>Сбросите все<br>Сброси все<br>Сброси все<br>Сброси  | 6<br>6<br>7<br>7<br>7<br>7<br>7<br>7<br>7<br>7<br>7<br>7<br>7<br>7<br>7<br>7<br>7<br>7<br>7<br>7 | Установка типа фильтра для [Полоса#1].<br>HPF, LSH, <b>PEQ</b><br>Установка типа фильтра для [Полоса#8].<br>LPF, HSH, <b>PEQ</b><br>Указанная полоса возвращается к настройкам по умолчанию.<br>Все полосы возвращаются к настройкам по умолчанию.<br>Установка настроек динамической обработки DYN. Если установить отметку, то<br>параметр DYN выхода 1 будет установлен на [Вкл] и появится возможность выбора<br>кнопки (••••). Щелкните на кнопке настройки (•••), чтобы открыть окно [Dynamics<br>Settings] и установить различные настройки (•••), чтобы открыть окно [Dynamics<br>Settings] и установить различные настройки следующим образом.<br>Включение/отключение настроек динамической обработки.<br>Вкл, Выкл<br>Уровень выхода 1 отображается на индикаторе уровня.<br>Отображается звук, обработанный компрессором в реальном времени.<br>Изменение режима динамической обработки.<br>Компр., Деэссер<br>Задается порог срабатывания компрессора. Компрессор используется только для<br>обработки звуковых сигналов, уровень которых превышает заданную величину.<br>Отображается, когда режим [Компр./Деэссер] установлен на [Компр.] для IRCU/<br>IRCUDAN.<br>–60 – 0dB (-10)                                                                    | ン<br>ン<br>ン<br>ン<br>ン<br>ン<br>ン<br>ン<br>ン<br>ン<br>ン<br>ン<br>ン<br>ン<br>ン<br>ン<br>ン<br>ン<br>ン               | ン<br>ン<br>ン<br>ン<br>ン<br>ン<br>ン<br>ン<br>ン<br>ン<br>ン<br>ン<br>ン<br>ン<br>ン<br>ン<br>ン<br>ン<br>ン |                       |
| <br>Т<br>(()<br>()<br>()<br>()<br>()<br>()<br>()<br>()<br>()<br>()<br>()<br>()<br>()                          | Гип фильтра<br>Полоса#1)<br>Гип фильтра<br>Полоса#8)<br>Сбросить<br>Сбросить все<br>Сбросить все<br>Сбр |                                                                                                  | Установка типа фильтра для [Полоса#1].<br>HPF, LSH, <b>PEQ</b><br>Установка типа фильтра для [Полоса#8].<br>LPF, HSH, <b>PEQ</b><br>Указанная полоса возвращается к настройкам по умолчанию.<br>Все полосы возвращаются к настройкам по умолчанию.<br>Установка настроек динамической обработки DYN. Если установить отметку, то<br>параметр DYN выхода 1 будет установлен на [Вкл] и появится возможность выбора<br>кнопки (©). Щелкните на кнопке настройки (©), чтобы открыть окно [Dynamics<br>Settings] и установить различные настройки следующим образом.<br>Включение/отключение настроек динамической обработки.<br>Вкл, ВыКл<br>Уровень выхода 1 отображается на индикаторе уровня.<br>Отображается звук, обработанный компрессором в реальном времени.<br>Изменение режима динамической обработки.<br>Компр., Деэссер<br>Задается порог срабатывания компрессора. Компрессор используется только для<br>обработки звуковых сигналов, уровень которых превышает заданную величину.<br>Отображается, когда режим [Компр./Деэссер] установлен на [Компр.] для IRCU/<br>IRCUDAN.<br>-60 – 0dB (-10)<br>Задается коэффициент сжатия. Отображается, когда режим [Компр./Деэссер]<br>установлен на [Компр.] для IRCU/IRCUDAN.<br>1.4:1, 2:1, 4:1, 6:1, 10:1, ∞:1 | ン<br>ン<br>ン<br>ン<br>ン<br>ン<br>ン<br>ン<br>ン<br>ン<br>ン<br>ン                                                  | ン<br>ン<br>ン<br>ン<br>ン<br>ン<br>ン<br>ン<br>ン<br>ン<br>ン<br>ン<br>ン<br>ン<br>ン<br>ン<br>ン<br>ン<br>ン |                       |

| Время затухания 🕒                   | Установка задержки окончания сжатия после того, как звуковые сигналы опускаются<br>ниже порогового уровня. Отображается, когда режим [Компр./Деэссер] установлен<br>на [Компр.] для IRCU/IRCUDAN.<br>50, 100, 200, 400, 800, 1000, 2000msec ( <b>400msec</b> ) | ~ | 5 | ~ |
|-------------------------------------|----------------------------------------------------------------------------------------------------|---|---|---|
| Усиление 🕒                          | Задается усиление компрессора.<br>Отображается, когда режим [Компр./Деэссер] установлен на [Компр.] для IRCU/<br>IRCUDAN.<br>от –10 до +10dB ( <b>0dB</b> )                                                                                                    | ~ | ۲ | ~ |
| Порог лимитера 🕞                    | Установка порога срабатывания лимитера.<br>Звуковые сигналы, уровень которых превышает заданный, будут обрезаться<br>лимитером. Отображается, когда режим [Компр./Деэссер] установлен на [Компр.]<br>для IRCU/IRCUDAN.<br>–60 – 0dB (– <b>10</b> )             | ~ | ~ | V |
| Чувствительность                    | Установка чувствительности деэссера.<br>Отображается, когда режим [Компр./Деэссер] установлен на [Деэссер].<br>Мягкий, <b>Средний</b> , Жесткий                                                                                                    | ~ | ~ | ~ |
| Центр. частота 🕞                    | Установка центральной частоты деэссера.<br>Отображается, когда режим [Компр./Деэссер] установлен на [Деэссер].<br>от 4,0 кГц до 11,0 кГц ( <b>6,0 кГц</b> )                                                                                                    | ~ | ~ | V |
| Уменьшение                          | Установка уменьшения деэссера.<br>Отображается, когда режим [Компр./Деэссер] установлен на [Деэссер].<br>Мягкий, <b>Средний</b> , Жесткий                                                                                                    | ~ | ~ | ~ |
| Уровень 🕞                           | Установка уровня выхода.<br>−∞, −120 to +10dB ( <b>-40dB</b> )                                                                                                    | ~ | ~ | ~ |
| Макс. громкость<br>(Только выход 1) | Установка максимального уровня громкости.<br>−∞, −120 − <b>+10dB</b>                                                                                                    | ~ | ~ | ~ |

#### Настройки конференции ([Конференция])

Выбор режима конференции в зависимости от способа ведения конференции и управления ею, а также установка подробных настроек.

📖 • Следующие настройки также включены в меню [Настр. конф.], где вы можете задать эти же настройки.

#### • [Свобод. вкл.]

В этом режиме участники могут говорить, когда нажата кнопка «ݢ (микрофон) или когда их DU автоматически обнаруживают их голоса.

#### • [Вкл. по запросу]

В этом режиме участники запрашивают включение микрофона с помощью нажатия кнопки «'É (микрофон) на DU и запрос подтверждается организационным комитетом.

Организационный комитет также может отклонить запрос на включение микрофона.

Чтобы вести конференцию в этом режиме, подключите СU к такому устройству управления, как компьютер.

#### • [Дистанционный]

В этом режиме полное управление выступлениями осуществляется с помощью Web Remote. Возможность использования кнопки «'¿ (микрофон) DU отсутствует.

Чтобы вести конференцию в этом режиме, подключите СU к такому устройству управления, как компьютер.

| Имя пункта                                                                   | Описание и установка величин (настройки по умолчанию показаны <b>жирным шрифтом</b> )                                                                                                    | 50CU | IRCU | IRCUDAN |
|------------------------------------------------------------------------------|----------------------------------------------------------------------------------------------------|------|------|---------|
| Режим конф.                                                                  | Выбор режима конференции и установка подробных настроек                                                                                                    |      |      |         |
| Режим конф.                                                                  | Выбор режима конференции.<br><b>Свободное вкл.,</b> Вкл. по запросу, Дистанционный                                                                                                    | ~    | ~    | ~       |
| Кол-во откр. микр.(*1)                                                       | Установка максимального количества DU (выступающих), которые могут говорить одновременно.<br>10 – 1                                                                                                    | ~    | ~    | r       |
| Автооткл. микр.(*1)<br>[]]]] Auto Mic Off                                    | Установка интервала времени до автоматического выключения микрофона, после<br>того как выступающий заканчивает говорить (после обнаружения состояния без<br>звука).<br>5 – 60sec, Выкл; регулируется с шагом в 5 секунд ( <b>Выкл</b> )                                                                                                    | ~    | V    | ~       |
| Приорит. режим (режим Свобод.<br>вкл.)(*1)                                   | Выбор приоритетного способа (*2) в режиме [Свобод. вкл.].<br><b>Без приоритета,</b> FIFO, LIFO                                                                                                    | ~    | ~    | ~       |
| Приорит. режим (режим Вкл. по<br>запросу)(*1)                                | Выбор приоритетного способа (*2) в режиме [Вкл. по запросу].<br><b>FIFO,</b> LIFO                                                                                                    | ~    | ~    | ~       |
| Приорит. режим (режим<br>Дистанционный)(*1)                                  | Выбор приоритетного способа (*2) в режиме [Дистанционный].<br>FIFO, LIFO                                                                                                    | ~    | ~    | ~       |
| Макс. кол-во в очереди(*1)<br>ПП Мах Queue                                   | Установка максимального количества DU, которые могут одновременно находиться<br>в режиме ожидания включения микрофона.<br>0 – 150 ( <b>50 units</b> )                                                                                                    | ~    | ~    | r       |
| Триггер вкл. Микр. / Вкл. микр. в<br>приор. режиме(*1)<br>፲፲፻፺ MicON Trigger | Установка того, включать ли микрофон вручную путем нажатия кнопки (« <sup>5</sup><br>(микрофон) или делать это автоматически при обнаружении голоса на всех DU.<br>Когда [Режим конф.] установлен на [Вкл. по запросу] или [Дистанционный], этот<br>пункт переключается на [Вкл. микр. в приор. режиме], что является настройкой для<br>приоритетных DU.<br>Все перекл. кнопкой, Bce Push to Talk, Голос для всех (Индив. настройки DU/IU*)<br>* Отображаемое значение настройки зависит от настроек каждого DU. Когда все DU<br>установлены на один и тот же способ включения микрофона, отображается этот<br>способ. В случае использования разных способов появляется значение [Индив.<br>настройки DU/IU]. Однако значение [Индив. настройки DU/IU] не может быть<br>выполнено как функция. | 7    | v    | v       |
| Время ожид. для микр.(*1)<br>IIII MicON Hold Time                            | Задается время до автоматического выключения микрофона на DU, на которых<br>параметр [Триггер вкл. Микр.] установлен на [Голос]. Микрофон автоматически<br>выключается, когда участник молчит в течение заданного периода времени.<br>1,0 – 10,0 секунд; регулируется с шагом в 0,5 секунды ( <b>2,5 секунды</b> )                                                                                                    | V    | V    | ~       |
| Режим приоритета                                                             | Установка операции при нажатии пользователем приоритетного DU (≻ стр. 23) и<br>удержании им кнопки («♀ (микрофон) DU.                                                                                                    |      |      |         |
| Режим выкл./заглуш. (*1) 🛛 🕒                                                 | Установка того, может ли пользователь приоритетного DU отключать или временно<br>заглушать пользователей других DU путем нажатия и удержания кнопки (б<br>(микрофон).<br>Выкл., Заглушение                                                                                                    | ~    | V    | ~       |

| Ha       | Настройки SFX 1-3         Можно воспроизводить любой аудиофайл (такой как с записью звонка или боя часов), предварительно записанный на устройство USB (съемный накопитель).           Максимум 3 аудиофайла можно зарегистрировать и приписать 3 кнопкам, отображаемым на экране [Управл. звуком]. (> стр. 34). |   |                                                                                                    |                                                                                                    |                                                                                                    |          |   |   |
|----------|----------------------------------------------------------------------------------------------------|---|----------------------------------------------------------------------------------------------------|----------------------------------------------------------------------------------------------------|----------------------------------------------------------------------------------------------------|----------|---|---|
|          | Название                                                                                                    | P | Задаются названия кно<br>(До 15 символов)<br>SFX1-3                                                                                                    | пок, на которые назначают                                                                                                    | ся аудиофайлы.                                                                                                    | ~        | ~ | r |
| Источник |                                                                                                    | Đ | Следуйте описанной ни<br>(1) Скопируйте аудиоф<br>устройства USB (ст<br>(2) Подключите устрой<br>(3) Вберите аудиофайл<br>Воспроизведение (*1)<br>WAV<br>MP3(*2)<br>Максимальный разме<br>*1 Поддерживается то | иже процедуре, чтобы зарен<br>айлы (до 30 файлов) для во<br>ьемного накопителя)<br>иство USB (съемный накопи<br>из ниспадающего списка [И<br>)<br>Количество бит данных<br>Частота дискретизации<br>Битрейт<br>Частота дискретизации<br>р файла<br>ество файлов<br>райловые системы: FAT16/1<br>рако на MPEG-1 Audio Lay | тистрировать аудиофайлы.<br>спроизведения в корневой катало<br>птель) к СU<br>(сточник]<br>16 бит, 24 бит<br>48kHz<br>32–320kbps<br>48kHz<br>2GB<br>30 файлов<br>EAT32<br>er-3. | or<br>•• | ~ | ~ |
| 3e<br>Be | зук с осн. канала, когда все микр.<br>ыкл.                                                                                                    |   |                                                                                                    |                                                                                                    |                                                                                                    |          |   |   |
|          | Источник                                                                                                    | P | Выбор источника восп<br><b>Выкл.</b> , Mic/Line 2, Зво<br>* Поддерживается толь                                                                                                    | роизведения, когда все мик<br>рнок*, Розовый шум<br>ко на IRCU и IRCUDAN.                                                                                                    | рофоны DU выключены.                                                                                                    | r        | ~ | ~ |
|          | Уровень                                                                                                    | P | Выбор громкости исто<br>выключены.<br>–∞, –120 to +10dB ( <b>0d</b>                                                                                                    | чника воспроизведения, ко<br>В)                                                                                                    | гда все микрофоны DU                                                                                                    | ~        | ~ | r |

\*1 Об изменении настроек

Настройки можно изменить, когда все DU находятся в состоянии Микрофон выкл.

\*2 О настройке приоритета

Определяется, какой DU (выступающий) будет отключен и запрос какого DU будет удовлетворен, если количество DU (выступающих), которые могут говорить одновременно, уже достигло заданного максимального предела ([Кол-во откр. микр.]), а еще другие участники также нажимают кнопку (/ с) (микрофон).

#### FIFO (Первым запросил – первым выступает):

Выключение выступающего, который получил разрешение говорить раньше других, и разрешение говорить лицу, которое только что нажало кнопку « (микрофон).

#### LIFO (Последним запросил – первым выступает):

Выключение выступающего, который получил разрешение говорить последним, и разрешение говорить лицу, которое только что нажало кнопку («У (микрофон).

#### Без приоритета: (невозможно выбрать в режиме [Вкл. по запросу] и режиме [Дистанционный])

Лицо, которое только что нажало кнопку «ζ (микрофон), будет ожидать включения, и ему будет разрешено говорить, когда придет его очередь.

#### Настройки DU ([DU/IU])

| Ha                    | звание пункта                                          | Описание и установка значений (настройки по умолчанию показаны <b>жирным шрифтом</b> )                                                                | 50CU | IRCU | IRCUDAN |
|-----------------------|--------------------------------------------------------|----------------------------------------------------------------------------------------------------|------|------|---------|
| Общие настройки DU/IU |                                                        | Установка общих настроек DU. Применение общих настроек DU к IU/IRDU.                                                                                  |      |      |         |
|                       | Уровень динамика                                       | Установка выходного уровня динамика.<br>0 – 20 ( <b>10</b> )                                                                                          | ~    | ~    | ~       |
|                       | Мониторинг блокировки канала                           | Переключение функции привязки для кнопок выбора канала мониторинга.<br>Вкл, <b>Выкл</b>                                                               | ~    | ~    | ~       |
|                       | Чувст-ть при расп. голоса       Image: VoiceDetectSens | Установка порога срабатывания при обнаружении голосов в автоматическом режиме.<br>-5, -4, -3, -2, -1, 0, 1, 2, 3, 4, 5 ( <b>0</b> )                   | ~    | ~    | ~       |
|                       | Автоматич. по входу Mic2                               | Уровень обнаружения голоса автоматически регулируется в соответствии с уровнем<br>окружающего шума, поступающего через вход MIC2.<br>Вкл, <b>Выкл</b> | ~    | ~    | ~       |

| Настр. ATUC-IRDU                     |                                                                                                    |   |   |   |
|--------------------------------------|----------------------------------------------------------------------------------------------------|---|---|---|
| Многофункц. LED                      | Установка цвета мнгофункциональных LED на IRDU для каждой функции: Микр.<br>вкл., В очереди, Выкл. / Mute и Разрешить след.                                                                                                    |   |   |   |
| Микр. вкл.                           | Выбор и установка цвета многофункционального LED на случай, когда кто либо<br>говорит.<br>9 цветов ( <b>красный</b> )                                                                                                    |   |   |   |
| В очереди 🕒                          | Выбор и установка цвета LED разговора на случай, когда ожидается начало речи.<br>9 цветов ( <b>зеленый</b> )                                                                                                    | _ | ~ | ~ |
| Выкл. / Mute                         | Выбор и установка цвета LED на случай, когда приоритет DU приводит к<br>выключению/заглушению.<br>10 цветов ( <b>желтый</b> )                                                                                                    |   |   |   |
| Разрешить след.                      | Выбор и установка цвета LED на случай, когда разговор разрешен в режиме<br>включения по запросу.<br>10 цветов ( <b>голубой</b> )                                                                                                    |   |   |   |
| Низкий заряд батареи (LED<br>мигает) | Установка того, следует ли LED мигать при низком заряде батарей 1 и 2 блока IRDU.<br>Батарея 1: <b>Выкл</b><br>Батарея 2: <b>Вкл</b>                                                                                                    | _ | ~ | ~ |
| Настр. АТUC-50DU                     |                                                                                                    |   |   |   |
| UD Цвет LED при вкл.(*1)             | Установка цвета LED для DU («ڬ (микрофон). (Кроме IU)                                                                                                    |   |   |   |
| Микр. вкл.                           | Установка цвета LED « <sup>/</sup> с (микрофон) во время разговора.<br>10 цветов ( <b>красный</b> )                                                                                                    | ~ | • | ~ |
| В очереди 🕒                          | Установка цвета LED « <sup>4</sup> 2 (микрофон) при ожидании включения микрофона.<br>10 цветов ( <b>зеленый</b> )                                                                                                    |   |   |   |
| Настр. АТUC-50IU                     |                                                                                                    |   |   |   |
| IU GPIO 0 Без приор. 🕒               | Установка GPIO на IU без приоритета на 0.<br><b>GPIO 0</b> , Mute своего микр.                                                                                                    | ~ | ~ | ~ |
| Индив. настройки DU/IU               | Отображение DU/IU/IRDU в списке с последующим выполнением индивидуальных настроек.                                                                                                    |   |   |   |
| Сортировка списка                    | Сортировка списка по "Активные", "Приоритет проводной функции" или<br>"Приоритет беспроводной функции".<br>50CU поддерживает только "Активные".                                                                                                    | r | ~ | r |
| Значки устройства                    | Значки, указывающие на категории модулей, подключенных к системе.                                                                                                    | ~ | ~ | ~ |
| LED                                  | Убедитесь, что загораются LED на DU/IU/IRDU.<br>Задний LED и LED «΄ (микрофон) на DU, а также кольцевой LED на ATUC-M<br>мигают, когда на экране горит соответствующий значок.                                                                                                    | ~ | ~ | v |
| Микрофон                             | Проверка состояния микрофона каждого DU.                                                                                                    | ~ | ~ | ~ |
| Приоритет 🕒                          | Включение/отключение настройки приоритета DU/IU/IRDU (*2). Максимальное<br>количество DU, которые могут быть заданы как приоритетные, на 1 меньше<br>максимального количества выступающих, которые могут говорить одновременно<br>() стр. 2 0).<br>Вкл, <b>Выкл</b>                       | r | V | r |
| Серийн.#                             | Отображается серийный номер.                                                                                                    | ~ | ~ | ~ |
| Имя делегата 🕒                       | Присваиваются имена (например, имена участников), чтобы различать блоки DU/<br>IU/IRDU.<br>Можно использовать до 30 символов (10 двухбайтных символов). ( <b>8-разрядное</b><br><b>число</b> )                                                                                            | v | ~ | ~ |
| Аудиогруппа                          | Выходные сигналы от каждого DU/IU/IRDU можно разделить на 4 аудиогруппы.<br>Одну или несколько аудиогрупп можно выбрать в качестве выходов; кроме того, для<br>каждой группы можно назначить выходной разъем на CU. ( <i>v</i> стр. 17)<br><b>Группа 0</b> , Группа 1, Группа 2, Группа 3 | ~ | V | v |
| Цвет                                 | Выбор цвета для заднего LED из выпадающего списка.<br>10 цветов ( <b>красный</b> )                                                                                                    | ~ | ~ | ~ |
| Операции для DU (*3)                 | Выбор одного или более DU/IU/IRDU из списка и выполнение следующих операций.<br>Изменить подроб. настройки, Копировать, Определить, Выбрать все, Отмен. Все,<br>Удалить                                                                                                    | ~ | ~ | ~ |

#### \*1: Об изменении настроек

Настройки можно изменить, когда все DU/IU находятся в состоянии Микрофон выкл.

\*2: О настройке приоритета

Приоритетным DU/IU предоставляется право выполнять следующие действия:

- Включаться в любой момент
- Отключать или временно заглушать всех остальных участников одновременно

Предполагается, что настройка приоритета активируется на DU/IU, которые используются людьми, ведущими конференцию, например председателем или директорами компании, которым разрешено говорить в любой момент.

#### \*3: Операции с DU/IU

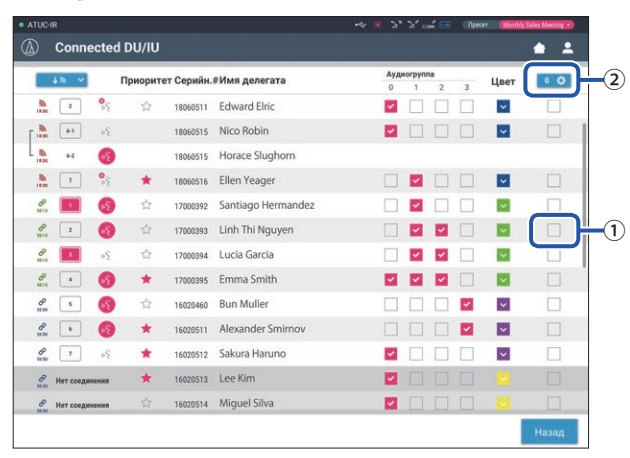

#### **1** Щелкните на ① того DU/IU, для которого вы хотите отрегулировать настройки.

В квадратике появится отметка.

Вы можете также выбрать несколько DU/IU и одновременно изменить настройки выбранных DU/IU.

#### 2 Щелкните на (2), чтобы отобразить выпадающий список и выполнить следующие операции.

• Число, отображаемое в ②, – это количество выбранных DU/IU.

#### Изменить подроб. настр.:

Одновременно устанавливаются подробные настройки для выбранных DU/IU (см. таблицу [Подроб. Настр. DU/IU] ниже).

Когда выбрано несколько DU/IU, настройки, текущие значения которых для разных DU/IU отличаются, будут выделены серым цветом.

- Пункты, которые остаются выделенными серым цветом: Величины настроек каждого DU/IU сохраняются.
- Пункты, выделенные серым цветом, которые можно будет выбирать после выполнения операции: Величины настройки всех выбранных DU/IU будут изменены на отображаемые величины.

#### Копировать:

Копирование настроек выбранного DU/IU и вставка в другие DU/IU.

- ① Выберите 1 DU, с которого вы хотите скопировать настройки.
- (2) Выберите [Копировать] из выпадающего списка.
- Все квадратики для отметок, значки и т.п., кроме квадратиков для выбора DU/IU, будут недоступны.
- Э Выберите DU/IU, на который вы хотите вставить настройки.
- ④ Нажмите кнопку [Вставить].

#### Удалить:

Выбранные DU/IU удаляются из списка. Удалить можно только DU/IU, которые находятся в отключенном состоянии.

#### Выбрать все:

Выбор всех DU/IU.

#### Отмен. Все:

Отмена выбора всех DU/IU.

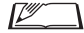

🔎 • В зависимости от состояния выбора DU/IU некоторые описанные выше пункты могут не появляться.

## Подробные настройки DU/IU ([Подроб. Настр. DU/IU])

| Название пункта |                                                              |          | Описание и установка значений (настройки по умолчанию показаны жирным шрифтом)                                                                                                    | IRDU | 50DU              | 50IU |
|-----------------|--------------------------------------------------------------|----------|----------------------------------------------------------------------------------------------------|------|-------------------|------|
| Микрофон        |                                                              |          | Установка настроек микрофона.                                                                                                    |      |                   |      |
| Уровень         |                                                              |          | Отображается уровень с индикатором уровня.                                                                                                    | ~    | ~                 | ~    |
|                 | Чувствительность 🕒                                           |          | Установка чувствительности микрофона.<br>–20dB – +20dB ( <b>0dB</b> )                                                                                                    | ~    | ~                 | ~    |
|                 | AGC                                                          |          | Включение/отключение AGC (автоматическая регулировка усиления)<br>Вкл, <b>Выкл</b>                                                                                                    |      |                   |      |
|                 | AGC                                                          |          | ВНИМАНИЕ • При использовании системы, когда для [AGC] задано значение<br>[Вкл], установите настройку [Режим при вкл. микр.] под<br>[Динамик] на [Аттенюация] или [Выкл].                                                                                                    | V    | V                 | V    |
|                 | Библиотека EQ                                                | P        | Установка шаблона EQ для входа микрофона.<br>Ровный, Нейтральный М, Нейтральный Ж, Чистый М, Чистый Ж, Теплый М,<br>Теплый Ж, Серия AT ES, AT UniPoint, (Удаленно по IP*)<br>* [Удаленно по IP] появляется при регулировке эквалайзера в [Настр. упр. IP].<br>[Удаленно по IP] невозможно выбрать из выпадающего списка. | r    | r                 | r    |
|                 | Триггер вкл. Микр.                                           | 6        | Установка того, включать ли микрофон вручную путем нажатия кнопки («'ź<br>(микрофон) или автоматически при обнаружении голоса.<br>Голос для всех, <b>Все перекл. кнопкой</b> , Bce Push to Talk                                                                                                    | ~    | ~                 | ~    |
|                 | Фантом. питание                                              | <b>e</b> | Включение/отключение подачи фантомного питания на микрофон.<br><b>Вкл</b> , Выкл                                                                                                    | ~    | ~                 | ~    |
| Динамик         |                                                              |          |                                                                                                    |      |                   |      |
|                 | Включено                                                     | ₽        | Включение/отключение динамика DU/IU.<br><b>Вкл</b> , Выкл                                                                                                    | ~    | ~                 | ~    |
|                 | Режим при вкл. микр.                                         | 6        | Участник переключает режим динамика во время выступления. Когда выбран<br>параметр [Аттенюация], функция приглушения снижает уровень громкости на<br>–20dB (этот пункт появляется только тогда, когда включен динамик).<br>Вкл, <b>Аттенюация</b> , Выкл                                                                 | v    | v                 | v    |
| Ay              | диогруппа                                                    |          | CU разделяет звуковые сигналы, передаваемые с DU/IU, на категории, а затем выводит эти сигналы на заданные каналы.                                                                                                    |      |                   |      |
|                 | Назначить                                                    | •        | Для каждого DU можно задать до 4 каналов. Можно выбрать несколько групп и для<br>каждой группы выбрать выходные каналы (> стр. 18).<br><b>Группа 0</b> , Группа 1, Группа 2, Группа 3                                                                                                    | ~    | ~                 | ~    |
|                 | Монитор. канал по умолч.                                     | •        | Установка канала, когда запускается DU и когда мониторинг канала фиксирован.                                                                                                    | ~    | 🖌<br>(только DUa) | _    |
| Це<br>(Э        | з <b>ет задн. LED</b><br>гот пункт настройки только для DU.) |          |                                                                                                    |      |                   |      |
|                 | Вкл                                                          | 9        | Включение/выключение LED на задней сторѕоне.<br>Отображается при использовании IRCU/IRCUDAN.<br><b>Вкл</b> , Выкл                                                                                                    | ~    | ~                 | _    |
|                 | Микр. вкл./В очереди                                         | •        | Выбор цвета для заднего LED из выпадающего списка.<br>10 цветов ( <b>красный</b> )                                                                                                    | ~    | ~                 | _    |
|                 | Микр. выкл.                                                  | 6        | Установка уровня освещенности "Микрофон выкл.".<br><b>Выкл</b> , Пониженная яркость                                                                                                    | ~    | ~                 | _    |
| Pe              | жим Два человека                                             |          |                                                                                                    |      |                   |      |
|                 | Вкл, Выкл 🕒                                                  |          | Установка того, разрешается ли использование двумя людьми.<br>* При включении приоритет отключается автоматически.<br>Вкл, <b>Выкл</b>                                                                                                    | ~    | _                 | _    |

| Пр               | риоритет                                                        |   | Устанавливаются настройки приоритета ( <i>)</i> стр. 23).                                                                                                    |   |   |   |
|------------------|-----------------------------------------------------------------|---|----------------------------------------------------------------------------------------------------|---|---|---|
|                  | Включено                                                        | 6 | Включение/отключение настройки приоритета. Максимальное количество DU,<br>которые могут быть заданы как приоритетные DU, на 1 меньше максимального<br>количества DU (выступающих), которые могут говорить одновременно (> стр. 20).<br>Вкл, <b>Выкл</b>                                                                                                    | r | ~ | r |
|                  | Может выкл./заглуш.                                             | P | Установка того, может ли пользователь приоритетного DU временно<br>отключать/заглушать другие DU.<br><b>Вкл</b> , Выкл                                                                                                    | r | ~ | r |
|                  | Может быть выкл./заглуш.                                        | Ð | Установка того, может ли приоритетный DU временно отключаться/<br>заглушаться другими DU.<br>Вкл, <b>Выкл</b>                                                                                                    | r | r | r |
|                  | Микр. вкл. при запуске                                          | Ð | Микрофон включается при запуске DU.<br>Отображается при использовании IRCU/IRCUDAN.<br>Вкл, <b>Выкл</b>                                                                                                    | r | r | r |
|                  | Назначение левой кнопки                                         | 9 | Выберите функцию, назначаемую левой кнопке.<br><b>Выкл. / Mute</b> , Разрешить след.                                                                                                    | ~ | _ | _ |
| <b>На</b><br>(Эт | а <b>стройки GPI pin</b><br>гот пункт настройки только для IU.) |   |                                                                                                    |   |   |   |
|                  | GPI 0 - 7                                                       | ₽ | <ul> <li>GPI x (х - любое число от 0 до 7): используется как входной контакт общего назначения</li> <li>Миte своего микр.: Блок заглушает голос с собственного микрофона (самозаглушение)</li> <li>Разрешить след.: Разрешение на включение микрофона DU в верхней части списка</li> <li>Отменить Разрешить след.: отменить предыдущее разрешение на включение микрофона</li> <li>Повысить мастер уровень: Повышает громкость для основного уровня</li> <li>Понизить мастер уровень: Понижает громкость для основного уровня</li> <li>Вызов пресета 1: Выбирает и вызывает пресет 1</li> <li>Вызов пресета 2: Выбирает и вызывает пресет 2</li> <li>Вызов пресета 3: Выбирает и вызывает пресет 4</li> <li>Вызов пресета 5: Выбирает и вызывает пресет 5</li> <li>Вызов пресета 6: Выбирает и вызывает пресет 6</li> <li>Вызов пресета 7: Выбирает и вызывает пресет 7</li> <li>Вызов пресета 8: Выбирает и вызывает пресет 8</li> <li>Вкл. записи: Начинает запись</li> <li>Остановка записи: Останавливает SFX 1</li> <li>SFX 1: Воспроизводит и останавливает SFX 2</li> <li>SFX 3: Воспроизводит и останавливает SFX 3</li> <li>Mute Mик./Лин. 1: загушение Mic/Line 2</li> </ul> |   |   | v |

| GP00-7       Intervense dynamic transmission GP0.6.7.       GP0 v (s. and/or micro of 0ar 7), introduced instrume inference         Hansense dynamic micro of 0ar 7), introduced instrume inference       Hansense dynamic micro of 0ar 7), introduced instrume inference       Intervense         Hansense dynamic micro of 0ar 7), introduced instrume inference       Hansense dynamic micro of 0ar 7), introduced instrume inference       Intervense         Hansense dynamic micro of 0ar 7), introduced instrume inference       Hansense dynamic micro of 0ar 7), introduced instrume inference       Intervense         Hansense dynamic micro of 0ar 7), introduced instrume inference       Hansense dynamic micro of 0ar 7), introduced instrume inference       Intervense         Hansense dynamic micro of 0ar 7), introduced instrume inference       Hansense dynamic micro of 0ar 7), introduced instrume inference       Intervense         Hansense dynamic micro of 0ar 7), introduced instrume inference       Hansense dynamic micro of 0ar 7), introduced instrume inference       Intervense         Hansense dynamic micro of 0ar 7), introduced instrume inference       Hansense dynamic micro of 0ar 7), introduced instrume inference       Intervense         Hansense dynamic micro of 0ar 7), introduced instrume inference       Hansense dynamic micro of 0ar 7), introduced instrume inference       Intervense         Hansense dynamic micro of 0ar 7), introduced instrume inference       Hansense dynamic micro of 0ar 7), introduced instrume inference       Intervense         Hansense dyn                                                                                                    | Настройки GPO pin                     |                                                                                                    |   |              |   |
|----------------------------------------------------------------------------------------------------|---------------------------------------|----------------------------------------------------------------------------------------------------|---|--------------|---|
| GPO 0 - 7       GPO 0 - 7                                                                                                    | (этог пункт настройки только для то.) | Назначение функции на контакты GPO 0 - 7                                                                                             |   |              |   |
| GPO 1 (c. addie unico or 0 / 0 ; 1)::encounty:en an menazion summar ofigere<br>managements       Image: A (c. addie unico or 0 / 0 ; 1)::encounty:encounty:                                                                                                    |                                       |                                                                                                    |   |              |   |
| GPO 0 - 7       Image and the strengthy Distances in a case anymeme<br>Type, its strengthy of the strengthy Distances in a case anymeme<br>Type, its strengthy of the strengthy Distances in a case anymeme<br>Type, its strengthy Distances in a case any power<br>Housemans Typeser, 1 - Yan kases, its strengthy<br>Housemans Typeser, 2 - Yan kases, its strengthy<br>Housemans Typeser, 2 - Yan kases, its strengthy<br>Housemans SN 2 - Yan kases, its strengthy<br>Housemans SN 2 - Yan kases, its strengthy<br>Housem |                                       | <b>GPO x</b> (х - любое число от 0 до 7): используется как выходной контакт общего                                                   |   |              |   |
| GP0 0 -7       •••         Act Type Network       Markan State State States and State States and States States and States States States Stat                                                                                                    |                                       | назначения<br>Инлик-я Mute св. микр · Указывает на само-заглушение                                                                   |   |              |   |
| GPO 0-7       Image: Image: Andre Synamses, and sumports recommunation and support       Image: Image: Imag                                                                                                    |                                       | Горит: включено само-заглушение                                                                                                    |   |              |   |
| GPO 0-7       Image: Stranger Market progenation of the strange progenation of the strange presterifection of the st                                                                                                    |                                       | Индикация Выкл./Mute: Указывает, когда микрофон отключен или заглушен                                                                |   |              |   |
| Becaman Linger: 1: Substance makes an inject 1         Input: name cases. Mutat: marking and program and program and program and program and program. Mutat: marking and program. Mutat: marking and                                                                                                    |                                       | Горит: заглушен Мигает: отключен                                                                                                    |   |              |   |
| GPO 0 - 7       Image: Control in the second control in the control in the control in                                                                                                    |                                       | Индикация Пресет 1: Указывает, вызван ли пресет 1                                                                                    |   |              |   |
| GP0 0-7       Image: second system       Mater: second system       Image: second system       Image: secon                                                                                                    |                                       | Горит: вызов сделан — мигает: идет выбор<br>Инликапия Пресет 2: Указывает, вызван ли пресет 2                                        |   |              |   |
| GP0 0-7       P         PHAQUARDUM TIPEORT 3. VEX.NAME AN INTEGENT 3.       I         PHAQUARDUM TIPEORT 4. VEX.NAME AN INTEGENT 3.       I         PHAQUARDUM TIPEORT 5.       PARAMETER SAME AN INTEGENT 5.         PHAQUARDUM TIPEORT 5.       PARAMETER SAME AN INTEGENT 5.         PHAQUARDUM TIPEORT 5.       PARAMETER SAME AN INTEGENT 5.         PHAQUARDUM TIPEORT 5.       PARAMETER SAME AN INTEGENT 5.         PHAQUARDUM TIPEORT 5.       PARAMETER SAME AN INTEGENT 5.         PHAQUARDUM TIPEORT 5.       PARAMETER SAME AN INTEGENT 5.         PHAQUARDUM TIPEORT 5.       PARAMETER SAME AN INTEGENT 5.         PHAQUARDUM TIPEORT 5.       PARAMETER SAME AN INTEGENT 5.         PHAQUARDUM TIPEORT 5.       PARAMETER SAME AN INTEGENT 5.         PHAQUARDUM TIPEORT 5.       PARAMETER SAME AN INTEGENT 5.         PHAQUARDUM TIPEORT 5.       PARAMETER SAME AN INTEGENT 5.         PHAQUARDUM TIPEORT 5.       PARAMETER SAME AND INTEGENT 5.         PHAQUARDUM TIPEORT 5.       PARAMETER SAME AND INTEGENT 5.         PHAQUARDUM TIPEORT 5.       PARAMETER SAME AND INTEGENT 5.         PHAQUARDUM TIPEORT 5.       PARAMETER SAME AND INTEGENT 5.         PHAQUARDUM TIPEORT 5.       PARAMETER SAME AND INTEGENT 5.         PHAQUARDUM TIPEORT 5.       PARAMETER SAME AND INTEGENT 5.         PHAQUARDUM TIPEORT 5.       PA                                                                                                    |                                       | Горит: вызов сделан Мигает: идет выбор                                                                                               |   |              |   |
| GPO 0-7       GP       Hassenser hysen an opper-1<br>Topper: masse qaama Marker systematiop       Marker systematiop         GPO 0-7       GP       Hassenser hysen an opper-5<br>Topper: masse qaama Marker systematiop       Marker systematiop         GPO 0-7       GP       Hassenser hysen an opper-7<br>Topper: masse qaama Marker systematiop       Marker systematiop         Marker systemation       Marker systemation       Marker systemation       In a systemation         Marker systemation       Marker systemation       Marker systemation       In a systemation         Marker systemation       Marker systemation       Marker systemation       In a systemation         Marker systemation       Marker systemation       Marker systemation       In a systemation         Marker systemation       Marker systemation       Marker systemation       Marker systemation         Marker systemation       Marker systemation       Marker systemation       Marker systemation         Marker systemation       Marker systemation       Marker systemation       Marker systemation       Marker systemation         Marker systemation       Marker systemation       Marker systemation       Marker systemation       Marker systemation       Marker systemation         Marker systemation       Marker systemation       Marker systemation       Marker systemation       Marker systemation </td <td></td> <td>Индикация Пресет 3: Указывает, вызван ли пресет 3</td> <td></td> <td></td> <td></td>                                                                                                    |                                       | Индикация Пресет 3: Указывает, вызван ли пресет 3                                                                                    |   |              |   |
| GP0 0-7       G         GP0 0-7       G         Image: A set of the set of the set of                                                                                                    |                                       | Горит: вызов сделан Мигает: идет выбор                                                                                               |   |              |   |
| GP00-7       Image: Strange Strange St                                                                                                    |                                       | Индикация Пресет 4: Указывает, вызван ли пресет 4                                                                                    |   |              |   |
| GP0 07       Image: The state cases in Moment Name modep       Image: The state modep         Phasestame Informer: 5: Yamassee, measure, measure and op       Phasestame Informer: Name modep       Image: The state modep         Image: The state modep       Phasestame Informer: Name modep       Image: The state modep       Image: The state modep         Image: The state modep       Phasestame Informer: Name modep       Image: The state modep       Image: The state modep         Image: The state modep       Phasestame Informer: Name modep       Phasestame Informer: Name modep       Image: The state modep         Image: The state modep       Phasestame Informer: Name modep       Phasestame Informer: Name modep       Image: The state modep         Image: The state modep       Phasestame Informer: Name modep       Phasestame Informer: Name modep       Image: The state modep         Image: The state modep       Phasestame Informer: Name modep       Phasestame Name       Phasestame Name         Image: The state modep       Phasestame Name       Phasestame SFX1       Phasestame SFX2         Image: The state modep       Phasestame Name       Phasestame SFX2       Phasestame Name         Image: The state modep       Phasestame Name       Phasestame SFX2       Phasestame Name         Image: The Name       Phasestame Name       Phasestame Name       Phasestame         Image: The Name </td <td></td> <td>Индикация Пресет 5: Указывает, вызван ли пресет 5</td> <td></td> <td></td> <td></td>                                                                                                    |                                       | Индикация Пресет 5: Указывает, вызван ли пресет 5                                                                                    |   |              |   |
| GP00-7       Phonoxinane Пресст. 6: Узаялият, инжина и пресст. 6       —       —       —       —       —       —       —       —       —       —       —       —       —       —       —       —       —       —       —       —       —       —       —       —       —       —       —       —       —       —       —       —       —       —       —       —       —       —       —       —       —       —       —       —       —       —       —       —       —       —       —       —       —       —       —       —       —       —       —       —       —       —       —       —       …       …       …       …       …       …       …       …       …       …       …       …       …       …       …       …       …       …       …       …       …       …       …       …       …       …       …       …       …       …       …       …       …       …       …       …       …       …       …       …       …       …       …       …       …       …       …       …       …       … <td></td> <td>Горит: вызов сделан Мигает: идет выбор</td> <td></td> <td></td> <td></td>                                                                                                    |                                       | Горит: вызов сделан Мигает: идет выбор                                                                                               |   |              |   |
| Harper isolo catal.       Miniser: nare sudop         Harper isolo catal.       Miniser: nare sudop         Harper isolo catal.       Miniser: nare sudop         Hopprin isolo catal.       Miniser: nare sudop         Hopprin isolo catal.       Mi                                                                                                    | GPO 0 - 7                             | Индикация Пресет 6: Указывает, вызван ли пресет 6                                                                                    | _ | _            | ~ |
| Падкатара треся / узаламает, вызыя апреся /<br>Торит, выбал сама. Минает: наст выбор<br>Налакация Преся 8: Указамает, вызыя апреся 8<br>Торит, выбал сама. Минает: наст выбор<br>Налакация запко: Указамает, дает на запко<br>Минает: наст воогроновлантся на SFX 1<br>Милает: наст построновлается на SFX 2<br>Милает: наст построновлается на SFX 3<br>Милает паст востроновлается на SFX 3<br>Милает паст построновлается на SFX 3<br>Милается установания SFX 3<br>Милается установания SFX 3<br>Милается наст построновлается на SFX 3<br>Милается остроновлается на SFX 3<br>Милается остроновлается на SFX 3<br>Милается установания построновлается на SFX 3<br>Милается установания построновлается на SFX 3<br>Милается установания построновлается на SFX 3<br>Милается установания построновлается на SFX 3<br>Милается установания посла мисси на SFX 3<br>Милается установания посла мисси на SFX 3<br>Милается установания посла мисси на SFX 3<br>Милается установания на то, когда Мис/Line 1 закушено<br>Мамается установания то окогда Мис. На 1 закушено<br>Мамается установания то окогда Мис. На 1 закушено<br>Мамается установания то окогда Милается и станования<br>Паликатор Установания то окогда Мис. На 1 закушено<br>Мамается установания то окогда Мис. На 1 закушено<br>Мамается установания то окогда Мис. На 1 закушено<br>Мамается установания то окогда Мис. На 1 закушено<br>Мамается установания то окогда Мис. На 1 закушено<br>Мамается установания то окогда Мис. На 1 закушено<br>Мамается установания то окогда Мис. На 1 закушено<br>Мамается установания то окогда Мис. На 1 закушено<br>Мамается установания то около отора, когда поскланиется<br>Полькоть макете установания то около отора, когда поскланиется в<br>соска<br>Стененть Реременть токоло отора, когда поскланиется в<br>соска<br>Стененть Реременть Сомилеет тракость како основного уровня<br>Полькоть мастер установать Полькоте тракость како основного уровня<br>Полькоть в кастер установать Полькоте тракость как                                                                                                    | •                                     | Горит: вызов сделан Мигает: идет выбор                                                                                               |   |              |   |
| Индикация Пресег 8: Указамает, вызыка и опресег 8         Порт: выов сасказ         Мигает: наст заказ колор           Индикация Бресег 8: Указамает, вызыка и опресет 8         Порт: выов сасказ         Мигает: наст заказ           Индикация БУК 2: Оказамает, воспроизводится ал SFX 1         Мигает: наст заказ         Мигает: наст заказ           Мигает: наст заказ         Мигает: наст заказ         Мигает: наст заказ         Мигает: наст заказ           Индикация SFX 2: Указамает, воспроизводится ал SFX 3         Мигает: наст и состроноведится ал SFX 3         Мигает: наст и состроноведится и SFX 3           Индикация SFX 2: Указамает, воспроизводится и SFX 3         Мигает: наст и состроноведится и SFX 3         Мигает: наст и состроноведится и SFX 3           Индикация SFX 2: Указамает, воспроизводится и SFX 3         Мигает: наст и состроноведится и SFX 3         Мигает: наст и состроноведится и SFX 3           Индикатор Откень Разрен: соку:         Надикатор Откень Пересег 8: Макази и SFX 3         Мигает: наст и состроноведится и SFX 3           Индикатор Откень Разрен: Соку:         Указамает, воспроизводится и SFX 3         Мигает: наст и сокуса           Индикатор Откень Разрен: Польконсение викосочная         Указамает, воспроизводикочная         Мигает: наст и сокуса           Индикатор Окора МК/Line 1 заклушено         Индикатор Окора МК/Line 1 заклушено         Мигает: наст окого производикочная           Управление по IP: Ниформации по работе кнопон (при нажектни) и как скет <t< td=""><td></td><td>индикация Пресет /: Указывает, вызван ли пресет /<br/>Горит: вызов следан Мигает: идет выбор</td><td></td><td></td><td></td></t<>                                                                                                    |                                       | индикация Пресет /: Указывает, вызван ли пресет /<br>Горит: вызов следан Мигает: идет выбор                                          |   |              |   |
| Image: Teger: Restor (Actual Muraer: start aufop)       Image: Startment: Startments       Image: Startments       Image: Startments                                                                                                    |                                       | Индикация Пресет 8: Указывает, вызван ли пресет 8                                                                                    |   |              |   |
| Индукация записні       Укламансь, цаст и запись       Мицикация запись       Мицикация SEX 1       Укламався, воспроизводите да SEX 1         Мицикация SEX 1:       Укламався, воспроизводите да SEX 2       Мицикация SEX 1       Укламався, поспроизводите да SEX 2         Мицикация SEX 1:       Укламався, поспроизводите да SEX 2       Мицикация SEX 1       Укламався, поспроизводите да SEX 2         Мицикация SEX 1:       Укламався, поспроизводите да SEX 3       Мицикация SEX 1       Укламався, поспроизводите да SEX 3         Мицикация от рассе в предакцие то рарешения на вклачение акключение микрофона       Надикатор Отмен. Разреш. сад.:       Пицикатор токев предакцие то рарешения на вклачение акключефона         Настройжа назначения модулей       Наличает футкция блокам VU.       Вакатор токев локада Мис/Line 2 закушево       Вакатор по По.         Настройжа назначения модулей       Управление по IP: Ниформация по работе закопок (при цикатиа) и как скет       пацикаторов упрамается по IP       С спецификация по ID.         Управление по IP: Ниформация по работе закопок (при цикатиа) и как скет       пецификатор управлется по IP.       С спецификация по ID.       С спецификация по ID.         Рарешить сак.: Рарешить сак.: Отменяет предидущее рарешение на вклачение закачение закакачение зак                                                                                                    |                                       | Горит: вызов сделан Мигает: идет выбор                                                                                               |   |              |   |
| Митите::::::::::::::::::::::::::::::::::                                                                                                    |                                       | Индикация записи: Указывает, идет ли запись                                                                                          |   |              |   |
| Нацинан У. Ламанан, Усламан, К. С. Произведин К. К. 1         Милет: неет посрояние, силк SF1         Индикация SFX 2:         Указания SFX 2:         Индикация SFX 2:         Индикация SFX 2:         Индикация SFX 2:         Индикация SFX 2:         Индикация SFX 3:         Дицакатор Orsenin Предисание SFX 3:         Индикатор Orsenin Предисание SFX 3:         Индикатор Orsenin Предисание SFX 3:         Индикатор Orsenin Предисание SFX 3:         Индикатор Mute Muc. Лан. 1:         указание на то, когда Mic/Line 2 закушено         Упловатор Mute Muc. Лан. 2:         указание на то, когда Mic/Line 2 закушено         Индикатор Orsenin Предисание обринация:         Управление по IP: Информация по работе вклопкен DUa, для которого вклопен<br>приоритет.         Управление по IP: Информация по работе вклопкен DUa, для которого вклопен<br>приоритет.         Управление по IP: Информация по работе вклопен и в вклопенте микрофото вкертие как свет<br>индикаторов управления обрицийтесь к<br>спецификациям протохода управления по IP)         Разрешить саку: Сраденает предокращено работе вклопе в вехонен<br>имисаторо уровень: Поникает предокращено в вклопенте макроперо вклопен<br>приоритет.         Кнопки и LED 1 - 5       Повасить мастер уровень: Поникает предокращено уровны<br>Поникать мастер уровень: Поникает предокращено уровны<br>Ваков пресста 1: Вызамает пресет 1<br>Ваков пресста 1: Вызамает пресет 2<br>Ваков пресста 3: Вызымает пресет 7<br>Ваков пре                                                                                                    |                                       | Мигает: идет запись<br>Инанкания SEV 1. Указывает воспроизволится ли SEV 1                                                           |   |              |   |
| Индикация SFX 2:       Указамает, воспроизводится ил SFX 2<br>Мигает: маят воспроизводится ил SFX 2<br>Мигает: маят воспроизводится ил SFX 3<br>Мигает: маят воспроизводится ил SFX 3<br>Мигаетор Отекен. Разреш. сасд.:<br>Индикатор Отекен. Разреш. сасд.:<br>Индикатор Мите Мик./Али. 1:<br>указание на ток уклар Ма/с Line 1 заткушено<br>Индикатор Мите Мик./Али. 2:<br>указание на ток уклар Ма/с Line 2 заткушено<br>Индикатор Отекен. Разреш. сасд.:<br>Индикатор Отекен. Разреш. сасд.:<br>Индикатор Мите Мик./Али. 2:<br>указание на ток уклар Ма/с Line 2 заткушено       Image: Comparison of Comparison of Comparison Office Comparison of Comparison of Comparison of Com                                                                                                    |                                       | Индикация от А 1. Указывает, воспроизводится ли от А 1<br>Мигает: идет воспроизведение SFX 1                                         |   |              |   |
| Митат: цат исстроизведения SFX.3       Индикации SFX.3:       Указывает, воспроизведение SFX.3         Индикатор отчень: Разрешске, сандание SFX.3       Индикатор отчены: Прадмарите разрешения на включение микрофона       III         Индикатор отчень: Разрешске, сандание SFX.3       Индикатор отчены: прадмарите разрешения на включение микрофона       III         Индикатор отчены: Прадмарите разрешения на включение микрофона       Индикатор отчены: Прадмарите разрешения на включение микрофона       III         Индикатор от мокра Mite/Line 1 закушено       Уключатор Мике Мил./Ann. 2:       указыние на то, когда Mic/Line 2 закушено       IIII         Рисстройка назначения модулей       Навизчает функции блокам VU.       Это моклю установить токако тогда, когда подключен DUa, для которото включен приоритет.       IIIIIIIIIIIIIIIIIIIIIIIIIIIIIIIIIIII                                                                                                    |                                       | Индикация SFX 2: Указывает, воспроизводится ли SFX 2                                                                                 |   |              |   |
| Индикацира SFX.3:       Указанает, построизводится и SFX.3         Минате: тедет построизведание SFX.3         Индикатор Отмень Рареш. след.:         Индикатор Отмень Прадмалицето разрешения на включение микрофона         Индикатор Отмень Прадмалицето разрешения на включение микрофона         Индикатор Отмень Прадмалицето разрешения на включение микрофона         Индикатор Мисе Мик./Али. 2:         указание на то, когда Мic/Line 2 заплушено         Натиракатор Отмень Прадмалицето разрешения на включение микрофона         Индикатор Мисе Мик./Али. 2:         указание на то, когда Mic/Line 2 заплушено         Натиракатор отмень прадмалицето разрешения на включение микрофона         Полосования         Наяначает функции блокам VU.         Это можно установить только тогда, когда подключен DUa, для которото включен<br>приорите:         Управление по IP: Информация по работе киолок (при пажатив) и как свет<br>индикатороо упрамаения по IP         (За более подооблими сведенныхи обранайтесь к<br>спецификациом протокола упрамения по IP         Разрешить след.: Разрешать след.: Отменяет предмадице разрешение на включение<br>микрофота         Помасить мастер уроень: Помикает трокость для основного уровна         Помасить мастер уроень: Помикает трокость для основного уровна         Вызов пресета 3: Вызывает пресет 1         Вызов пресета 3: Вызывает пресет 7         Вызов пресета 3: Вызывает пресет 7 <t< td=""><td></td><td>Мигает: идет воспроизведение SFX 2</td><td></td><td></td><td></td></t<>                                                                                                    |                                       | Мигает: идет воспроизведение SFX 2                                                                                                   |   |              |   |
| Кнопки и LED 1 - 5         Индикатер Отмен. Таранает прест 3<br>Индикатер Отмен. Парамарите саса:<br>Индикатер Отмен. Парамарите по разрешения на включение микрофона<br>Индикатер Миле Мик./Лин. 1:<br>указание на то, когда Мic/Line 1 заплушено<br>Индикатер Миле Мик./Лин. 2:<br>указание на то, когда Mic/Line 2 заплушено         Image: Construction of the construction of the constru                                                                                                    |                                       | Индикация SFX 3: Указывает, воспроизводится ли SFX 3                                                                                 |   |              |   |
| Индикатор Откенна предладущего разрешения на включение микрофона<br>Индикатор Мике Мак./Лип. 1:<br>указание на то, когда Мic/Line 1 запушено<br>Индикатор Мике Мик./Лип. 2:<br>указание на то, когда Mic/Line 2 запушено           Настройка назначения модулей<br>голосования           Назначает функции блокам VU.<br>Эго можно установить только тогда, когда подключен DU3, для которого включен<br>приоритет.           Управление по IP: Информация по работе кнопок (при нажатии) и как свет<br>индикаторо управляется по IP<br>(За более подробнами обращайтесь к<br>спецификациям протокод управляется по IP)<br>Разрешить седе.: Разрешает включить микрофон выступающего в верхней части<br>списка<br>Отменить Разрешить седе.: Отменяет предмадияе разрешение на включение<br>микрофона<br>Попланть мастер уровень: Появлает пресих для основного уровия<br>Попланть мастер уровень: Появлает предмадущее разрешение на включение<br>микрофона<br>Попланть вастер уровень: Появлает пресих для основного уровия<br>Попланть мастер уровень: Появлает пресих для основного уровия<br>Вызов пресета 3: Вызваяет пресет 2<br>Вызов пресета 4: Вызваяет пресет 5<br>Вызов пресета 4: Вызваяет пресет 5<br>Вызов пресета 4: Вызваяет пресет 7<br>Вызов пресета 4: Вызваяет пресет 7<br>Вызов пресета 6: Вызваяет пресет 7<br>Вызов пресета 7: Вызваяет пресет 7<br>Вызов пресета 7: Вызваяет пресет 7<br>Вызов пресета 8: Вызваяет пресет 7<br>Вы                                                   |                                       | Мигает: идет воспроизведение SFX 3<br>Инликатор Отмен Разреш след :                                                                  |   |              |   |
| Индикатор Миte Мик./Лин. 1:       указание на то, когда Мic/Line 1 запушево         Индикатор Миte Мик./Лин. 2:       указание на то, когда Mic/Line 2 запушево         Настройка назначения модулей                                                                                                    |                                       | Индикатор Отмени газреш. след<br>Индикатор отмены предыдущего разрешения на включение микрофона                                      |   |              |   |
| указание на то, когда Міс/Line 1 залушено          Индикатор Мике Мик./Лин. 2:<br>указание на то, когда Міс/Line 2 залушено          Настройка назначения модулей<br>голосования          Назначает функции блокам VU.<br>Это можно установить только тогда, когда подключен DUa, для которого включен<br>приоритет.          Управление по IP: Информация по работе киопок (при нажатия) и как свет<br>индикаторо управляется по IP<br>(За более подоблыми следениями обращайтесь к<br>спецификациям протокола управления по IP.)          Разениить след.: Разрешить след.: Ромоскию установить только тогда, когда подключен DUa, для которого включен<br>приоритет.           Управление по IP: Информация по работе киопок (при нажатия) и как свет<br>индикаторо управляется по IP<br>(За более подоблькия следениями обращайтесь к<br>спецификациям протокола управления по IP.)           Разрешить след.: Разрешить след.: Ромоско управления по IP.)            Разрешить след.: Разрешить след.: Ваконает проямость для основного уровня<br>Поникить мастер уровень: Повящает проямость для основного уровня<br>Поникить мастер уровень: Поникает гроякость для основного уровня<br>Ваков пресега 1: Вызваяет пресег 1<br>Выков пресега 3: Вызваяет пресег 2<br>Ваков пресега 3: Вызваяет пресег 3<br>Ваков пресега 4: Вызваяет пресег 5<br>Ваков пресега 7: Вызваяет пресег 6<br>Ваков пресега 7: Вызваяет пресег 7<br>Выков пресега 7: Вызваяет пресег 7<br>Выков пресега 7: Вызваяет пресет 7<br>Выков пресега 7: Вызваяет пресет 7<br>Выков пресега 7: Вызваяет пресет 7<br>Выков пресега 7: Вызваяет пресет 7<br>Выков пресега 7: Вызваяет пресет 7<br>Выков пресега 7: Вызваяет пресет 7<br>Выков пресега 7: Вызваяет пресет 7<br>Выков пресега 7: Вызваяет п                                                                                                    |                                       | Индикатор Mute Мик./Лин. 1:                                                                                                    |   |              |   |
| Индикатор Мите Мик./Али. 2:<br>указание на то, когда Міс/Line 2 закуушено         Настрройка назначения модулей           Настройка назначения модулей                                                                                                    |                                       | указание на то, когда Mic/Line 1 заглушено                                                                                           |   |              |   |
| Настройка назначения модулей<br>голосования         Назначает функции блокам VU.           Это можно установить только тогда, когда подключен DUa, для которого включен<br>приоритет.         Управление по IP: Информация по работе кнопок (при нажатии) и как свет<br>индикаторов управляется по IP<br>(За более подробными сведениями обращайтесь к<br>спецификациям протокола управления по IP.)         Разрешить след.: Разрешает включен воктупающего в верхней части<br>слиска.         –           Кнопки и LED 1 - 5         Повысить мастер уровень: Повимает прокость для основного уровия<br>Вазов пресета 1: Вызывает пресет 1<br>Вызовя пресета 1: Вызывает пресет 2<br>Вызовя пресета 3: Вызывает пресет 7<br>Вызовя пресета 4: Вызывает пресет 7<br>Вызовя пресета 4: Вызывает пресет 7<br>Вызов пресета 5: Вызывает пресет 7<br>Вызов пресета 5: Вызывает пресет 7<br>Вызов пресета 5: Вызывает пресет 7<br>Вызов пресета 5: Вызывает пресет 7<br>Вызовя пресета 5: Вызывает пресет 7<br>Вызов пресета 5: Вызывает пресет 7<br>Вызов пресета 5: Вызывает пресет 7<br>Вызов пресета 7: Вызывает пресет 7<br>Вызов пресета 7: Вызывает пресет 7<br>Вызова пресета 5 Вызывает пресет 7<br>Вызова пресета 5 Вызывает пресет 7    –    –    –                                                                                                    |                                       | Индикатор Mute Мик./Лин. 2:                                                                                                    |   |              |   |
| Настройка назначения модулей<br>голосования       Назначает функции блокам VU.       Назначает функции блокам VU.       Наяначает функции блокам VU.       Это можно установить только тогда, когда подключен DUa, для которого включен<br>приоритет.       Управление по IP: Информация по работе кнопок (при нажатии) и как свет<br>индикаторов управляется по IP<br>(За более подробными сведениями обращайтесь к<br>спецификациям протокола управления по IP)       Ванов преста и<br>разрешить след.: Разрешает включен микрофов выступающего в верхней части<br>списка.       -       -       -         Кнопки и LED 1 - 5       Повысить мастер уровень: Повижает громкость для основного уровня<br>Повизить мастер уровень: Повижает промкость для основного уровня<br>Вызов пресета 1: Вызывает пресет 2<br>Вызов пресета 1: Вызывает пресет 2<br>Вызов пресета 2: Вызывает пресет 2<br>Вызов пресета 3: Вызывает пресет 5<br>Вызов пресета 3: Вызывает пресет 7<br>Вызов пресета 6: Вызывает пресет 7<br>Вызов пресета 6: Вызывает пресет 7<br>Вызов пресета 6: Вызывает пресет 7<br>Вызов пресета 7: Вызывает пресет 7<br>Вызов пресета 7: Вызывает пресет 7<br>Вызов пресета 8: Вызывает пресет 7<br>Вызов пресета 8: Вызывает пресет 7<br>Вызов пресета 8: Вызывает пресет 7<br>Вызов пресета 8: Вызывает пресет 7<br>Вызов пресета 8: Вызывает пресет 7<br>Вызов пресета 8: Вызывает пресет 7<br>Вызов пресета 8: Вызывает пресет 7<br>Вызов пресета 8: Вызывает пресет 7<br>Вызов пресета 8: Вызывает пресет 7<br>Вызов пресета 8: Вызывает пресет 7<br>Вызов пресета 8: Вызывает пресет 7<br>Вызов пресета 8: Вызывает пресет 7<br>Вызов пресета 8: Вызывает пресет 7<br>Вызов пресета 7: Вызывает пресет 7<br>Вызов пресета 8: Вызывает пресет 7<br>Вызов пресета 7: Вызывает пресет 7<br>Вызов пресета 7: Вызывает пресет 7<br>Вызов пресета 7: Вызывает пресет 7<br>Вызов пресета 7: Вызывает пресет 7<br>Вызов пресета 7: Вызывает пресет 7<br>Вызов пресета 7: Вызывает пресет 7<br>Вызов пресета 7: Вызывает пресет 7<br>Вызов пресета 7: Вызывает пресет 7<br>Вызов пресета 7: Вы                                                                                                    |                                       | ykasahue ha 10, korga wiic/ Line 2 sanyiieho                                                                                         |   |              |   |
| ГОЛОСОВАНИЯ         Наяначает функции блокам VU.           Это можно установить только тогда, когда подключен DUa, для которого включен приоритет.         Управление по IP: Информация по работе киопок (при нажатия) и как свет индикаторов управляется по IP (За более подробными сведениями обращайтесь к спецификациям протококоа управления по IP.)         Разрешить след.: Разрешает включить микрофон выступающего в верхней части списка         -           Кнопки и LED 1 - 5         Повысить мастер уровень: Повижает предмаущее разрешение на включение микрофона         -         ✓         -           Кнопки и LED 1 - 5         Повысить мастер уровень: Повижает предмаущее разрешение на включение микрофона         -         ✓         -           Кнопки и LED 1 - 5         Повысить мастер уровень: Повижает предмаущее разрешение на включение микрофона         -         ✓         -           Кнопки и LED 1 - 5         Повысить мастер уровень: Повижает предмаущее разрешение на включение микрофона         -         ✓         -           Кнопки и LED 1 - 5         Повысить мастер уровень: Повижает предмаущее разрешение на включение микрофона         -         ✓         -           Кнопки и LED 1 - 5         Повысить мастер уровень: Повижает пресет 1         Вызов пресета 3: Вызвавает пресет 1         Вызов пресета 3: Вызвавает пресет 1         Вызов пресета 3: Вызвавает пресет 4         Вызов пресета 7: Вызвавает пресет 7         Вызов пресета 7: Вызвавает пресет 7         Вызов пресета 7: Вызвавает пресет 7         Вызов пресета 7: Вызвавае                                                                                                    | Настройка назначения модулей          |                                                                                                    |   |              |   |
| Назначает функции блокам VU.       Это можно установить только тогда, когда подключен DUa, для которого включен приоритет.       Управление по IP: Информация по работе кнопок (при нажатии) и как свет индикаторов управляется по IP (За более подробными сведениями обращайтесь к спецификациям протокола управления по IP.)       Разрешить след.: Разрешает включить микрофон выступающего в верхней части списка       -       -       -       -       -       -       -       -       -       -       -       -       -       -       -       -       -       -       -       -       -       -       -       -       -       -       -       -       -       -       -       -       -       -       -       -       -       -       -       -       -       -       -       -       -       -       -       -       -       -       -       -       -       -       -       -       -       -       -       -       -       -       -       -       -       -       -       -       -       -       -       -       -       -       -       -       -       -       -       -       -       -       -       -       -       -       -       -       -       -       -       -       -<                                                                                                    | голосования                           |                                                                                                    |   |              |   |
| <ul> <li>Это можно установить только тогда, когда подключен DUa, для которого включен приоритет.</li> <li>Управление по IP: Информация по работе кнопок (при нажатии) и как свет индикаторов управляется по IP (За более подробными сведениями обращайтесь к спецификация протокола управления по IP.)</li> <li>Разрешить след: Разрешать след: Отменяет предмдущее разрешение на включение микрофон выступающего в верхней части списка</li> <li>Отменить Разрешить след: Отменяет предмдущее разрешение на включение микрофона</li> <li>Повысить мастер уровень: Повышает троккость для основного уровня вызов пресета 1: Вызывает пресет 1</li> <li>Вызов пресета 2: Вызывает пресет 2</li> <li>Вызов пресета 3: Вызывает пресет 3</li> <li>Вызов пресета 4: Вызывает пресет 5</li> <li>Вызов пресета 5: Вызывает пресет 6</li> <li>Вызов пресета 7: Вызывает пресет 7</li> <li>Вызов пресета 6: Вызывает пресет 7</li> <li>Вызов пресета 7: Вызывает пресет 7</li> <li>Вызов пресета 8: Вызывает пресет 7</li> <li>Вызов пресета 7: Вызывает пресет 7</li> <li>Вызов пресета 7: Вызывает пресет 7</li> <li>Вызов пресета 7: Вызывает пресет 7</li> <li>Вызов пресета 7: Вызывает пресет 7</li> <li>Вызов пресета 7: Вызывает пресет 7</li> <li>Вызов пресета 7: Вызывает пресет 7</li> <li>Вызов пресета 7: Вызывает пресет 7</li> <li>Вызов пресета 7: Вызывает пресет 7</li> <li>Вызов пресета 7: Вызывает пресет 7</li> <li>Вызов пресета 7: Вызывает пресет 7</li> <li>Вызов пресета 7: Вызывает пресет 7</li> <li>Вызов пресета 7: Вызывает пресет 7</li> <li>Вызов пресета 7: Вызывает пресет 7</li> <li>Вызов пресета 7: Вызывает пресет 7</li> <li>Вызов пресета 5</li> <li>Вызов пресета 7: Вызывает пресет 7</li> <li>Вызов пресета 5</li> <li>Вызов пресета 7: Вызывает пресет 7</li> <li>Вызов пресета 7: Вызывает пресет 7</li> <li>Вызов пресета 5</li> <li>Вызов пресета 5</li> <li>Вызов пресета 5</li> <li>Вызов пресета 5</li> <li>Вызов пресета 5&lt;</li></ul>                                                                                                    |                                       | Назначает функции блокам VU.                                                                                                    |   |              |   |
| <ul> <li>Управление по IP: Информация по работе кнопок (при нажатии) и как свет индикаторов управляется по IP (За более подробными сведениями обращайтесь к спецификациям протокола управления по IP.)</li> <li>Разрешить след: Разрешает включить микрофон выступающего в верхней части списка</li> <li>Отменить Разрешить след: Отменяет предмдущее разрешение на включение микрофона</li> <li>Повысить мастер уровень: Понижает промкость для основного уровня</li> <li>Понизаить мастер уровень: Поникает промкость для основного уровня</li> <li>Вызов пресета 1: Вызывает пресет 1</li> <li>Вызов пресета 2: Вызывает пресет 4</li> <li>Вызов пресета 4: Вызывает пресет 4</li> <li>Вызов пресета 4: Вызывает пресет 4</li> <li>Вызов пресета 5: Вызывает пресет 6</li> <li>Вызов пресета 7: Вызывает пресет 6</li> <li>Вызов пресета 7: Вызывает пресет 6</li> <li>Вызов пресета 7: Вызывает пресет 7</li> <li>Вызов пресета 7: Вызывает пресет 8</li> <li>SFX 1: Воспроизводит или приостанавливает SFX 1</li> <li>SFX 2: Воспроизводит или приостанавливает SFX 3</li> </ul>                                                                                                    |                                       | Это можно установить только тогда, когда подключен DUa, для которого включен приоритет.                                              |   |              |   |
| Кнопки и LED 1 - 5         Управление по IP: Информация по работе кнопок (при нажатии) и как свет<br>индикаторов управляется по IP<br>(За более подробными сведениями обращайтесь к<br>спецификациям протокола управления по IP.)         Разрешить след.: Разрешает включить микрофон выступающего в верхней части<br>списка         -         -         -         -         -         -         -         -         -         -         -         -         -         -         -         -         -         -         -         -         -         -         -         -         -         -         -         -         -         -         -         -         -         -         -         -         -         -         -         -         -         -         -         -         -         -         -         -         -         -         -         -         -         -         -         -         -         -         -         -         -         -         -         -         -         -         -         -         -         -         -         -         -         -         -         -         -         -         -         -         -         -         -         -         -         -         -         -         -                                                                                                    |                                       | nphophici                                                                                                    |   |              |   |
| <ul> <li>индикаторов управляется по IP         <ul> <li>(За более подробными сведениями обращайтесь к спецификациям протокола управления по IP.)</li> <li>Разрешить след.: Разрешает включить микрофон выступающего в верхней части списка</li> <li>Отменить Разрешить след.: Отменяет предыдущее разрешение на включение микрофона</li> <li>Повысить мастер уровень: Повышает громкость для основного уровня</li> <li>Понизить мастер уровень: Повышает пресет 3.</li> <li>Вызов пресета 1: Вызывает пресет 3.</li> <li>Вызов пресета 3: Вызывает пресет 4.</li> <li>Вызов пресета 4: Вызывает пресет 7.</li> <li>Вызов пресета 7: Вызывает пресет 7.</li> <li>Вызов пресета 7: Вызывает пресет 7.</li> <li>Вызов пресета 7: Вызывает пресет 7.</li> <li>Вызов пресета 7: Вызывает пресет 7.</li> <li>Вызов пресета 8: Вызывает пресет 7.</li> <li>Вызов пресета 7: Вызывает пресет 8.</li> <li>КУХ 1: Воспроизводит или приостанавливает SFX 1.</li> <li>SFX 2: Воспроизводит или приостанавливает SFX 3.</li> </ul> </li> </ul>                                                                                                    |                                       | Управление по IP: Информация по работе кнопок (при нажатии) и как свет                                                               |   |              |   |
| Кнопки и LED 1 - 5 (За волее подробными сведениями обращайтесь к<br>спецификациям протокола управления по IP.)<br>Разрешить след.: Разрешает включть микрофон выступающего в верхней части<br>списка<br>Отменить Разрешить след.: Отменяет предыдущее разрешение на включение<br>микрофона<br>Повысить мастер уровень: Повышает громкость для основного уровня<br>Понизить мастер уровень: Повышает промкость для основного уровня<br>Вызов пресета 1: Вызывает пресет 1<br>Вызов пресета 2: Вызывает пресет 2<br>Вызов пресета 3: Вызывает пресет 4<br>Вызов пресета 3: Вызывает пресет 5<br>Вызов пресета 5: Вызывает пресет 6<br>Вызов пресета 7: Вызывает пресет 7<br>Вызов пресета 7: Вызывает пресет 7<br>Вызов пресета 8: Вызывает пресет 7<br>Вызов пресета 8: Вызывает пресет 7<br>Вызов пресета 8: Вызывает пресет 7<br>Вызов пресета 8: Вызывает пресет 7<br>Вызов пресета 8: Вызывает пресет 8<br>SFX 1: Воспроизводит или приостанавливает SFX 1<br>SFX 2: Воспроизводит или приостанавливает SFX 2<br>SFX 3: Воспроизводит или приостанавливает SFX 3                                                                                                    |                                       | индикаторов управляется по IP                                                                                                    |   |              |   |
| Кнопки и LED 1 - 5         Повысить след.: Разрешить след.: Отменяет предыдущее разрешение на включение<br>инкрофона         —         •         •         —         •         •         —         •         •         •         •         •         •         •         •         •         •         •         •         •         •         •         •         •         •         •         •         •         •         •         •         •         •         •         •         •         •         •         •         •         •         •         •         •         •         •         •         •         •         •         •         •         •         •         •         •         •         •         •         •         •         •         •         •         •         •         •         •         •         •         •         •         •         •         •         •         •         •         •         •         •         •         •         •         •         •         •         •         •         •         •         •         •         •         •         •         •         •         •         •                                                                                                    |                                       | (За более подробными сведениями обращайтесь к                                                                                        |   |              |   |
| списка         списка         списка           Отменить Разрешить след.: Отменяет предыдущее разрешение на включение<br>микрофона         икрофона         –           Кнопки и LED 1 - 5         Повысить мастер уровень: Повышает громкость для основного уровня         –         (соше DUl)           Понизить мастер уровень: Понижает громкость для основного уровня         –         (соше DUl)         –           Вызов пресета 1: Вызывает пресет 1         Вызов пресета 2: Вызывает пресет 2         Вызов пресета 3: Вызывает пресет 4         Вызов пресета 3: Вызывает пресет 4           Вызов пресета 5: Вызывает пресет 5         Вызов пресета 6: Вызывает пресет 7         Бызов пресета 7: Вызывает пресет 7         Бызов пресет 7: Вызывает пресет 8           SFX 1: Воспроизводит или приостанавливает SFX 1         SFX 2: Воспроизводит или приостанавливает SFX 2         5           SFX 3: Воспроизводит или приостанавливает SFX 3         –         –                                                                                                    |                                       | Разрешить след.: Разрешает включить микрофон выступающего в верхней части                                                            |   |              |   |
| Кнопки и LED 1 - 5         Отменить Разрешить след.: Отменяет предыдущее разрешение на включение<br>микрофона         -         ↓         -         ↓         -           Повысить мастер уровень: Повышает громкость для основного уровня         Понизить мастер уровень: Понижает громкость для основного уровня         -         ↓         -         ↓         ↓         -         ↓         ↓         ↓         ↓         ↓         ↓         ↓         ↓         ↓         ↓         ↓         ↓         ↓         ↓         ↓         ↓         ↓         ↓         ↓         ↓         ↓         ↓         ↓         ↓         ↓         ↓         ↓         ↓         ↓         ↓         ↓         ↓         ↓         ↓         ↓         ↓         ↓         ↓         ↓         ↓         ↓         ↓         ↓         ↓         ↓         ↓         ↓         ↓         ↓         ↓         ↓         ↓         ↓         ↓         ↓         ↓         ↓         ↓         ↓         ↓         ↓         ↓         ↓         ↓         ↓         ↓         ↓         ↓         ↓         ↓         ↓         ↓         ↓         ↓         ↓         ↓         ↓         ↓         ↓                                                                                                    |                                       | списка                                                                                                    |   |              |   |
| Микрофона<br>Повысить мастер уровень: Повышает громкость для основного уровня<br>Понизить мастер уровень: Понижает громкость для основного уровня<br>Вызов пресета 1: Вызывает пресет 1<br>Вызов пресета 2: Вызывает пресет 2<br>Вызов пресета 3: Вызывает пресет 3<br>Вызов пресета 4: Вызывает пресет 4<br>Вызов пресета 5: Вызывает пресет 5<br>Вызов пресета 6: Вызывает пресет 6<br>Вызов пресета 7: Вызывает пресет 7<br>Вызов пресета 8: Вызывает пресет 7<br>Вызов пресета 8: Вызывает пресет 8<br>SFX 1: Воспроизводит или приостанавливает SFX 1<br>SFX 2: Воспроизводит или приостанавливает SFX 2<br>SFX 3: Воспроизводит или приостанавливает SFX 3                                                                                                    |                                       | Отменить Разрешить след.: Отменяет предыдущее разрешение на включение                                                                |   |              |   |
| Понизить мастер уровень: Понижает громкость для основного уровня       (************************************                                                                                                    |                                       | микрофона<br>Порысить мастар уровань. Порышает громиость ма основного уровия                                                         |   |              | _ |
| Вызов пресета 1: Вызывает пресет 1<br>Вызов пресета 2: Вызывает пресет 2<br>Вызов пресета 3: Вызывает пресет 3<br>Вызов пресета 4: Вызывает пресет 4<br>Вызов пресета 5: Вызывает пресет 5<br>Вызов пресета 6: Вызывает пресет 6<br>Вызов пресета 7: Вызывает пресет 7<br>Вызов пресета 8: Вызывает пресет 8<br>SFX 1: Воспроизводит или приостанавливает SFX 1<br>SFX 2: Воспроизводит или приостанавливает SFX 2<br>SFX 3: Воспроизводит или приостанавливает SFX 3                                                                                                    |                                       | Понизить мастер уровень: Понижает громкость для основного уровня<br>Понизить мастер уровень: Понижает громкость для основного vdoвня |   | (только DUa) |   |
| Bызов пресета 2: Вызывает пресет 2         Bызов пресета 3: Вызывает пресет 3         Bызов пресета 4: Вызывает пресет 4         Bызов пресета 5: Вызывает пресет 5         Bызов пресета 6: Вызывает пресет 6         Bызов пресета 7: Вызывает пресет 7         Bызов пресета 8: Вызывает пресет 8         SFX 1: Воспроизводит или приостанавливает SFX 1         SFX 2: Воспроизводит или приостанавливает SFX 2         SFX 3: Воспроизводит или приостанавливает SFX 3                                                                                                    |                                       | Вызов пресета 1: Вызывает пресет 1                                                                                                   |   |              |   |
| Вызов пресета 3: Вызывает пресет 3<br>Вызов пресета 4: Вызывает пресет 4<br>Вызов пресета 5: Вызывает пресет 5<br>Вызов пресета 6: Вызывает пресет 6<br>Вызов пресета 7: Вызывает пресет 7<br>Вызов пресета 8: Вызывает пресет 8<br>SFX 1: Воспроизводит или приостанавливает SFX 1<br>SFX 2: Воспроизводит или приостанавливает SFX 2<br>SFX 3: Воспроизводит или приостанавливает SFX 3                                                                                                    |                                       | Вызов пресета 2: Вызывает пресет 2                                                                                                   |   |              |   |
| Вызов пресета 4: вызывает пресет 4<br>Вызов пресета 5: Вызывает пресет 5<br>Вызов пресета 6: Вызывает пресет 6<br>Вызов пресета 7: Вызывает пресет 7<br>Вызов пресета 8: Вызывает пресет 8<br>SFX 1: Воспроизводит или приостанавливает SFX 1<br>SFX 2: Воспроизводит или приостанавливает SFX 2<br>SFX 3: Воспроизводит или приостанавливает SFX 3                                                                                                    |                                       | Вызов пресета 3: Вызывает пресет 3                                                                                                   |   |              |   |
| Вызов пресета 6: Вызывает пресет 6<br>Вызов пресета 7: Вызывает пресет 7<br>Вызов пресета 8: Вызывает пресет 8<br>SFX 1: Воспроизводит или приостанавливает SFX 1<br>SFX 2: Воспроизводит или приостанавливает SFX 2<br>SFX 3: Воспроизводит или приостанавливает SFX 3                                                                                                    |                                       | рызов пресета 4: рызывает пресет 4<br>Вызов пресета 5: Вызывает пресет 5                                                             |   |              |   |
| Вызов пресета 7: Вызывает пресет 7<br>Вызов пресета 8: Вызывает пресет 8<br>SFX 1: Воспроизводит или приостанавливает SFX 1<br>SFX 2: Воспроизводит или приостанавливает SFX 2<br>SFX 3: Воспроизводит или приостанавливает SFX 3                                                                                                    |                                       | Вызов пресета 6: Вызывает пресет 6                                                                                                   |   |              |   |
| Вызов пресета 8: Вызывает пресет 8<br>SFX 1: Воспроизводит или приостанавливает SFX 1<br>SFX 2: Воспроизводит или приостанавливает SFX 2<br>SFX 3: Воспроизводит или приостанавливает SFX 3                                                                                                    |                                       | Вызов пресета 7: Вызывает пресет 7                                                                                                   |   |              |   |
| SFX 1: Воспроизводит или приостанавливает SFX 1<br>SFX 2: Воспроизводит или приостанавливает SFX 2<br>SFX 3: Воспроизводит или приостанавливает SFX 3                                                                                                    |                                       | Вызов пресета 8: Вызывает пресет 8                                                                                                   |   |              |   |
| SFX 3: Воспроизводит или приостанавливает SFX 3                                                                                                    |                                       | SFX 1: Воспроизводит или приостанавливает SFX 1<br>SFX 2: Воспроизводит или приостанавливает SFX 2                                   |   |              |   |
|                                                                                                    |                                       | SFX 3: Воспроизводит или приостанавливает SFX 3                                                                                      |   |              |   |

## Настройки перевода ([Настр. перевода])

| Название пункта                       | Описание и установка значений (настройки по умолчанию показаны <b>жирным шрифтом</b> )                                                                                                    | 50CU | IRCU | IRCUDAN |
|---------------------------------------|----------------------------------------------------------------------------------------------------|------|------|---------|
| Настр. перевода                       | Установка режима перевода.                                                                                                    |      |      |         |
| Режим перевода                        | <b>2 языка,</b> З языка                                                                                                    | ~    | ~    | ~       |
| Упрощенный режим 🕒                    | Автоматически переключает голос базового канала с голосом переводчика.<br>Когда установлено [Вкл], например, голос базового канала автоматически выводится<br>в языковую группу 1 путем настройки модуля INT, из которого выходит голос<br>переводчика, на языковую группу 1 в Выкл. все.                                                                                                    | v    | r    | v       |
| Название языка                        | Бка, <b>Выкл</b>                                                                                                    | ~    | ~    | ~       |
| Группа 1 🕒                            | Установка названия языка для Аудиогруппа 1.<br>(До 15 символов)<br>Language 1                                                                                                    | r    | ~    | ~       |
| Группа 2                              | Установка названия языка для Аудиогруппа 2.<br>(До 15 символов)<br>Language 2                                                                                                    | r    | v    | r       |
| Группа 3                              | Установка названия языка для Аудиогруппа 3.<br>(До 15 символов)<br>Language 3<br>ВНИМАНИЕ • Отображается только в случае, когда в режиме перевода выбрано<br>"З языка".                                                                                                    | v    | v    | v       |
| Режим блок. 🕒 🕒                       | Установка режима блокировки для переводческих блоков с одинаковыми<br>настройками.<br>Без блокировки, Блокировка, Совмещение                                                                                                    | ~    | ~    | ~       |
| Настройки блока INT<br>(Макс. 6 шт.)  | Установка настроек индивидуально для каждого INT.                                                                                                    |      |      |         |
| Подключ. блоки INT                    | Отображается информация о настройках всех подключенных к этой системе INT. Вы<br>можете проверить и изменить настройки.                                                                                                    | ~    | ~    | ~       |
| LED                                   | Убедитесь, что загорается LED INT.<br>Задний LED на INT, кольцевой LED на ATUC-M и LED (микрофон) мигают, когда<br>на экране горит соответствующий значок.                                                                                                    | ~    | ~    | ~       |
| Серийн.#                              | Отображается серийный номер.                                                                                                    | ~    | ~    | ~       |
| Языки перевода 🕒 🕒                    | Выбор схемы перевода. Название языка выбирается из списка в [Название языка].<br>Кроме того, схемы перевода и число языков зависят от параметров в [Режим<br>перевода].<br><b>Если для "Режим перевода" выбрано "2 языка":</b><br><b>1: Language 1 <math>\leftrightarrow</math> 2: Language 2</b> , 1: Language 1 $\rightarrow$ 2: Language 2,<br>2: Language 2 $\rightarrow$ 1: Language 1<br><b>Если для "Режим перевода" выбрано "3 языка":</b><br><b>1: Language 1</b> $\leftrightarrow$ 2: Language 2, 1: Language 1 $\leftrightarrow$ 3: Language 3,<br>2: Language 2 $\leftrightarrow$ 3: Language 3, 1: Language 1 $\rightarrow$ 2: Language 2,<br>2: Language 2 $\rightarrow$ 1: Language 1, 1: Language 1 $\rightarrow$ 2: Language 2,<br>3: Language 2 $\rightarrow$ 1: Language 1, 1: Language 1 $\rightarrow$ 3: Language 2,<br>3: Language 3 $\rightarrow$ 1: Language 1, 2: Language 2 $\rightarrow$ 3: Language 3,<br>3: Language 3 $\rightarrow$ 2: Language 1, 2: Language 2 $\rightarrow$ 3: Language 3,<br>3: Language 3 $\rightarrow$ 2: Language 1, 2: Language 2 $\rightarrow$ 3: Language 3,<br>3: Language 3 $\rightarrow$ 2: Language 1, 2: Language 2 $\rightarrow$ 3: Language 3, | v    | v    | v       |
| Операции с настройками блока INT (*1) |                                                                                                    | ~    | ~    | ~       |

\*1: Об операциях с настройками блока INT

| • ATU0 | ЖR       |              | •42                  | 🖲 👌 🥁 🚅 🖂 🛛 Opecer 🛛 GMaethly Sales Meeting 🗖 | 2   |
|--------|----------|--------------|----------------------|-----------------------------------------------|-----|
| ٨      | Настр    | ойки блока I | NT                   | <u>• :</u>                                    |     |
|        | LED      | Серийн.#     | Языки перевода       | 1 0                                           | ]-2 |
| 1      |          | 17000392     | English <-> Japanese | Изменить подро                                |     |
| 2      |          | 17000393     | Japanese <-> English | Отмен. Все                                    |     |
| 3      |          | 17000394     | Japnaese -> French   | Удалить                                       |     |
| 4      |          | 17000395     | English -> Japanese  | <u> </u>                                      |     |
| 5      |          | 17000397     | English <-> French   | × 🗌                                           |     |
| Нет со | юдинения | 17000399     | Japanese -> French   | × 🗌                                           |     |
|        |          |              |                      |                                               |     |
|        |          |              |                      |                                               |     |
|        |          |              |                      |                                               |     |
|        |          |              |                      |                                               |     |
|        |          |              |                      |                                               |     |
|        |          |              |                      |                                               |     |
|        |          |              |                      |                                               |     |
|        |          |              |                      |                                               |     |
|        |          |              |                      | Назад                                         |     |

#### **1** Щелкните на ① того INT, для которого Вы хотите сменить настройки.

В квадратике появится отметка.

Вы можете также выбрать несколько INT и одновременно изменить настройки выбранных INT.

#### 2 Щелкните на ②, чтобы отобразить выпадающий список и выполнить следующие операции.

• Отображаемое в 🕗 число – это количество текущих выбранных INT.

#### Изменить подроб. настр.:

Можно установить подробные настройки выбранных блоков INT (подробные настройки INT см. в таблице ниже [Подроб.настр. INT]). Когда выбрано несколько INT, настройки, текущие величины которых для разных INT отличаются, будут выделены серым цветом.

- Если пункты остаются выделенными серым цветом: величины настроек каждого INT сохраняются.
- Если пункты, выделенные серым цветом, можно будет выбрать после выполнения операции: величины настройки всех выбранных INT будут изменены на отображаемые величины.

#### Выбрать все:

Выбор всех INT.

#### Отмен. Все:

Отмена выбора всех INT.

#### Удалить:

Выбранные INT удаляются из списка. Можно удалить только отключенные INT.

• В зависимости от состояния выбора INT некоторые описанные выше пункты могут не появляться.

• Нет функции копирования настроек одного блока INT в другие блоки INT.

#### Подробные настройки блока INT ([Подроб.настр. INT])

| Ha | звание пункта      | Описание и установка значений (настройки по умолчанию показаны <b>жирным шрифтом</b> )                                                                                                    |
|----|--------------------|----------------------------------------------------------------------------------------------------|
| M  | икрофон            | Настройка для INT параметров, связанных с микрофоном.                                                                                                    |
|    | Индикатор уровня   | Отображается уровень с индикатором уровня.                                                                                                    |
|    | Чувствительность 🕞 | Установка чувствительности микрофона.<br>-20 – +20dB ( <b>0dB</b> )                                                                                                    |
|    | AGC 🕞              | Включение/отключение AGC (автоматическая регулировка усиления)<br>Вкл, <b>Выкл</b>                                                                                                    |
|    | Библиотека EQ 🕞    | Установка шаблона EQ для входа микрофона.<br>Ровный, Нейтральный М, Нейтральный Ж, Чистый М, Чистый Ж, Теплый М, Теплый Ж, Серия AT ES, AT<br>UniPoint, (Удаленно по IP*)<br>* [Удаленно по IP] появляется при регулировке эквалайзера в [Настр. упр. IP]. [Удаленно по IP]<br>невозможно выбрать из выпадающего списка. |
|    | Фантом. питание    | Включение/отключение подачи фантомного питания на микрофон.<br><b>Вкл</b> , Выкл                                                                                                    |

## Настройки записи ([Запись])

ВНИМАНИЕ • Настройки записи можно установить только после окончания записи.

| На | звание пункта                                                                   |   | Описание и установка значений (настройки по умолчанию показаны жирным шрифтом)                                                                                                    |
|----|---------------------------------------------------------------------------------|---|----------------------------------------------------------------------------------------------------|
| На | стр. записи                                                                     |   |                                                                                                    |
|    | Формат записи<br>IIII) Rec Format                                               | 9 | Выбор формата записи конференции.<br>WAV, MP3                                                                                                    |
|    | Битрейт                                                                         | 9 | Установка битрейта для записи речи в формате MP3.<br>64, 128, 192, 256, <b>320</b> кбит/с                                                                                                    |
|    | Кол-во каналов записи (WAV)<br>፲፲፲፺ No.of Rec CH                                |   | Установка количества аудиоканалов записи, когда форматом записи является WAV.<br>1 – <b>4</b>                                                                                                    |
|    | Кол-во каналов записи (MP3)<br>IIII No.of Rec CH                                |   | Установка количества аудиоканалов записи, когда форматом записи является MP3.<br>1 – <b>2</b>                                                                                                    |
|    | Источник записи<br>Канал 1, Канал 2, Канал 3, Канал 4<br>ОЩЭ Rec Source CH1-CH4 | 6 | Установка источника записи для каждого канала<br><b>Базовый</b> , Группа 0, Группа 1, Группа 2, Группа 3, Язык 1, Язык 2, Язык 3, Язык 1 для VC, Язык 2 для VC,<br>Mic/Line 1, Mic/Line 2, Mic/Line 1&2 Mix                                 |
|    | Авто выбор дорожки                                                              | 6 | Разделение аудиофайлов во время записи на файлы указанной длительности по времени или отключение<br>этой функции.<br><b>Выкл,</b> 15 мин., 30 мин., 1 час, 2 часа                                                                           |
|    | Префикс имени файла записи<br>[][[]] Filename Prefix                            | 6 | Задается префикс для записанных аудиофайлов.<br>Можно использовать до 30 символов. (Некоторые символы использовать нельзя (>Руководство по<br>эксплуатации для ATUC-50/ATUC-IR (Основной блок)). Настройка по умолчанию – <b>atuc-50</b> .) |

## Доступ к своим пресетам ([Пресеты])

Вызов, сохранение, импорт/экспорт пресетов.

| • ATL | IC-IR            |                                                                                                    |               | •4 🖲 🕻                              | a" "a" 🔜 🛛 🕅 Apecer | (Monthly Sales Meeting •) |
|-------|------------------|----------------------------------------------------------------------------------------------------|---------------|-------------------------------------|---------------------|---------------------------|
|       | Настр. и обсл.   |                                                                                                    |               |                                     |                     | <b>* *</b>                |
| >     | Сист. настройки  | Прес                                                                                                    | еты           |                                     |                     |                           |
|       |                  |                                                                                                    | _             | Название пресета                    |                     | 3arpyarts npecer          |
| >     | Настр. установки | 1                                                                                                    | ۲             | Board Meeting                       |                     |                           |
| ~     | Пресеты          | 2                                                                                                    | 0             | Monthly Sales Meeting               |                     |                           |
| •     | Пресеты          | 3                                                                                                    | 0             | Preset 3                            |                     |                           |
| >     | Год-файл         | 4                                                                                                    | 0             | Preset 4                            |                     |                           |
| Ĺ     | cog wann         | 5                                                                                                    | 0             | Preset 5                            |                     | <b>V</b>                  |
| >     | Инф. о сист      | A OGCR.<br>POЙKИ<br>BHOBKI<br>Board Meeting<br>1 ● Board Meeting<br>2 ● Monthly Sales Meeting<br>3 ● Preset 3<br>4 ● Preset 4<br>5 ● Preset 5<br>7 ● Preset 6<br>7 ● Preset 7<br>8 ● Preset 7<br>9 ● Preset 8<br>Buildpatts firmware_DU_v104 |               |                                     |                     |                           |
|       |                  | 7                                                                                                    | 0             | Preset 7                            |                     |                           |
|       |                  |                                                                                                    | 0             | Preset 8                            |                     |                           |
|       |                  | выбр<br>Сохр                                                                                                    | рать<br>./Выз | firmware_DU_v104<br>вать пресеты DU |                     | Экспорт<br>Импорт         |

### Щелкните на с правой стороны номера пресета, который Вы хотите выбрать.

○ загорится красным цветом, а поле выбранного пресета будет выделено голубым цветом.

#### Щелкните на операции, которую Вы хотите выполнить.

Выбранная операция будет выполнена.

#### Экспорт (*Export Presets*):

Экспорт данных пресетов на внешнее устройство. Во всплывающем окне выберите папку, в которую Вы хотите экспортировать данные.

#### Импорт (Import Presets):

Импорт данных пресетов, которые были экспортированы на внешнее устройство. Во всплывающем окне выберите файл данных пресетов, который Вы хотите импортировать.

 Чтобы отредактировать имя пресета, щелкните на его имени. Можно использовать до 30 символов.

 Если вы хотите настроить вызов конкретного пресета при запуске системы, выберите номер пресета.

#### Установите значение параметра "Сохр./Вызвать пресеты DU".

Вы можете выбрать, как связывать регистрацию пресета: по топологии или по серийному номеру. (**Топология**, Серийный номер)

### Управление log-файлом ([Log-файл])

Установка настроек log-файла системы. Вы также можете загрузить log-файл.

| • ATI |                  |          |         |   | Preset | Monthly Sales Meet | ing 🔹 |
|-------|------------------|----------|---------|---|--------|--------------------|-------|
| ٨     | Настр. и обсл.   |          |         |   |        | ٠                  | •     |
| >     | Сист. настройки  | Log-файл |         |   |        |                    |       |
| >     | Настр. установки | Включено | -       |   |        |                    |       |
| >     | Пресеты          | Выход    | USB     | ~ |        |                    |       |
| ~     | Log-файл         | Log-файл | Скачать |   |        |                    |       |
| ٠     | Log-файл         |          |         |   |        |                    |       |
| >     | Инф. о сист      |          |         |   |        |                    |       |
|       |                  |          |         |   |        |                    |       |
|       |                  |          |         |   |        |                    |       |
|       |                  |          |         |   |        |                    |       |
|       |                  |          |         |   |        |                    |       |
|       |                  |          |         |   |        |                    | _     |
|       |                  |          |         |   |        | Приме              | нить  |

#### Включено (Logging):

Установка того, следует ли сохранять log-файл системы. (Вкл, Выкл)

#### Выход (Destination):

Установка того, следует ли экспортировать log-файл на устройство USB (съемный накопитель). (**Внутренний**, USB)

#### Log-файл:

Выбор места загрузки и загрузка log-файла в указанное место.

# Отображение информации о системе ([Инф. о сист])

Отображение такой информации о системе, как версия встроенного ПО, состояние различных сетевых настроек и серийные номера модулей.

| • ATU |                  |                                                                                                    |  | Preset | Monthly Sales Mee | ting • |
|-------|------------------|----------------------------------------------------------------------------------------------------|--|--------|-------------------|--------|
| ٨     | Настр. и обсл.   |                                                                                                    |  |        | ٠                 | •      |
| >     | Сист. настройки  | Инф. о сист                                                                                                    |  |        |                   |        |
| >     | Настр. установки | Общие<br>Device Name: ATUC-IRCU 1<br>Serial Number: 00210541<br>ATUC-IR Control Unit Firmware Version: 01.01.00 |  |        |                   |        |
| >     | Пресеты          | ATUC-IR Infrared Firmware Version: 01.00.02<br>CU Display / LED Error Notice: On<br>undefined                   |  |        |                   |        |
| >     | Log-файл         | Сеть<br>IP Config Mode: Auto<br>IP Addresss: 192.168.13.165                                                     |  |        |                   |        |
| ~     | Инф. о сист      | Subnet Mask: 255.255.255.000<br>Gatewary Address: 192.168.13.254                                                |  |        |                   |        |
|       | Инф. о сист      | MAC Address: C2-8A-6E-EA-7B-AC<br>Allow Discovery: ON                                                           |  |        |                   |        |
|       |                  | IP Control Port Number: 17300<br>Notification: ON                                                               |  |        |                   |        |
|       |                  | Audio Level Notification: UN<br>Multicast Address: 255.000.000.000                                              |  |        |                   |        |
|       |                  | Multicast Port Number: 17000                                                                                    |  |        |                   |        |
|       |                  | NTP: ON                                                                                                    |  |        |                   |        |
|       |                  | NTP Server Address: 192.168.25.211                                                                              |  |        |                   |        |
|       |                  | NTP Port Number: 123                                                                                            |  |        |                   |        |
|       |                  | Time Zone: UTC-9:00                                                                                             |  |        |                   |        |
|       |                  | Daote                                                                                                    |  |        |                   |        |
|       |                  | Device Name: ATLIC-IR ea-7h-ac                                                                                  |  |        |                   |        |
|       |                  | Software Version: 10.22.53.21                                                                                   |  |        |                   |        |
|       |                  | Firmware Version: 11.25.57.98                                                                                   |  |        |                   |        |
|       |                  | Configration Mode: Redundant Audio                                                                              |  |        |                   |        |
|       |                  | Connection Status(Primary): 1Gbps                                                                               |  |        |                   |        |

# Подготовка к конференциям ([Настр. конф.])

Для обслуживания различных типов конференций при помощи конференц-системы рекомендуется предварительно задать несколько различных типов настроек конференций. Базовая подготовка к конференции может быть выполнена путем простого вызова пресета, наилучшим образом подходящего для предстоящей конференции. Можно задать до 8 пресетов настроек конференций. Вы также можете изменить настройки, сохраненные в вызванном пресете, чтобы адаптировать их к предстоящей конференции. Подготовьтесь к предстоящей конференции за 3 шага при помощи функции пресета.

| -  |
|----|
| -  |
|    |
|    |
|    |
|    |
|    |
|    |
|    |
|    |
|    |
|    |
| e  |
| ле |

Вызов пресета и отображение окна [Настр. конф.].

# Вызов пресета ([Вызов пресета])

Окно [Вызов пресета] появится, если вы щелкните на [Настр. конф.] в окне Главная страница (> стр. 6).

| • ATUC-IR       |                     | ••• • <i>8</i> 8 cm tm | Tipecer | Monthly Sales Mee | 102. |
|-----------------|---------------------|------------------------|---------|-------------------|------|
| 🕼 Вызов пресета |                     |                        |         | •                 | •    |
|                 | Текущ. настр.       |                        |         |                   |      |
|                 | 1: Board Meeting    | 9                      |         |                   |      |
|                 | 2: Monthly Sales Me | eting                  |         |                   |      |
|                 | 3: Preset 3         |                        |         |                   |      |
|                 | 4: Preset 4         |                        |         |                   |      |
|                 | 5: Preset 5         |                        |         |                   |      |
|                 | 6: Preset 6         |                        |         |                   |      |
|                 | 7: Preset 7         |                        |         |                   |      |
|                 | 8: Preset 8         |                        |         |                   |      |
|                 |                     |                        |         |                   |      |
|                 | 1 2 3 4             |                        |         | Дал               | ee   |

Чтобы начать конференцию при помощи самой последней использованной настройки конференции (Текущие настройки) или одного из пресетов, следуйте описанной ниже процедуре для отображения окна [Управл. конф.].

**1** В окне [Вызов пресета] выберите [Текущ. настр.] или необходимый вам пресет, после чего щелкните на [Далее].

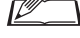

Итобы установить настройки на основе текущей настройки, выберите [Текущ. настр.].

## 2 Изменение настроек конференции ([Настр. конф.])

1 Измените настройки так, как это необходимо, после чего щелкните на [Далее].

| Режим конф.            |                    |        | Режи  | м приоритет   | а               |   |
|------------------------|--------------------|--------|-------|---------------|-----------------|---|
| Свобод. вкл. Вкл.      | по запросу Дистанц | ионный | Режим | выкл./заглуш. | Выкл.           | ~ |
| Кол-во откр. микр.     | 10                 | ~      | Наст  | ройки SFX     |                 |   |
| Автооткл. микр.        | 10 sec             | ~      | SFX1  | Название      | Buzzer 1        |   |
|                        |                    |        |       | Источник      | SFX_Buzzer1.wav | ~ |
| Приорит. режим         | Без приоритета     | ~      | SFX2  | Название      | Buzzer 2        |   |
| Макс. кол-во в очереди | 150                | ~      |       | Источник      | SFX_Buzzer2.wav | ~ |
|                        |                    |        | SFX3  | Название      | Chime           |   |
| Григгер вкл. Микр.     | Голос для всех     | ~      |       | Источник      | Chime.wav       | ~ |
| Время ожид. для микр.  | 2.5 sec            | ~      |       |               |                 |   |

Сохранение настроек и отображение окна [Настройки DU/IU].

## З Регулировка настроек DU/IU ([Настройки DU/IU], [Подроб. Настр. DU/ IU])

Установите настройки DU/IU и подробные настройки DU/IU.

1 Измените настройки так, как это необходимо.

#### Чтобы установить подробные настройки:

Перейдите к шагу 2.

# Чтобы завершить настройку без установки

подробных настроек:

Щелкните на [Далее], а затем на [Готово].

|              | ~            | Приоритет | Mug nonoraza       | Аудиогруппа |   |          | 110.00 | 0 |      |   |
|--------------|--------------|-----------|--------------------|-------------|---|----------|--------|---|------|---|
|              |              | приоритет | имя делегата       |             | 0 | 1        | 2      | 3 | цвет |   |
| 1820         | 2 %          |           | Edward Elric       |             | ~ |          |        |   | ~    | L |
| [            | 61 p.S       |           | Nico Robin         |             | * |          |        |   | ~    | 8 |
|              | 6-2          |           | Horace Slughorn    |             |   |          |        |   |      |   |
|              | 7 <b>9</b> 5 | *         | Ellen Yeager       |             |   | 2        |        |   | ~    |   |
| 8            |              | \$        | Santiago Hermandez | [           |   | ~        |        |   |      |   |
| 8<br>1410    | 2 6          | \$        | Linh Thi Nguyen    |             |   | <b>Z</b> | ~      |   |      |   |
| P            | 3 05         |           | Lucia Garcia       | [           |   | *        | *      |   |      |   |
| P            | • 6          | *         | Emma Smith         | 1           | ~ | <b>V</b> | ~      |   |      | Ē |
| P            | • 6          | \$        | Bun Muller         | [           |   |          |        | 4 | ~    |   |
| P            | • 6          | *         | Alexander Smirnov  |             |   |          |        | ~ | ~    |   |
| P            | 7 65         | *         | Sakura Haruno      |             | ~ |          |        |   | ~    |   |
| 8 He         | т соединения | *         | Lee Kim            |             | ~ |          |        |   |      |   |
| <i>R</i> 11. |              |           | Miquel Silva       |             | ~ |          |        |   |      |   |

 Подробное описание каждой настройки приведено в таблице [Hacтройки DU/IU] (> стр. 2 1).

 Щелкните на ① тех DU/IU, настройки которых Вы хотите изменить, чтобы поставить отметку
 ✓.

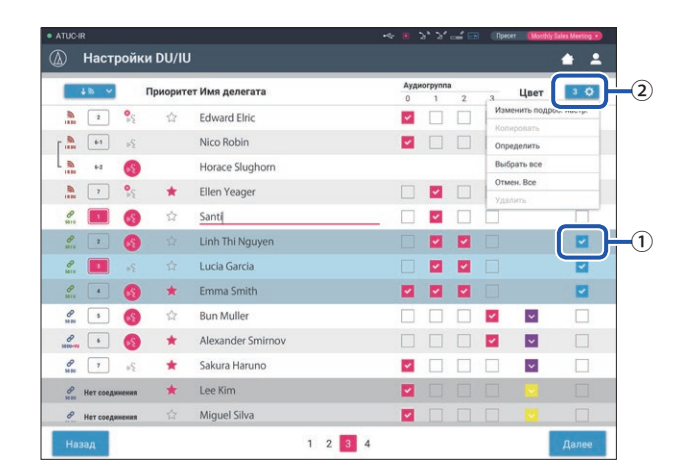

- Из выпадающего списка (2) вы можете выбрать/отменить выбор всех DU/IU.
  - Отображаемое в (2) число это количество текущих выбранных DU/IU.

• (1) и (2) не появляются, если текущему подключенному Оператору не разрешен доступ к этим настройкам. **3** В выпадающем списке (2) нажмите на [Изменить подроб. настр.].

Отображается окно [Подроб. Настр. DU/IU], которое позволяет вам установить подробные настройки DU/IU.

4 Установите подробные настройки DU/IU и щелкните на [Применить], чтобы применить изменения.

| Микрофон                |                                     | Динамик                  |          |
|-------------------------|-------------------------------------|--------------------------|----------|
| Индикатор уровня        | -00 -00 -00 -00 -12 -4 -0 -6 -12 PK | Включено                 | -        |
| Чувств-ть               | ✓ -10 dB ^ x5 ste                   | Режим при вкл. микр.     | Вкл      |
| AGC                     | -                                   | Аудио группа / Мон       | итор     |
| Библиотека EQ           | Теплый М                            | Аудиогруппа              | 0 1 2 3  |
| Триггер вкл. Микр. Pust | Push To Talk                        | Монитор. канал по умолч. | Группа 1 |
|                         |                                     | Цвет задн. LED           |          |
|                         |                                     | Вкл                      | -        |
|                         |                                     | Микр. вкл./В очереди     | Ý        |

Происходит возврат к окну [Настройки DU/IU].

- Подробное описание каждой настройки приведено в таблице [Подроб. Настр. DU/IU] (> стр. 24).
  - Когда выбрано несколько DU/IU, настройки, текущие значения которых для разных DU/IU отличаются, будут выделены серым цветом. Эти настройки не могут быть изменены.
  - Настройку [Фантом. питание] для DU/IU можно задать в [Настр. и обсл.] → [Настр. установки] → [DU/IU] → [Индив. настройки DU/IU] → [Список DU/IU] → [Изменить подроб. настр.] → [Подроб. Настр. DU/IU] (• стр. 24).

# **5** Щелкните на [Готово] в нижнем правом углу окна.

Под [Начать конф.] появляется окно [Управл. конф.], (> стр. 33) указывающее на то, что система готова начать конференцию.

# Ведение конференций и управление ими ([Начать конф.])

Окно [Начать конф.] отображается, если щелкнуть на [Начать конф.] () стр. 6) или после завершения установки настроек конференции в [Настр. конф.].

Ведение конференции и управление ею во время ее проведения. Вы также можете изменять подробные настройки во время проведения конференции.

При помощи закладок в верхней части окна можно переключать режимы конференции между следующими 3 режимами.

#### 1 [Управл. конф.]

- Настройки и управление участниками
- Управление выступлениями
- Подроб. Настр. DU/IU

#### 2 [Управл. звуком]

- Регулировка выходного уровня речи
- Операции записи конференции
- Операция воспроизведения аудио, такого как звук колокольчика

#### **3** [Настр. конф.]

- Настройки режима конференции и различные подробные настройки
- Настройки воспроизведения аудио, такого как звук колокольчика

## Ведение конференций ([Управл. конф.])

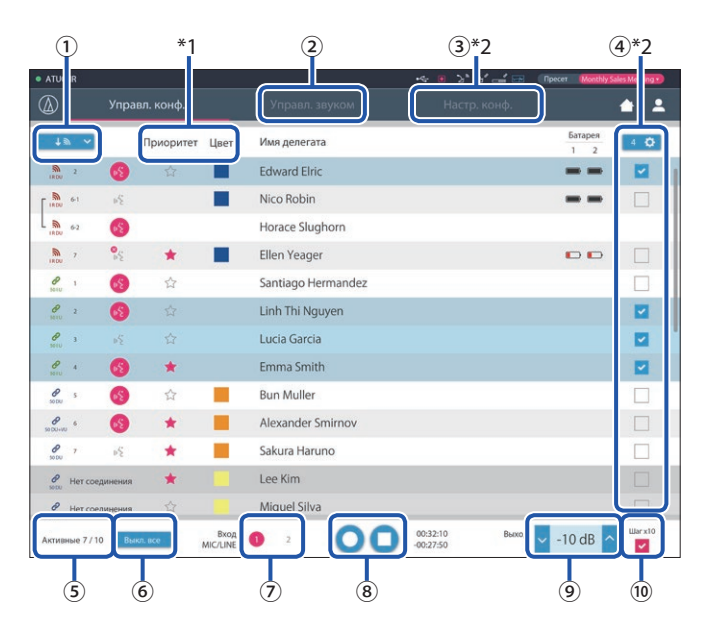

- Выберите [Все], чтобы отобразить все подключенные DU/IU, или [Активные], чтобы отобразить включенных в данный момент выступающих.
- Отображается окно [Управл. звуком] (> стр. 34).
- Э Отображается окно [Настр. конф.] (> стр. 34).
- (4)Отображается окно [Подроб. Настр. DU/IU] () стр. 32).
- Указывается количество включенных в данный момент выступающих. Числитель показывает количество выступающих, а знаменатель

   максимальное количество людей, которые могут говорить одновременно.

- Выключение всех выступающих в данный момент пользователей DU/ IU.
- 7 Включение/выключение MIC/LINE.
- (8) Выполните операций записи. См. "Операции записи" (У стр. 34).
- (9) Многократно щелкайте, чтобы отрегулировать уровень громкости. Щелкайте на кнопках вверх/вниз, чтобы отрегулировать уровень громкости для OUTPUT 1.
- Поставьте здесь галочку, если хотите увеличить в 10 раз шаг изменения уровни громкости.
- \*1 В окне [Управл. конф.] настройки [Приоритет] и [Цвет] не устанавливаются.
- \*2 Если право доступа Оператора установлено на [Огранич.], эти пункты не отображаются.
  - Операции и настройки, отличающиеся от описанных выше
     (1) (9), такие же, как и пункты в окне [Настройки DU/IU]
     () стр. 32).

#### При работе в режиме Вкл. по запросу :

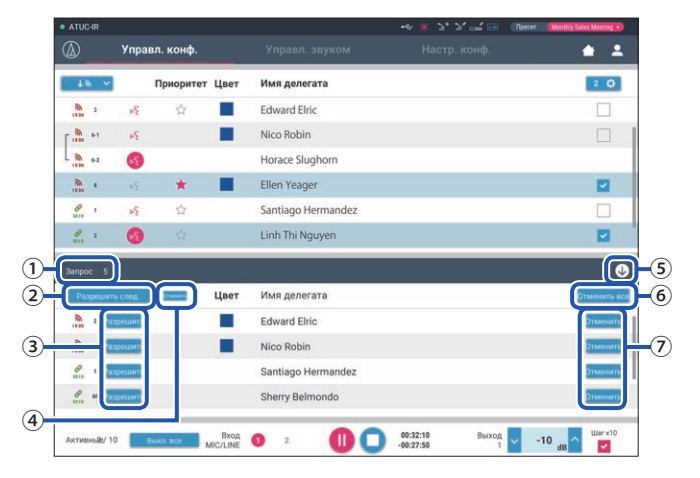

В режиме Вкл. по запросу в дополнение к списку DU/IU может быть также показан список DU, отправивших запрос на включение микрофона.

- (1) Количество DU, отправивших запрос на включение микрофона
- (2) Разрешение на включение микрофона DU в верхней части списка
- (3) Разрешение на включение микрофона соответствующего DU
- ④ Отмена разрешения на включение микрофона.
- 5) Открытие/закрытие списка запросов
- 6 Отмена всех запросов на включение микрофона
- (7) Отмена запроса на включение микрофона соответствующего DU

#### Операции записи:

Операции записи, такие как начало или завершение записи, можно выполнить либо в окне [Управл. конф.], либо в окне [Управл. звуком] () стр. 34). В окне [Управл. звуком] вы можете как установить расширенные настройки звука, так и выполнить операции со звуком.

Операции записи выполняются при помощи следующих 3 кнопок в нижней части окна [Управл. конф.].

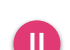

Кнопка Записи/Паузы Начинает и приостанавливает запись.

Переключается при каждом нажатии.

Останавливает запись.

Кнопка Стоп

#### О цветах кнопок:

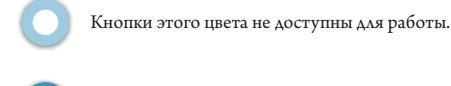

Кнопки этого цвета доступны для работы.

Кнопки этого цвета используются в данный момент. Если нажать на кнопку, она станет такого цвета.

# Установка расширенных настроек звука и выполнение операций со звуком ([Управл. звуком])

Щелкните на закладке [Управл. звуком], чтобы перейти в окно [Управл. звуком].

Вы можете выполнять операции записи и устанавливать расширенные настройки звука в одном окне.

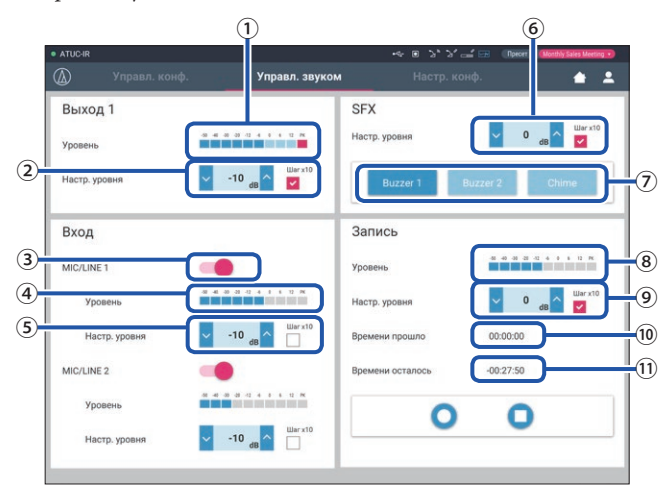

- Это индикатор уровня "Выход 1 индикатор уровня", который показывает уровень звука на "Выход 1".
- (2) Отрегулируйте уровень OUTPUT 1. Следите за тем, чтобы при регулировке уровня не загорался красный индикатор (PK) индикатора уровня записи ①.
- (3) Включение/выключение MIC/LINE 1.
- ④ Индикатор уровня входного сигнала. Указывает уровень входного аудиосигнала для MIC/LINE 1.
- (5) Регулировка уровня входного сигнала. Следите за тем, чтобы при регулировке уровня не загорался красный индикатор (PK) индикатора уровня входного сигнала (4).

- (6) Отрегулируйте уровень воспроизведения SFX, проверяя уровень при помощи индикатора уровня (1) и т.д..
- Это кнопки SFX. Воспроизводятся аудиофайлы, установленные в [Настр. конф.] (> стр. 31). При нажатии кнопки SFX воспроизводится соответствующий аудиофайл. Чтобы остановить воспроизведение, щелкните на этой кнопке еще раз.
- (8) Это индикатор уровня записи, который показывает уровень голоса, записываемого в данный момент. (Даже в режиме паузы во время записи индикатор уровня голоса включается при обнаружении голосов.)
- (9) Регулировка уровня записи. Следите за тем, чтобы при регулировке уровня не загорался красный индикатор (РК) индикатора уровня записи (5).
- (10) Это истекшее время записи.
- (1) Это имеющееся в распоряжении время записи.
- Операции и настройки, отличающиеся от описанных выше
   (1) (8), такие же, как и пункты в окне [Управл. конф.] (> стр. 33).

## Установка настроек конференции ([Настр. конф.])

Щелкните на закладке [Настр. конф.], чтобы отобразить окно [Настр. конф.].

В зависимости от способа ведения конференции и управления ею выберите режим конференции и установите подробные настройки. Операции и настройки такие же, как и в [Настр. и обсл.] → [Настр. установки] → [Конференция] () стр. 20).

# Информация

# Поиск и устранение неисправностей

В случае возникновения проблемы сначала проверьте следующее:

- 1. Проверьте подключения.
- 2. Убедитесь, что система используется в соответствии с описанным в руководстве по эксплуатации способом.
- 3. Убедитесь, что внешние устройства работают должным образом. Проверьте их работу, когда они не подключены к СU.
- 4. Перезапустите свои сетевые устройства.

Если какой-либо модуль системы не работает должным образом, проверьте элементы, перечисленные в следующей таблице. Если проблема не описана в приведенном ниже контрольном списке, обратитесь к своему местному дилеру Audio-Technica.

При обращении к нам у Вас могут спросить версию встроенного ПО. Проверьте версию встроенного ПО в соответствии с описанной ниже процедурой.

#### Чтобы выполнить проверку с Web Remote:

[Настр. и обсл.] → [Сист. настройки] → [Утилиты] или

[Настр. и обсл.]  $\rightarrow$  [Инф. о сист]

| Проблема                                                                                      | Причина/Решение                                                                                                    | Страница                                                                        |
|-----------------------------------------------------------------------------------------------|----------------------------------------------------------------------------------------------------|---------------------------------------------------------------------------------|
| "Locate" не распознает CU, которым Вы<br>хотите управлять при помощи Web<br>Remote.           | Проверьте подключения модулей, в том числе CU и такого устройства управления, как<br>компьютер.                                                                                                    | Руководство по<br>эксплуатации<br>для ATUC-50/<br>ATUC-IR<br>(Основной<br>блок) |
|                                                                                               | Убедитесь, что CU и такое устройство управления, как компьютер, подключены к одной<br>сети.                                                                                                    | -                                                                               |
| CU, которым Вы хотите управлять при<br>помощи Web Remote, выделен серым<br>цветом в "Locate." | Когда несколько CU каскадно подключены и осуществляется линкование CU, CU<br>выделены серым и неактивны в "Locate", в то время как для CU выбран пункт [Зав.] из<br>[Общие] → [Настр. линкования CU] → [Глав./зав.].<br>Перепроверьте настройку.                                                                                                    | стр. 8                                                                          |
| Web Remote не запускается на Вашем                                                            | Проверьте, чтобы устройство управления было подключено к правильной точке доступа.                                                                                                    | -                                                                               |
| устройстве управления, таком как<br>планшет или iPad.                                         | Проверьте, чтобы CU и устройство управления, такое как планшет или iPad, были подключены к одной сети.                                                                                                    | -                                                                               |
| Вы забыли пароль.                                                                             | <ul> <li>Следуйте описанной ниже процедуре, чтобы сбросить пароль.</li> <li>Отобразите ГЛАВНЫЙ экран на дисплее CU, после чего, нажав и удерживая кнопку<br/>ВАСК на передней панели CU, поверните поворотный переключатель по часовой<br/>стрелке, пока не услышите 3 щелчка.</li> <li>Нажав и удерживая кнопку ВАСК, поверните поворотный переключатель против<br/>часовой стрелки, пока не услышите 3 щелчка.</li> <li>Нажав и удерживая кнопку ВАСК, нажмите на кнопку ENTER.</li> </ul> | Руководство по<br>эксплуатации<br>для ATUC-50/<br>ATUC-IR<br>(Основной<br>блок) |

# Сообщения об ошибках

- Ниже описаны сообщения об ошибках, отображаемые в окне Web Remote и на дисплеях CU.
- Состояния LED-индикаторов ошибки CU описаны вместе с сообщениями об ошибке на дисплее CU.
- Если ошибка не устраняется даже после выполнения процедур по ее устранению или если модуль требует ремонта или замены деталей, обратитесь к своему местному дилеру Audio-Technica.

|    | Web Remote                                | Дисплей CU<br>(LED-индикаторы)                               | Состояние/способ устранения                                                                                                    |
|----|-------------------------------------------|--------------------------------------------------------------|----------------------------------------------------------------------------------------------------|
| 1  | Resume Data Error                         | Resume Data Err                                              | <ul> <li>Не удалось считать информацию для продолжения.</li> <li>Модуль был запущен с использованием второй из последних настроек или настройки по умолчанию. Хотя функциональные ограничения отсутствуют, все же перезапустите модуль, чтобы убедиться, что ошибка не появляется снова.</li> </ul>                                                                                                    |
| 2  | Preset Data Error                         | Pst Data Err                                                 | <ul> <li>Не удалось считать данные пресета.</li> <li>Эта ошибка может появляться, когда Вы вызываете пресет по умолчанию или<br/>пресет, который Вы успешно вызывали в последний раз. Хотя функциональные<br/>ограничения отсутствуют, все же перезапустите модуль, чтобы убедиться, что<br/>ошибка не появляется снова.</li> </ul>                                                                                 |
| 3  | Ошибка питания DU                         | DU Power Err<br>(DU CHAIN: мигает зеленым<br>светом)         | Ошибка произошла при подаче питания на DU.<br>• Возможно, упало напряжение на выходе 48V.<br>①После отключения всех DU от CU перезапустите CU. Если эта же ошибка<br>повторяется снова, CU требует ремонта.<br>②Если эта ошибка не появляется снова в ①, но появляется снова после<br>подключения, причиной может быть поврежденный кабель или DU. Определите<br>поврежденный кабель или DU для замены или ремонта. |
| 4  | Ошибка соединения DU                      | DU Comm Err<br>(DU CHAIN: мигает зеленым<br>светом)          | Не удается установить отдельные настройки DU.<br>• Убедитесь в отсутствии ошибки подключения DU.                                                                                                    |
| 5  | DU Из последовательного в<br>параллельное | DU Ring to Daisy<br>(DU CHAIN: мигает зеленым<br>светом)     | Изменилась топология DU (с последовательного на параллельное подключение).<br>• Если эта ошибка возникает, даже когда Вы не меняли тип подключения DU,<br>убедитесь в отсутствии ошибки подключения DU.                                                                                                    |
| 6  | DU Из параллельного в<br>последовательное | DU Daisy to Ring<br>(DU CHAIN: мигает зеленым<br>светом)     | Изменилась топология DU (с параллельного на последовательное подключение).<br>• Если эта ошибка возникает, даже когда Вы не меняли тип подключения DU,<br>убедитесь в отсутствии ошибки подключения DU.                                                                                                    |
| 7  | Кол-во DU уменьшено.                      | DU Number Decrease<br>(DU CHAIN: мигает зеленым<br>светом)   | <ul> <li>Уменьшилось количество подключенных DU.</li> <li>Если эта ошибка возникает, даже когда Вы не меняли тип подключения DU, убедитесь в отсутствии ошибки подключения DU.</li> </ul>                                                                                                    |
| 8  | DU больше 100 шт                          | DU Exceeds 100pcs<br>(DU CHAIN: мигает зеленым<br>светом)    | Суммарно более 100 DU подключено к разъемам DU CHAIN A/B/C/D.<br>• Подключите 100 или менее DU к каждому CU.                                                                                                    |
| 9  | INT больше 6 шт                           | INT Exceeds 6pcs<br>(DU CHAIN: мигает зеленым<br>светом)     | Суммарно более 6 INT подключено к разъемам DU CHAIN A/B/C/D.<br>• Подключите 6 или менее INT к CU.                                                                                                    |
| 10 | DU A/B: больше 50 шт.                     | DU A/B Exceeds 50pcs<br>(DU CHAIN: мигает зеленым<br>светом) | Суммарно более 50 DU подключено к разъемам DU CHAIN A/B.<br>• Суммарно подключите 50 или менее DU к разъемам DU CHAIN A/B.                                                                                                    |
| 11 | DU C/D: больше 50 шт                      | DU C/D Exceeds 50pcs<br>(DU CHAIN: мигает зеленым<br>светом) | Суммарно более 50 DU подключено к разъемам DU CHAIN C/D.<br>• Суммарно подключите 50 или менее DU к разъемам DU CHAIN C/D.                                                                                                    |
| 12 | Ошибка соед. CU                           | CU Comm Err<br>(CU LINK: мигает зеленым<br>светом)           | Между CU возникла ошибка связи.<br>• Убедитесь в отсутствии ошибки подключения CU.                                                                                                    |
| 13 | Линк. CU Выкл.                            | CU Link OFF<br>(CU LINK: мигает зеленым<br>светом)           | Отменено линкование CU.<br>• Если эта ошибка возникает неожиданно, убедитесь в отсутствии ошибки<br>подключения CU.                                                                                                    |
| 14 | Ошибка сети                               | Network Comm Err<br>(REMOTE: мигает зеленым<br>светом)       | <ul> <li>(1) Произошла ошибка связи сети.</li> <li>(2) Произошла ошибка связи команды IP.</li> <li>Убедитесь в отсутствии ошибки подключения к сети.</li> </ul>                                                                                                    |

|     | Web Remote                      | Дисплей CU<br>(LED-индикаторы)           | Состояние/способ устранения                                                                                                    |
|-----|---------------------------------|------------------------------------------|----------------------------------------------------------------------------------------------------|
|     | Ошибка доступа USB              | USB Access Err                           | Произошла ошибка при доступе к устройству USB (съемному накопителю).                                                                          |
| 1.7 |                                 |                                          | • Проверьте отсутствие проблем в устройстве USB (съемном накопителе).                                                                         |
| 15  |                                 |                                          | • Проверьте, не возникает ли такая же ошибка с другим устройством USB (съемным накопителем).                                                  |
|     | Ошибка формата USB              | USB Format Err                           | Проблема с устройством USB (съемным накопителем).                                                                                             |
| 16  |                                 |                                          | • Проверьте формат устройства USB (съемного накопителя).                                                                                      |
| 10  |                                 |                                          | <ul> <li>Используйте устройство USB (съемный накопитель), отформатированное в<br/>формате FAT16 или FAT32.</li> </ul>                         |
|     | Не выполнено.                   | Failed                                   | (1) Невозможно задать настройку из-за некоторых системных ошибок.                                                                             |
|     |                                 |                                          | <ul> <li>Попробуйте повторно задать настройку; проверьте, не возникает ли эта ошибка<br/>снова.</li> </ul>                                    |
|     |                                 |                                          | (2) Не выполняется операция воспроизведения.                                                                                                  |
|     |                                 |                                          | • Проверьте правильность подключения устройства USB (съемного накопителя).                                                                    |
|     |                                 |                                          | • Убедитесь, что файл, который Вы хотите воспроизвести, присутствует на                                                                       |
|     |                                 |                                          | устройстве USB (съемном накопителе).                                                                                                    |
|     |                                 |                                          | • Проверьте правильность формата файла, который Вы хотите воспроизвести.                                                                      |
| 17  |                                 |                                          | (Проверить это можно, если, например, воспроизвести файл на другом<br>проигрывателе.)                                                         |
|     |                                 |                                          | (3) Не выполняется операция записи.                                                                                                    |
|     |                                 |                                          | • Проверьте, чтобы устройство USB (съемный накопитель) было вставлено в СU.                                                                   |
|     |                                 |                                          | <ul> <li>Проверьте, чтобы на устройстве USB (съемном накопителе) была снята защита от<br/>записи.</li> </ul>                                  |
|     |                                 |                                          | • Проверьте свободную память на устройстве USB (съемном накопителе).                                                                          |
|     |                                 |                                          | • Проверьте отсутствие проблем в устройстве USB (съемном накопителе).                                                                         |
|     |                                 |                                          | • Проверьте, не возникает ли такая же ошибка с другим устройством USB (съемным                                                                |
|     |                                 |                                          | накопителем).                                                                                                    |
|     | Экспорт файла не выполнен.      |                                          | (4) Не удается экспортировать данные пресета.                                                                                                 |
| 18  |                                 |                                          | • Проверьте отсутствие проблем в устройстве USB (съемном накопителе).                                                                         |
| 10  |                                 |                                          | • Проверьте, не возникает ли такая же ошибка с другим устройством USB (съемным                                                                |
|     | Импорт файла не выполнен        | -                                        | (5) He valetice unfortunopate adulte integera                                                                                                 |
|     | rissiopr quinta ne bistoriteti. |                                          | <ul> <li>(с) не удессоя напор пробать дашиле пресега.</li> <li>Проверьте отсутствие проблем в устройстве USB (съемном накопителе).</li> </ul> |
| 19  |                                 |                                          | • Проверьте. не возникает ди такая же ошибка с другим устройством USB (съемным                                                                |
|     |                                 |                                          | накопителем).                                                                                                    |
|     | Вход: Ошибка записи USB         | USB Write Err                            | Не удается сохранить log-файл на устройство USB (съемный накопитель).                                                                         |
|     |                                 |                                          | • Проверьте, чтобы устройство USB (съемный накопитель) было вставлено в CU.                                                                   |
|     |                                 |                                          | • Проверьте, чтобы на устройстве USB (съемном накопителе) была снята защита от записи.                                                        |
| 20  |                                 |                                          | • Проверьте свободную память на устройстве USB (съемном накопителе).                                                                          |
|     |                                 |                                          | • Проверьте отсутствие проблем в устройстве USB (съемном накопителе).                                                                         |
|     |                                 |                                          | • Проверьте, не возникает ли такая же ошибка с другим устройством USB (съемным                                                                |
|     |                                 |                                          | накопителем).                                                                                                    |
| 21  | Не выполнено. Пожалуйста,       | CU FW Update Err                         | Ошибка возникла во время обновления встроенного ПО СU.                                                                                        |
| 21  | выключите питание.              | Please Turn Pwr OFF                      | • Выключите питание и перезапустите .                                                                                                    |
| 22  | Не выполнено. Пожалуйста,       | IRCU FW Update Err                       | Ошибка возникла во время обновления встроенного ПО IRCU.                                                                                      |
|     | выключите питание.              | Please Turn Pwr OFF                      | • Выключите питание и перезапустите систему.                                                                                                  |
|     | Не выполнено. Пожалуйста,       | DU FW Update Err                         | Ошибка возникла во время обновления встроенного ПО DU.                                                                                        |
| 23  | выключите питание.              | Please Turn Pwr OFF                      | • Выключите питание и перезапустите .                                                                                                    |
|     |                                 |                                          | (Если обновление невозможно выполнить для 1-го DU или возникает ошибка в                                                                      |
|     |                                 |                                          | процессе обновления и обновление не удается продолжить.)                                                                                      |
|     | Не выполнено. Пожалуйста,       | DUa FW Update Err<br>Please Turn Pur OFF | Ошиока возникла во время обновления встроенного ПО DUa.                                                                                       |
| 24  | ориаличите питание.             | Tiease Tuill PWI OFF                     | Быключите питание и перезапустите CU.     (Если обновление навозножно в изселите на 1 во DU в ини возминает от бит -                          |
|     |                                 |                                          | (ссля обновление невозможно выполнить для 1-го D Са или возникает ошиока в<br>процессе обновления и обновление не удается продолжить.)        |

|    | Web Remote                                                                                                    | Дисплей CU<br>(LED-индикаторы)                               | Состояние/способ устранения                                                                                                    |
|----|----------------------------------------------------------------------------------------------------|--------------------------------------------------------------|----------------------------------------------------------------------------------------------------|
| 25 | Не выполнено. Пожалуйста,<br>выключите питание.<br>Не выполнено. Пожалуйста,                                                                                                    | INT FW Update Err<br>Please Turn Pwr OFF<br>IU FW Update Err | Ошибка возникла во время обновления прошивки блока INT.<br>• Выключите питание и перезапустите CU.<br>(Если обновление невозможно выполнить для 1-го INT или возникает ошибка в<br>процессе обновления и обновление не удается продолжить.)<br>Ошибка возникла во время обновления встроенного ПО IU.                                                                                                    |
| 26 | выключите питание.                                                                                                    | Please Turn Pwr OFF                                          | <ul> <li>Выключите питание и перезапустите .<br/>(Если обновление невозможно выполнить для 1-го IU или возникает ошибка в<br/>процессе обновления и обновление не удается продолжить.)</li> </ul>                                                                                                    |
| 27 | Выполнено, за исключением<br>серийных номеров ниже.<br>Пожалуйста, выключите питание.<br>XXXXXXX<br>XXXXXXX<br>(Отображается список 8-значных<br>серийных номеров DU, для<br>которых не удается выполнить<br>обновление.)   | Part of DU Failed<br>Please Turn Pwr OFF                     | Обновление встроенного ПО DU было завершено, однако для некоторых DU<br>обновление выполнить не удалось.<br>(1) Серийные номера DU, обновление которых выполнить не удается, перечисляются<br>во всплывающем окне. Запишите их.<br>(2) Отключите питание<br>(3) Отсоедините DU с записанными вами серийными номерами.<br>(4) Выполните принудительное обновление для DU, которые вы отсоединили на шаге<br>(3).<br>Для получения информации относительно выполнения принудительного<br>обновления обратитесь к своему местному дидеру Audio-Technica.                                                                                                    |
| 28 | Выполнено, за исключением<br>серийных номеров ниже.<br>Пожалуйста, выключите питание.<br>XXXXXXXX<br>XXXXXXX<br>(Отображается список 8-значных<br>серийных номеров DUa, для<br>которых не удается выполнить<br>обновление.) | Part of DUa Failed<br>Please Turn Pwr OFF                    | Обновление встроенного ПО DUa было завершено, однако для некоторых DUa<br>обновление выполнить не удалось.<br>(1) Серийные номера DUa, обновление которых выполнить не удается,<br>перечисляются во всплывающем окне. Запишите их.<br>(2) Отключите питание<br>(3) Отсоедините DUa с записанными вами серийными номерами<br>(4) Выполните принудительное обновление для DUa, которые вы отсоединили на<br>шаге (3).<br>Для получения информации относительно выполнения принудительного<br>обновления обратитесь к своему местному дилеру Audio-Technica.                                                                                                    |
| 29 | Выполнено, за исключением<br>серийных номеров ниже.<br>Пожалуйста, выключите питание.<br>XXXXXXX<br>XXXXXXX<br>(Отображается список 8-значных<br>серийных номеров INT, для<br>которых не удается выполнить<br>обновление.)  | Part of INT Failed<br>Please Turn Pwr OFF                    | Обновление прошивки блока INT было завершено, однако для некоторых INT<br>обновление выполнить не удалось.<br>①Серийные номера INT, обновление которых выполнить не удается,<br>перечисляются во всплывающем окне. Запишите их.<br>②Отключите питание<br>③Отсоедините INT с записанными Вами серийными номерами<br>④Выполните принудительное обновление для INT, которые вы отсоединили на<br>шаге ③.<br>Для получения информации относительно выполнения принудительного<br>обновления обратитесь к своему местному дилеру Audio-Technica.                                                                                                    |
| 30 | Выполнено, за исключением<br>серийных номеров ниже.<br>Пожалуйста, выключите питание.<br>XXXXXXX<br>XXXXXXX<br>(Отображается список 8-значных<br>серийных номеров IU, для<br>которых не удается выполнить<br>обновление.)   | Part of IU Failed<br>Please Turn Pwr OFF                     | Обновление встроенного ПО IU было завершено, однако для некоторых IU<br>обновление выполнить не удалось.<br>(1) Серийные номера IU, обновление которых выполнить не удается, перечисляются<br>во всплывающем окне. Запишите их.<br>(2) Отключите питание<br>(3) Отсоедините IU с записанными вами серийными номерами.<br>(4) Выполните принудительное обновление для IU, которые вы отсоединили на шаге<br>(3).<br>Для получения информации относительно выполнения принудительного<br>обновления обратитесь к своему местному дилеру Audio-Technica.                                                                                                    |
| 31 | Data acquisition error.                                                                                                    | Data Acquisition Err                                         | Не удалось получить данные при помощи Web Remote или дисплея CU.<br>• Выполните операцию повторно; убедитесь, что эта ошибка не возникает снова.                                                                                                    |
| 32 | Не удалось установить.                                                                                                    | Unable to Set<br>Can't.ReducePriority                        | <ul> <li>(1) В введенной Вами строке содержатся неиспользуемые символы.</li> <li>Удалите неиспользуемые символы.</li> <li>(2) Изменение не может быть применено, поскольку введенные величины выходят за пределы допустимого диапазона или изменение не разрешено.</li> <li>Введите величины, входящие в допустимый диапазон.</li> <li>Убедитесь, что модуль находится в состоянии, в котором изменения разрешены, после чего выполните операцию повторно, чтобы проверить, не возникает ли эта ошибка снова.</li> <li>(3) Настройка [Кол-во откр. микр.] (<i>NOM</i>) не может быть изменена из-за текущего количества приоритетных DU.</li> <li>Установите другое количество для [Кол-во откр. микр.] (<i>NOM</i>) или измените комичество приоритетных DU.</li> </ul> |
| 33 | Все DU будут выключены с целью<br>применения изменений. Хотите<br>продолжить?                                                                                                    | Turn OFF All DU?                                             | <ul> <li>(4) Во время выполнения записи, приостановки записи или считывания файла<br/>невозможно задавать связанные с записью настройки.</li> <li>Остановите запись и только затем повторно выполните операцию.</li> <li>(5) Необходимо выключить микрофоны всех DU, чтобы сменить настройки.</li> <li>При выборе [Да] микрофоны выключаются для всех DU и происходит изменение<br/>настроек.</li> </ul>                                                                                                    |

|    | Web Remote                                         | Дисплей СU<br>(LED-индикаторы) | Состояние/способ устранения                                                                                                    |
|----|----------------------------------------------------|--------------------------------|----------------------------------------------------------------------------------------------------|
|    | Управление невозможно.                             | Unable to Ctrl                 | (1) Во время выполнения записи, приостановки записи или считывания файла                                                                           |
| 24 |                                                    |                                | выполнить эту операцию невозможно.                                                                                                    |
| 54 |                                                    |                                | (2) Эту операцию невозможно выполнить по другим причинам. (невозможно выполнить никакие операции, кроме изменения настроек.)                       |
|    |                                                    |                                | <ul> <li>Остановите запись и только затем повторно выполните операцию.</li> </ul>                                                                  |
|    | Кол-во IRDU превышает кол-во<br>доступных ИК полос | Pst Recall Err                 | Не удается прочесть файл пресета. Число в [Кол-во откр. микр.] превышает число<br>включенных [Полоса IRDU].                                        |
| 35 | ,                                                  |                                | • Переведите [Ограничить NOM до активир. полос IR] в [Настр. инфракрас.] в                                                                         |
|    |                                                    |                                | положение [Выкл].                                                                                                    |
|    | Ошибка соед. Dante                                 | Dante Comm Err                 | Возникла ошибка связи с платой Dante.                                                                                                    |
| 36 |                                                    |                                | • Выключите питание и перезапустите систему. Убедитесь, что ошибка не возникает                                                                    |
|    |                                                    |                                | при перезапуске системы.                                                                                                    |
|    | Кол-во приор. модулей                              |                                | Количество DU, установленных как приоритетные DU, превысило предельный                                                                             |
| 37 | превышает допустимое.                              | _                              | уровень из-за линкования С.О. уменьшите количество приоритетных DO.<br>(Леактивируйте настройку приоритета для некоторых DU.)                      |
| 57 |                                                    |                                | <ul> <li>Проверьте приоритетные DU и при необходимости измените соответствующую</li> </ul>                                                         |
|    |                                                    |                                | настройку.                                                                                                    |
|    | Не удалось установить.                             |                                | Максимальное количество DU, которые могут быть заданы как приоритетные DU,                                                                         |
|    | Количество приоритетов                             |                                | на 1 меньше величины, установленной для [Кол-во откр. микр.] ( <i>NOM</i> ).                                                                       |
| 38 | превышает допустимое.                              | -                              | Невозможно задать больше DU в качестве приоритетных DU.                                                                                            |
|    |                                                    |                                | <ul> <li>измените величину настроики для NOINI или величину настроики приоритета<br/>DU</li> </ul>                                                 |
|    | Запись не выполнена                                |                                | Возникает такая ошибка функции записи, как ошибка записи, не связанная с                                                                           |
|    | ounited ne administration.                         |                                | операциями записи при помощи Web Remote.                                                                                                    |
| 39 |                                                    | -                              | • Убедитесь, что ошибка не возникает во время записи на CU. В случае                                                                               |
|    |                                                    |                                | возникновения ошибки проблему следует решать в соответствии с ошибкой.                                                                             |
| 40 | ID устройства XXX, Низкий                          | _                              | Осталось мало заряда батарен 1 в IRDU с ID устройства XXX.                                                                                         |
| 10 | заряд Батареи 1                                    |                                | • Замените батарею 1.                                                                                                    |
| 41 | ID устройства XXX, Батарея 1                       | -                              | Совсем не осталось заряда батареи 1 в IRDU с ID устройства XXX.                                                                                    |
|    | разряжена                                          |                                | • Замените батарею 1.                                                                                                    |
| 42 | ID устройства XXX, Низкий                          | -                              | Осталось мало заряда батареи 2 в IRDU с ID устройства XXX.                                                                                         |
|    | заряд Батарей 2                                    |                                | • Замените батарею 2.                                                                                                    |
| 43 | ID устройства XXX, Батарея 2                       | -                              | Совсем не осталось заряда батареи 2 в IRDU с ID устройства XXX.                                                                                    |
|    |                                                    |                                | • замените оатарею 2.                                                                                                    |
| 44 | ID устройства XXX, IRDU не<br>отвечает             |                                | Нет отклика от IRDU с ID устройства XXX.                                                                                                    |
| 44 | orbe mer                                           | -                              | <ul> <li>Обратитесь к руководству по установке, чтобы проверить правильность установки<br/>IRDU и IRA, и повторите предыдущую операцию.</li> </ul> |
|    |                                                    | Boot Error XXX                 | Ошибка возникла во время загрузки СЦ (XXX обозначает кол ошибки.)                                                                                  |
| 45 | -                                                  |                                | • Перезагрузите CU и проверьте, не возникает ли эта же ошибка. Если эта же                                                                         |
|    |                                                    |                                | ошибка повторяется снова, CU требует ремонта.                                                                                                    |
|    |                                                    | Chg to FreeTalk Mode           | Поскольку с устройством управления произошла ошибка связи, режим                                                                                   |
| 46 | -                                                  |                                | конференции переключается на режим Свободное вкл., в котором Вам не нужно                                                                          |
|    |                                                    |                                | использовать устройство управления.                                                                                                    |
|    |                                                    | n (1) marriel (                | • проверьте отсутствие ошиоки подключения к сети.                                                                                                  |
| 47 | -                                                  | Forcible F vv Update           | <ul> <li>собиениям на экране и не выключайте питание во время обновления</li> </ul>                                                                |
|    |                                                    | Connect USB Device             | Выполняется принилительное общовление (гля СШили DII)                                                                                              |
| 48 | -                                                  | with FW Update File            | <ul> <li>• Вставьте устройство управления USB (съемный накопитель), на котором уранится</li> </ul>                                                 |
| 10 |                                                    | 1                              | ПО, в СU.                                                                                                    |
|    |                                                    | Warning 60D                    | Несмотря на то, что топология DU не менялась, изменено число подключенных                                                                          |
| 40 |                                                    |                                | блоков.                                                                                                    |
| 49 | -                                                  |                                | • Сбой мог возникнуть в DU в системе. Если такое происходит часто, обратитесь к                                                                    |
|    |                                                    |                                | своему местному дилеру Audio-Technica.                                                                                                    |

Audio-Technica Corporation 2-46-1 Nishi-naruse, Machida, Tokyo 194-8666, Japan www.audio-technica.com ©2019 Audio-Technica Corporation Global Support Contact: www.at-globalsupport.com